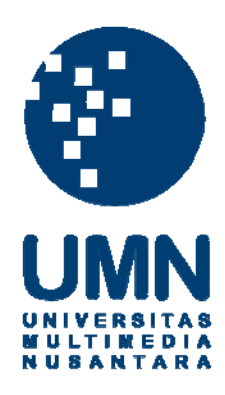

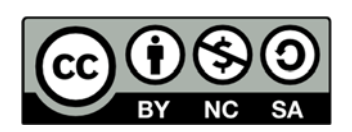

# Hak cipta dan penggunaan kembali:

Lisensi ini mengizinkan setiap orang untuk menggubah, memperbaiki, dan membuat ciptaan turunan bukan untuk kepentingan komersial, selama anda mencantumkan nama penulis dan melisensikan ciptaan turunan dengan syarat yang serupa dengan ciptaan asli.

# **Copyright and reuse:**

This license lets you remix, tweak, and build upon work non-commercially, as long as you credit the origin creator and license it on your new creations under the identical terms.

### BAB 3

### PELAKSANAAN KERJA MAGANG

### 3.1 Kedudukan dan Koordinasi

Kerja magang dilakukan pada Divisi FAIT (*Finance Accounting & Information Technology*), di bawah bimbingan Bapak Arief Dwijayanto selaku *IT Supervisor*. Sedangkan untuk perihal koordinasi, dilakukan dengan seluruh staf Divisi FAIT, khususnya bidang IT. Tugas yang dilakukan selama kerja magang diberikan oleh Bapak Arief Dwijayanto serta beberapa anggota Divisi FAIT lainnya. Untuk pertanggungjawaban tugas dilakukan kepada pemberi tugas.

### **3.2 Tugas yang Dilakukan**

Tugas yang dikerjakan dalam kerja magang secara umum adalah pembuatan aplikasi Sistem Informasi Distribusi Barang Promosi yang ditujukan untuk Divisi *Sales*. Berikut adalah gambar proses pembuatan

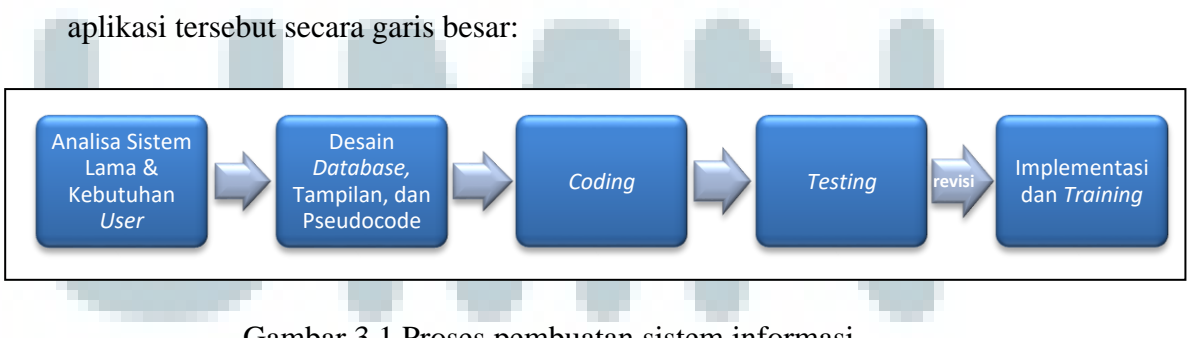

Gambar 3.1 Proses pembuatan sistem informasi

a. Analisa Sistem Lama & Kebutuhan User

Proses awal dari pembuatan aplikasi Sistem Informasi Distribusi Barang Promosi PT. Saka Farma Laboratories adalah dengan melakukan analisa sistem yang selama ini digunakan oleh Divisi *Sales* PT. Saka Farma Laboratories. Melalui sistem tersebut, didapat gambaran kasar mengenai fungsionalitas dan proses di dalamnya, serta dapat memahami letak kekurangan dari sistem tersebut.

Selanjutnya itu, juga dilakukan penggalian informasi terhadap kebutuhan pemakai (*user requirement*). Dengan adanya informasi tersebut, pemahaman mengenai sistem yang diinginkan oleh user menjadi semakin jelas.

### b. Desain Database, Tampilan, dan Pseudocode

Tahapan selanjutnya dalam proses pembuatan Sistem Informasi Distribusi Barang Promosi PT. Saka Farma Laboratories adalah proses desain. Berdasarkan analisis dari tahap sebelumnya, dibuat desain aplikasi yang terbagi atas desain *database*, tampilan, dan pseudocode.

Pada desain *database*, dijabarkan tabel-tabel yang akan dibuat serta menggambarkan relasi antar tabel yang satu dengan yang lainnya. Sedangkan pada desain pseudocode, dibuat sejumlah blok pseudocode atas tiap proses yang terjadi di dalam sistem secara detail. Hal ini digunakan untuk memastikan algoritma yang dibuat sesuai dengan apa yang dijelaskan oleh user, serta memudahkan penulis dalam melakukan tahap *coding*. Untuk desain tampilan, dibuat sketsa *Graphical User Interface* (GUI) yang akan diimplementasikan pada sistem nantinya.

c. Coding

Pada proses ini, dimulai tahap inti dari pembuatan aplikasi sistem informasi tersebut. Proses ini diawali dengan membuat *database* yang berisi tabel-tabel yang telah didesain sebelumnya dengan menggunakan Microsoft SQL Server 2000.

Setelahnya dibuat *Graphical User Interface* (GUI) yang berfungsi sebagai tampilan pada layar ketika menjalankan sistem informasi tersebut. Kemudian, dilakukan proses *coding* berdasarkan desain algoritma (*pseudocode*) yang telah dibuat sebelumnya. Bahasa pemrograman yang digunakan adalah C#, sedangkan program yang digunakan adalah Microsoft Visual Studio 2008.

### d. Testing

Setelah aplikasi selesai di-*develop*, dilakukan *alpha-testing*, dimana *test* dilakukan sendiri oleh penulis untuk memastikan aplikasi yang dibuat berjalan sebagaimana yang diinginkan. Ketika sudah yakin bahwa aplikasi yang dibuat berjalan sebagaimana yang diinginkan, kemudian dilanjutkan dengan tahap *beta-testing*. Pada tahap ini, pelaku yang melakukan pengecekan terhadap aplikasi yang dibuat adalah staf PT. Saka Farma Laboratories yang nantinya akan menggunakan sistem informasi tersebut. Tujuan dari proses ini adalah memastikan bahwa semua proses serta fitur-fitur yang ada di dalam sistem sesuai dengan *user requirement* yang telah dijabarkan di awal.

### e. Revisi, Implementasi, dan Training

Setelah melakukan *testing* dan mendapat masukan dari *user*, dilakukan revisi atas sistem sistem informasi yang telah dibuat sebelumnya. Setelah revisi dilakukan, maka sistem siap untuk diimplementasi.

Proses training diawali dengan pembuatan panduan manual cara penggunaan sistem informasi yang dibuat. Selanjutnya sistem akan dipresentasikan dan didemokan kepada seluruh *user*, yang kemudian satu per satu dari *user* akan mencoba menggunakan sistem tersebut. Selain itu, selama 3 hari *user* juga akan didampingi ketika menggunakan sistem untuk mengurangi kemungkinan kesalahan yang akan terjadi.

### 3.3 Uraian Pelaksanaan Kerja Magang

### 3.3.1 Proses Pelaksanaan

Tugas utama penulis adalah membuat aplikasi Sistem Informasi Distribusi Barang Promosi yang ditujukan untuk Divisi *Sales* PT. Saka Farma Laboratories. Pembuatan sistem informasi tersebut memakan waktu selama 6 minggu. Berikut adalah uraiannya:

## Minggu pertama

- Menganalisis sistem lama yang digunakan Divisi Sales PT. Saka Farma Laboratories,
- Melakukan wawancara untuk mendapatkan informasi mengenai user requirement,
- 3. Membuat desain *database*, tampilan, dan pseudocode proses.

### Minggu kedua

- 1. Instalasi *software* yang digunakan untuk proses pembuatan sistem informasi,
- Membuat *database* dan tabel-tabel dengan menggunakan Microsoft SQL Server 2000.

### Minggu ketiga

- Membuat Graphical User Interface dengan menggunakan Microsoft Visual Studio 2008 dan bahasa pemrograman C#,
- 2. Melakukan *coding* untuk bagian *maintain* tabel-tabel *master* (tabel *user*, tabel *product*, tabel *brand*, dan tabel UP).

### Minggu keempat

1. Melakukan *coding* untuk bagian transaksi distribusi barang promosi.

### Minggu kelima

- Membuat format laporan dengan menggunakan fitur Crystal Report yang ada di dalam Microsoft Visual Studio,
- 2. Melakukan alpha-testing dan beta-testing,
- 3. Melakukan revisi atas hasil *testing*.

### Minggu keenam

- 1. Instalasi aplikasi sistem informasi di komputer user,
- 2. Pelatihan (training) mengenai penggunaan sistem,
- 3. Pembuatan dokumentasi atas sistem secara umum.

### 3.3.2 Sistem Informasi Lama dan Kebutuhan User

Yang dimaksud dengan sistem informasi lama adalah sistem informasi distribusi barang promosi yang digunakan oleh Divisi *Sales* PT. Saka Farma Laboratories sebelum penulis melakukan kerja magang.

Pada sistem yang lama, proses penyimpanan data dan pembuatan form pengiriman barang dilakukan secara semi manual, yakni dengan cara mengetik secara manual pada sebuah aplikasi *spreadsheet* (Ms. Excel).

Selain itu, proses *approval* yang dilakukan oleh *Supervisor* dan *Manager* juga masih dilakukan secara manual (tanda tangan di atas kertas). Proses *update* stok barang yang diterima ataupun dikirim dilakukan dengan cara meng-*input* data stok baru ke dalam tabel stok pada Ms. Excel. Sedangkan, untuk proses konfirmasi dan koordinasi dengan kantor pusat mengenai status penerimaan barang yang dikirim ke kantor cabang dilakukan *via* telepon.

Berdasarkan hal tersebut, staf Divisi *Sales* PT. Saka Farma Laboratories meminta untuk dibuatkan sistem informasi distribusi barang promosi yang terkomputerisasi, dimana proses penyimpanan data dilakukan di dalam *database*, adanya fitur untuk membuat form penerimaan maupun pengiriman barang, kalkulasi stok barang dilakukan secara otomatis, serta pembuatan laporan stok barang, status *reorder* level, penerimaan barang per bulan, dan pengiriman barang per bulan secara otomatis.

|                | FORM ALOK            | ASI PENGIRIMA      | N BARANG                |
|----------------|----------------------|--------------------|-------------------------|
| Document No. : | 000025.07.2010-MSN   |                    | Date : 13 Juli 201      |
| UP :           | PT. XYZ              |                    |                         |
| Address :      | JI. ABC No. 123      |                    |                         |
|                | Semarang             |                    |                         |
| Product Code   | Product Name         | Qty                | Remarks                 |
| MSN0001        | Mensana Sachet 10 ml | 150                | Produk Promosi Bulan Ju |
| MSN0013        | Kaos Mensana Pria    | 25                 |                         |
| MSN0014        | Kaos Mensana Wanita  | 25                 |                         |
|                |                      |                    |                         |
|                |                      |                    |                         |
|                |                      |                    |                         |
|                | Logistic,            | Marketing Service, | Manager,                |
|                |                      |                    |                         |

Gambar 3.2 Contoh Form Alokasi Pengiriman Barang

pada sistem yang lama

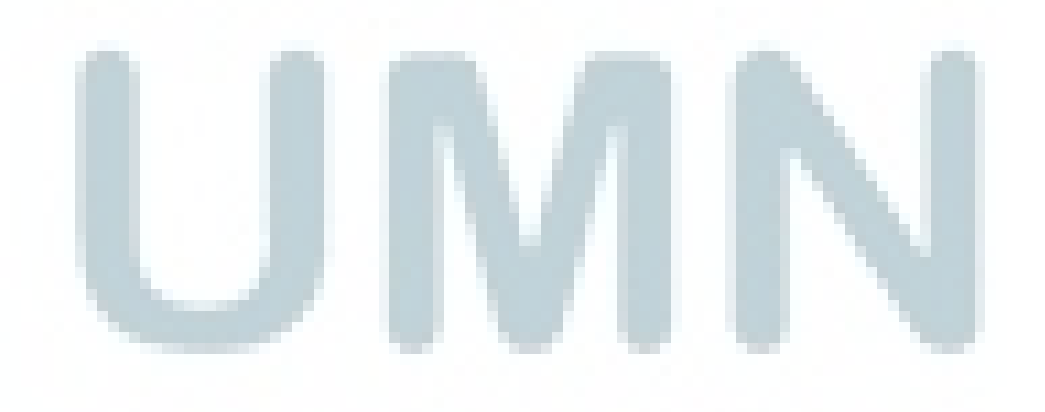

|     | A         | B         | C                                  | D    | E         | F         | G         | Н     | 1 |
|-----|-----------|-----------|------------------------------------|------|-----------|-----------|-----------|-------|---|
|     |           |           | PENERI                             | MAAN |           |           |           |       |   |
| 2   |           |           |                                    |      |           |           |           |       |   |
| 3   |           |           |                                    |      |           |           |           |       |   |
| 1   |           |           |                                    |      |           |           |           |       |   |
| 5   | REPORT    | STOK AGUS | TUS 2010                           |      |           |           |           |       |   |
| ;   |           |           | <b>-</b>                           |      |           |           |           |       |   |
|     | PRODUK    | ItemID    | Descriptions                       | Unit | Aug 1, 10 | Aug 2, 10 | Aug 3, 10 | lotal |   |
| 3 / | ABC       | 7205BA05  | BALLPOINT LUCU SKT. ABC            | PCS  |           |           |           | 550   |   |
| )   | ABC       | 7205BA07  | BALLPOINT BOLA ABC                 | PCS  |           |           |           | 34    |   |
| 0   | ABC       | 7205BA09  | BALLPOINT KELINCI SAKATONIK ABC    | PCS  |           | 500       |           | 5,010 |   |
| 1   | ABC       | 7205BA10  | DRAWING PEN SKT ABC                | PCS  | 2         |           |           | 17    |   |
| 2   | ABC       | 7205BA11  | BALLPOINT SKT.ABC (NEW)            | PCS  |           |           |           | 920   |   |
| 3   | ABC       | 7205BB01  | BALON + STICK UNGU SAKATONIK ABC   | PCS  |           |           |           | 0     |   |
| 4   | ABC       | 7205BB02  | BALON + STICK KUNING SAKATONIK ABC | PCS  |           |           |           | 0     |   |
| 5   | ABC       | 7205BB03  | BALON + STICK MERAH SAKATONIK ABC  | PCS  |           |           |           | 0     |   |
| 6   | ABC       | 7205BC01  | ROLL UP BANNER SKT. ABC            | PCS  |           |           | 10        | 30    |   |
| 7   | ABC       | 7205BC02  | STANDING BOARD MINI ABC            | PCS  |           |           |           | 429   |   |
| 8   | ABC       | 7205BH01  | BACKDROP SKT. ABC                  | PCS  |           |           |           | 3     |   |
| 9   | ABC       | 7205DB01  | DUMMY BOX SKT. ABC TABLET (3 RASA) | PCS  |           | 100       |           | 1,608 |   |
| 0   | ABC       | 7205DC01  | SEGITIGA DISPLAY FLIPCHART (KAYU)  | PCS  |           |           |           | 49    |   |
| 1   |           |           |                                    |      |           |           |           |       |   |
| 2   |           |           |                                    |      |           |           |           |       |   |
| 4   | ► ► Sheet | 1 Sheet2  | Sheet3                             |      |           | ш         |           |       |   |

# Gambar 3.3 Contoh Laporan Penerimaan Barang

pada sistem yang lama

| A      | В                                                                    | C                                                                                                    | D                                                                                                    | E                                                                                                    | F                                                                                                    | G                                                                                                    | H                                                                                                    |                                                                                                    |
|--------|----------------------------------------------------------------------|----------------------------------------------------------------------------------------------------|----------------------------------------------------------------------------------------------------|----------------------------------------------------------------------------------------------------|----------------------------------------------------------------------------------------------------|----------------------------------------------------------------------------------------------------|----------------------------------------------------------------------------------------------------|----------------------------------------------------------------------------------------------------|
|        |                                                                      | DENICID                                                                                                  |                                                                                                    |                                                                                                    |                                                                                                    |                                                                                                    |                                                                                                    |                                                                                                    |
|        |                                                                      | PENGIR                                                                                                   | IMAN                                                                                                    |                                                                                                    |                                                                                                    |                                                                                                    |                                                                                                    |                                                                                                    |
|        |                                                                      |                                                                                                    |                                                                                                    |                                                                                                    |                                                                                                    |                                                                                                    |                                                                                                    |                                                                                                    |
|        |                                                                      |                                                                                                    |                                                                                                    |                                                                                                    |                                                                                                    |                                                                                                    |                                                                                                    |                                                                                                    |
|        |                                                                      | T110.0040                                                                                                |                                                                                                    |                                                                                                    |                                                                                                    |                                                                                                    |                                                                                                    |                                                                                                    |
| ORISIO | JK AGUS                                                              | 108 2010                                                                                                 |                                                                                                    |                                                                                                    |                                                                                                    |                                                                                                    |                                                                                                    |                                                                                                    |
| DUK    | ItemID                                                               | Descriptions                                                                                             | Unit                                                                                                    | Aug 1, 10                                                                                                    | Aug 2, 10                                                                                                    | Aug 3, 10                                                                                                    | Total                                                                                                    |                                                                                                    |
| 72     | 205BA05                                                              | BALLPOINT LUCU SKT. ABC                                                                                  | PCS                                                                                                    | 25                                                                                                    | <b>J</b> /                                                                                                    | 3 /                                                                                                    | 30                                                                                                    |                                                                                                    |
| 72     | 205BA07                                                              | BALLPOINT BOLA ABC                                                                                       | PCS                                                                                                    |                                                                                                    |                                                                                                    |                                                                                                    | 0                                                                                                    |                                                                                                    |
| 72     | 205BA09                                                              | BALLPOINT KELINCI SAKATONIK ABC                                                                          | PCS                                                                                                    |                                                                                                    |                                                                                                    |                                                                                                    | 0                                                                                                    |                                                                                                    |
| 72     | 205BA10                                                              | DRAWING PEN SKT ABC                                                                                      | PCS                                                                                                    |                                                                                                    |                                                                                                    | 10                                                                                                    | 10                                                                                                    |                                                                                                    |
| 72     | 05BA11                                                               | BALLPOINT SKT.ABC (NEW)                                                                                  | PCS                                                                                                    |                                                                                                    |                                                                                                    |                                                                                                    | 0                                                                                                    |                                                                                                    |
| 72     | 05BB01                                                               | BALON + STICK UNGU SAKATONIK ABC                                                                         | PCS                                                                                                    |                                                                                                    |                                                                                                    |                                                                                                    | 0                                                                                                    |                                                                                                    |
| 72     | 05BB02                                                               | BALON + STICK KUNING SAKATONIK ABC                                                                       | PCS                                                                                                    |                                                                                                    |                                                                                                    |                                                                                                    | 0                                                                                                    |                                                                                                    |
| 72     | 05BB03                                                               | BALON + STICK MERAH SAKATONIK ABC                                                                        | PCS                                                                                                    |                                                                                                    |                                                                                                    |                                                                                                    | 0                                                                                                    |                                                                                                    |
| 72     | 205BC01                                                              | ROLL UP BANNER SKT. ABC                                                                                  | PCS                                                                                                    |                                                                                                    | 100                                                                                                    |                                                                                                    | 200                                                                                                    |                                                                                                    |
| 72     | 05BC02                                                               | STANDING BOARD MINI ABC                                                                                  | PCS                                                                                                    |                                                                                                    |                                                                                                    |                                                                                                    | 0                                                                                                    |                                                                                                    |
| 72     | 05BH01                                                               | BACKDROP SKT. ABC                                                                                        | PCS                                                                                                    |                                                                                                    |                                                                                                    |                                                                                                    | 0                                                                                                    |                                                                                                    |
| 72     | 05DB01                                                               | DUMMY BOX SKT. ABC TABLET (3 RASA)                                                                       | PCS                                                                                                    |                                                                                                    | 75                                                                                                    |                                                                                                    | 500                                                                                                    |                                                                                                    |
| 72     | 05DC01                                                               | SEGITIGA DISPLAY FLIPCHART (KAYU)                                                                        | PCS                                                                                                    |                                                                                                    |                                                                                                    |                                                                                                    | 0                                                                                                    |                                                                                                    |
|        |                                                                      |                                                                                                    |                                                                                                    |                                                                                                    |                                                                                                    |                                                                                                    |                                                                                                    |                                                                                                    |
|        |                                                                      |                                                                                                    |                                                                                                    |                                                                                                    |                                                                                                    |                                                                                                    | 1                                                                                                    |                                                                                                    |
|        |                                                                      |                                                                                                    |                                                                                                    |                                                                                                    |                                                                                                    |                                                                                                    |                                                                                                    |                                                                                                    |
|        | 72<br>72<br>72<br>72<br>72<br>72<br>72<br>72<br>72<br>72<br>72<br>72 | 7205BA11<br>7205BB01<br>7205BB02<br>7205BB03<br>7205BC01<br>7205BC01<br>7205BH01<br>7205DB01<br>7205DB01 | 7205BA11       BALLPOINT SKT.ABC (NEW)         7205BB01       BALON + STICK UNGU SAKATONIK ABC         7205BB02       BALON + STICK KUNING SAKATONIK ABC         7205BC01       BALON + STICK KUNING SAKATONIK ABC         7205BC01       ROLL UP BANNER SKT. ABC         7205BC02       STANDING BOARD MINI ABC         7205BH01       BACKDROP SKT. ABC         7205DB01       DUMMY BOX SKT. ABC TABLET (3 RASA)         7205DC01       SEGITIGA DISPLAY FLIPCHART (KAYU) | 7205BA11     BALLPUINT SKT.ABC (NEW)     PCS       7205BB01     BALON + STICK UNGU SAKATONIK ABC     PCS       7205BB02     BALON + STICK KUNING SAKATONIK ABC     PCS       7205B03     BALON + STICK MERAH SAKATONIK ABC     PCS       7205BC01     ROLL UP BANNER SKT. ABC     PCS       7205BH01     BACKDROP SKT. ABC     PCS       7205BH01     BACKDROP SKT. ABC     PCS       7205BH01     DUMMY BOX SKT. ABC TABLET (3 RASA)     PCS       7205DC01     SEGITIGA DISPLAY FLIPCHART (KAYU)     PCS | 7205BA11         BALLPOINT SK1.ABC (NEW)         PCS           7205BB01         BALON + STICK UNGU SAKATONIK ABC         PCS           7205B02         BALON + STICK KUNING SAKATONIK ABC         PCS           7205B03         BALON + STICK KUNING SAKATONIK ABC         PCS           7205B01         ROLL UP BANNER SKT. ABC         PCS           7205BC02         STANDING BOARD MINI ABC         PCS           7205BH1         BACKDROP SKT. ABC         PCS           7205D01         DUMMY BOX SKT. ABC TABLET (3 RASA)         PCS           7205DC01         SEGITIGA DISPLAY FLIPCHART (KAYU)         PCS | 7205BA11         BALLPUINT SKT.ABC (NEW)         PCS           7205BB01         BALON + STICK UNGU SAKATONIK ABC         PCS           7205B02         BALON + STICK KUNING SAKATONIK ABC         PCS           7205B03         BALON + STICK KUNING SAKATONIK ABC         PCS           7205B03         BALON + STICK KUNING SAKATONIK ABC         PCS           7205B04         ROLL UP BANNER SKT. ABC         PCS           7205B02         STANDING BOARD MINI ABC         PCS           7205B01         BACKDROP SKT. ABC         PCS           7205D01         DUMMY BOX SKT. ABC TABLET (3 RASA)         PCS           7205D01         SEGITIGA DISPLAY FLIPCHART (KAYU)         PCS | 7205BA11         BALLPOINT SK 1.ABC (NEW)         PCS           7205BB01         BALON + STICK UNGU SAKATONIK ABC         PCS           7205BB02         BALON + STICK KUNING SAKATONIK ABC         PCS           7205BB03         BALON + STICK MERAH SAKATONIK ABC         PCS           7205BC01         ROLL UP BANNER SKT. ABC         PCS           7205BC02         STANDING BOARD MINI ABC         PCS           7205B01         BACKDROP SKT. ABC         PCS           7205DB01         DUMMY BOX SKT. ABC TABLET (3 RASA)         PCS           7205DC01         SEGITIGA DISPLAY FLIPCHART (KAYU)         PCS | 7205BA11         BALLPOINT SK 1.ABC (NEW)         PCS         0           7205BB01         BALON + STICK UNGU SAKATONIK ABC         PCS         0           7205BB02         BALON + STICK KUNING SAKATONIK ABC         PCS         0           7205BB03         BALON + STICK MERAH SAKATONIK ABC         PCS         0           7205BC01         ROLL UP BANNER SKT. ABC         PCS         100         2000           7205BC02         STANDING BOARD MINI ABC         PCS         0         0           7205BC01         ROLL UP BANNER SKT. ABC         PCS         0         0           7205BC02         STANDING BOARD MINI ABC         PCS         0         0           7205BC01         BACKDROP SKT. ABC         PCS         0         0           7205BD10         DUMWY BOX SKT. ABC         PCS         0         0           7205DC01         SEGITIGA DISPLAY FLIPCHART (KAYU)         PCS         0         0 |

Gambar 3.4 Contoh Laporan Pengiriman Barang

pada sistem yang lama

|     | А        | В                               | С                                        | D              | E                           | F            |
|-----|----------|---------------------------------|------------------------------------------|----------------|-----------------------------|--------------|
| 1   |          |                                 | DAFTAR DISTRIBUT                         | OR             |                             |              |
| 2   |          |                                 |                                          |                |                             |              |
| 2   |          |                                 |                                          |                |                             |              |
| 4   |          |                                 |                                          |                |                             |              |
| 5   | KODEDIST | NAMAKRM                         | ALAMATKRM1                               | KOTAKRM        | TELPKRM                     | FAXKRM       |
| 6   | 001      | PT. ENSEVAL PUTERA MEGATRADING  | Jl. Pulo Lentut 10 Kaw.Industri          | JAKARTA TIMUR  | 021-4600200 4609046         | 021 4609049  |
| 7   | 002      | ΡΤ. ΤRI SAPTA JAYA              | Gedung Helios Lt II Jl.Pulo Lentut No.10 | JAKARTA        | 021 4611935-4611937         | 021 4600127  |
| 8   | 003      | PT. SUMBER SEHAT                | Jl. Gajah Mada 99 A                      | SEMARANG       | 024 556666                  | 024 512751   |
| 9   | 004      | PT. EVA SURYA PRATAMA           | JL. PONDASI NO. 60                       | JAKARTA TIMUR  | (021) 4700888               | (021) 470058 |
| 10  | 005      | PT. SURYA SEHAT SEJAHTERA       | JL. MANGGIS V BLOK D 5                   | KALIMANTAN     | (0531) 24086                | (0531) 24086 |
| 11  | 006      | PT. FARMASI DJAMALUDDIN DJAYA   | JL. A.R. HAKIM NO. 51 A                  | SUMATERA       | (0911) 34306, 35307         | (0911) 34300 |
| 12  | 007      | PT. KINERJA CIPTA SEJAHTA       | JL. TANJUNG DATRUK NO. 245-247           | SUMATERA       | (0761) 37240                | (0761) 3724  |
| 13  | 008      | PT. SINAR KENCANA MULTI LESTARI | JL. MAYOR RUSLAN NO. 1938                | SUMATERA       | (0711) 322696, 357172       | (0711) 3226  |
| 14  | 009      | PT. FERTOMULIA PRATAMA          | JL. JEND SUDIRMAN NO. 776 RT. 38         | KALIMANTAN     | (0542) 60278                |              |
| 15  | 010      | PT. TOTAL INTERMEDIA            | GRIYASHINTA BLOK N-531                   | JAWA TIMUR     | (0341) 477200               | (0341) 4855  |
| 16  | 011      | PT. CITRAWACANA WADAHNUGRAHA    | JL. MALUKU 3-5                           | SUMATERA       | (061) 560616                |              |
| 17  | 012      | PT. KIMIA FARMA - KUPANG        | JL. SEREWILA NO. 38                      | NTT            | (0380) 823356               | (0380) 8233  |
| 18  | 013      | PT. MUTIARA FARMA               | JL. SAID PERINTAH NO. 36                 | MALUKU         |                             |              |
| 19  | 014      | PT. SIPORENNU                   | JL. NUSA KAMBANGAN NO.30                 | SULAWESI       | (0411) 318685               | (0411) 31056 |
| 20  | 015      | PT. BANYUMAS                    | JL. KEPUNDUNG 64                         | BALI           | (0361) 235125 - 231525      | (0361) 23765 |
| 21  | 016      | PT. UNOSON                      | JL. SUDIRMAN 10 D LT. III                |                | (0431) 863123-863124-866521 | (0431) 86488 |
| 22  | 017      | PT. UTAMA BINA FARMA            | JL. TANJUNG PURA 4,6                     | KAL-BAR        | (0561) 732449-730386        | (0561) 73248 |
| 23  | 018      | PT. MATAKAR PANTAM              | JL. GUNUNG SIDOLE NO. 40                 | PALU           | 0451-422149,424294          | 0451-421259  |
| 24  | 019      | PT. ARIA JIWA FARMA             | JL. ALAM HIJAU NO.16 WAY HALIM           | BANDAR LAMPUNG | (0271)-703500               |              |
| 25  |          |                                 |                                          |                |                             |              |
| H - | → → She  | eet1 / Sheet2 / Sheet3 / 💱 /    |                                          |                |                             |              |

# Gambar 3.5 Contoh tabel penyimpanan data distributor

# pada sistem yang lama

|     | F        | G                                  | н    |       | J   | K     | L |  |
|-----|----------|------------------------------------|------|-------|-----|-------|---|--|
| 1   |          | REKAP PRODUK                       |      |       |     |       |   |  |
| 2   |          |                                    |      |       |     |       |   |  |
| 3   |          |                                    |      |       |     |       |   |  |
| 4   |          |                                    |      |       |     |       |   |  |
| 5   |          |                                    |      |       |     |       |   |  |
| 6   | ItemID   | Descriptions                       | Unit | IN    | OUT | SALDO |   |  |
| 7   | 7205BA05 | BALLPOINT LUCU SKT. ABC            | PCS  | 550   | 30  | 520   |   |  |
| 8   | 7205BA07 | BALLPOINT BOLA ABC                 | PCS  | 34    | 0   | 34    |   |  |
| 9   | 7205BA09 | BALLPOINT KELINCI SAKATONIK ABC    | PCS  | 5,010 | 0   | 5,010 |   |  |
| 10  | 7205BA10 | DRAWING PEN SKT ABC                | PCS  | 17    | 10  | 7     |   |  |
| 11  | 7205BA11 | BALLPOINT SKT.ABC (NEW)            | PCS  | 920   | 0   | 920   |   |  |
| 12  | 7205BB01 | BALON + STICK UNGU SAKATONIK ABC   | PCS  | 0     | 0   | 0     |   |  |
| 13  | 7205BB02 | BALON + STICK KUNING SAKATONIK ABC | PCS  | 0     | 0   | 0     |   |  |
| 14  | 7205BB03 | BALON + STICK MERAH SAKATONIK ABC  | PCS  | 0     | 0   | 0     |   |  |
| 15  | 7205BC01 | ROLL UP BANNER SKT. ABC            | PCS  | 30    | 0   | 30    |   |  |
| 16  | 7205BC02 | STANDING BOARD MINI ABC            | PCS  | 429   | 0   | 429   |   |  |
| 17  | 7205BH01 | BACKDROP SKT. ABC                  | PCS  | 3     | 0   | 3     |   |  |
| 18  | 7205DB01 | DUMMY BOX SKT. ABC TABLET (3 RASA) | PCS  | 1,608 | 0   | 1,608 |   |  |
| • • | PENE     | RIMAAN / PENGELUARAN REKAP         |      |       |     |       |   |  |

# Gambar 3.6 Contoh tabel peyimpanan data produk

pada sistem yang lama

### 3.3.3 Kendala yang Ditemukan

Berdasarkan analisis terhadap sistem yang digunakan oleh Divisi *Sales* PT. Saka Farma sebelumnya, ditemukan beberapa kekurangan pada sistem, yakni:

- Pencatatan jenis dan stok barang dilakukan secara manual (*input* dan penyimpanan data barang dilakukan dengan menggunakan Ms. Excel),
- Pembuatan form pengiriman barang dilakukan secara manual (diketik manual dengan menggunakan Ms. Excel),
- 3. Proses *approval* dilakukan secara manual (menggunakan tanda tangan di atas kertas),
- Tidak adanya perbedaan jabatan dalam mengakses data yang ada di dalam sistem,
- 5. Proses kalkulasi pengurangan dan penambahan stok barang dilakukan secara manual (menghitung pengurangan dan penambahan stok dengan menggunakan kalkulator lalu meng-input data stok baru ke dalam tabel stok pada Ms. Excel),
- 6. Sulitnya pemantauan status penerimaan barang yang dikirim ke kantor cabang dan besarnya biaya yang dikeluarkan untuk melakukan koordinasi status penerimaan barang dengan staf kantor pusat *via* telepon,

 Pembuatan laporan mulai dari stok barang, *reorder level*, penerimaan barang per bulan, hingga pengiriman barang per bulan dilakukan secara manual.

Selain itu, Divisi *Sales* juga tidak memiliki dokumentasi logika dalam proses yang terjadi di dalam sistem, sehingga harus dipelajari alur dokumen dan logika proses yang terjadi di dalam sistem untuk mengembangkan sistem yang baru.

Dalam proses pembuatan *database*, penulis juga menghadapi kendala ketika meng-*import* data untuk master tabel. Hal ini disebabkan Divisi *Sales* PT. Saka Farma menyimpan seluruh datanya dalam format Ms. Excel, sedangkan *database* dan tabel dibuat dengan menggunakan Microsoft SQL Server, sehingga nama *field*-nya harus disamakan terlebih dahulu.

### 3.3.4 Solusi Atas Kendala yang Ditemukan

Setelah menganalisis kendala yang ditemukan dengan didasari oleh *user requirement*, ditawarkan solusi berupa pembuatan sebuah sistem informasi yang memiliki fitur-fitur antara lain:

1. Pembuatan *database* dan halaman khusus untuk *administrator* yang berfungsi untuk pemeliharaan tabel-tabel *master*,

- Pembuatan form pengiriman dan penerimaan barang, serta proses *approval* yang dilakukan oleh *Supervisor* dan *Manager* yang dilakukan secara terkomputerisasi,
- 3. Adanya perbedaan hak akses dan pembatasan fitur yang dapat diakses sesuai dengan jabatan masing-masing *user*,
- Proses kalkulasi penambahan maupun pengurangan stok barang dilakukan secara terkomputerisasi (otomatis di dalam sistem).
- 5. Akses oleh staf dari kantor cabang ke dalam sistem untuk memberikan konfirmasi status penerimaan barang yang dikirim dari kantor pusat, sehingga dapat mengurangi biaya komunikasi *via* telepon,
- 6. Pembuatan laporan stok barang, *reorder level*, penerimaan barang per bulan, dan pengiriman barang per bulan secara otomatis.

### 3.3.4.1 Desain Sistem

#### 3.3.4.1.1 Data Flow Diagram

Pada *Data Flow Diagram* dibawah ini terdapat 6 entitas, yakni Admin, *Supervisor, Manager*, UP, Pandu Logistic, dan Bagian Pemesanan Barang. Admin bertugas untuk melakukan pemeliharaan data pada *master table*. *Supervisor* adalah staf Divisi *Sales* PT. Saka Farma Laboratories yang bertugas untuk melakukan *approval* tahap pertama dalam proses penerimaan, maupun pengiriman barang. *Manager* adalah staf Divisi *Sales* PT. Saka Farma Laboratories setingkat di atas *Supervisor* yang bertugas untuk melakukan *approval* tahap kedua.

UP adalah kantor cabang/distributor yang melakukan permintaan pengiriman barang dari kantor pusat. Pandu Logistic adalah bagian yang mengurus pengiriman barang dari kantor pusat ke kantor cabang/distributor (UP). Sedangkan Bagian Pemesanan Barang adalah staf kantor pusat PT. Saka Farma Laboratories yang bertugas melakukan pemesanan barang.

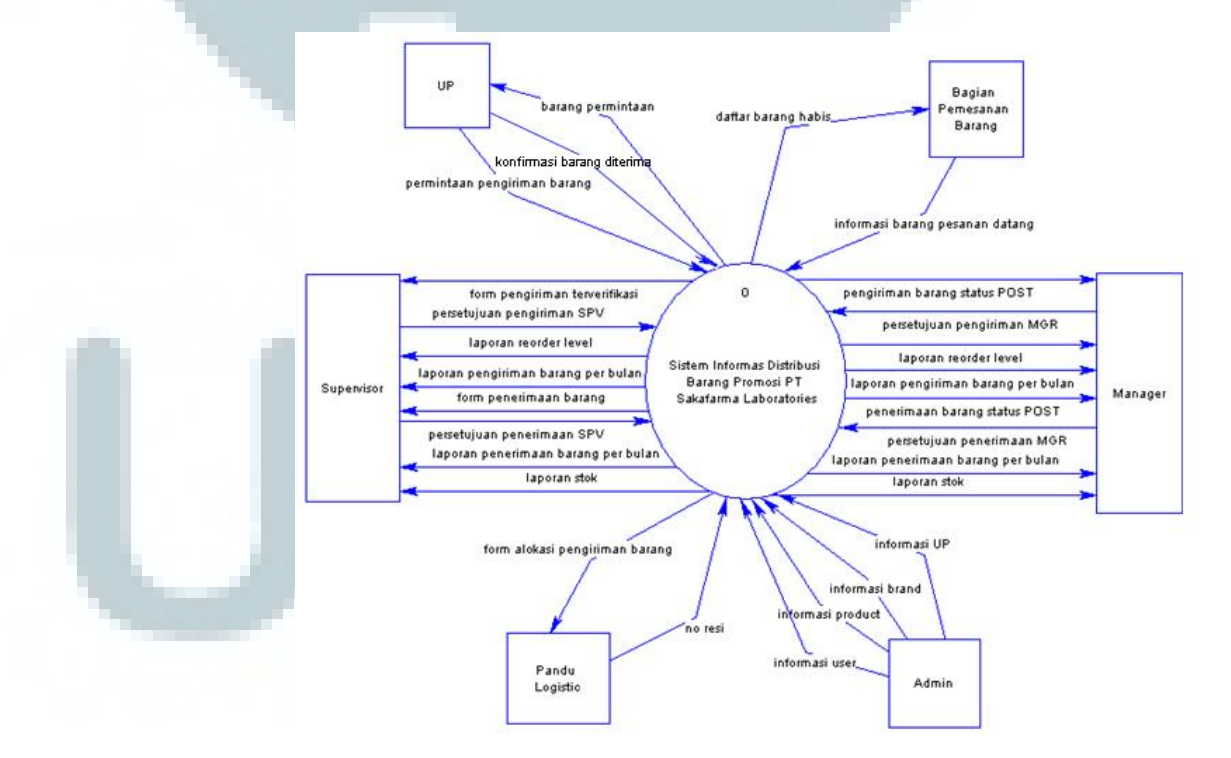

Gambar 3.7 Context Diagram

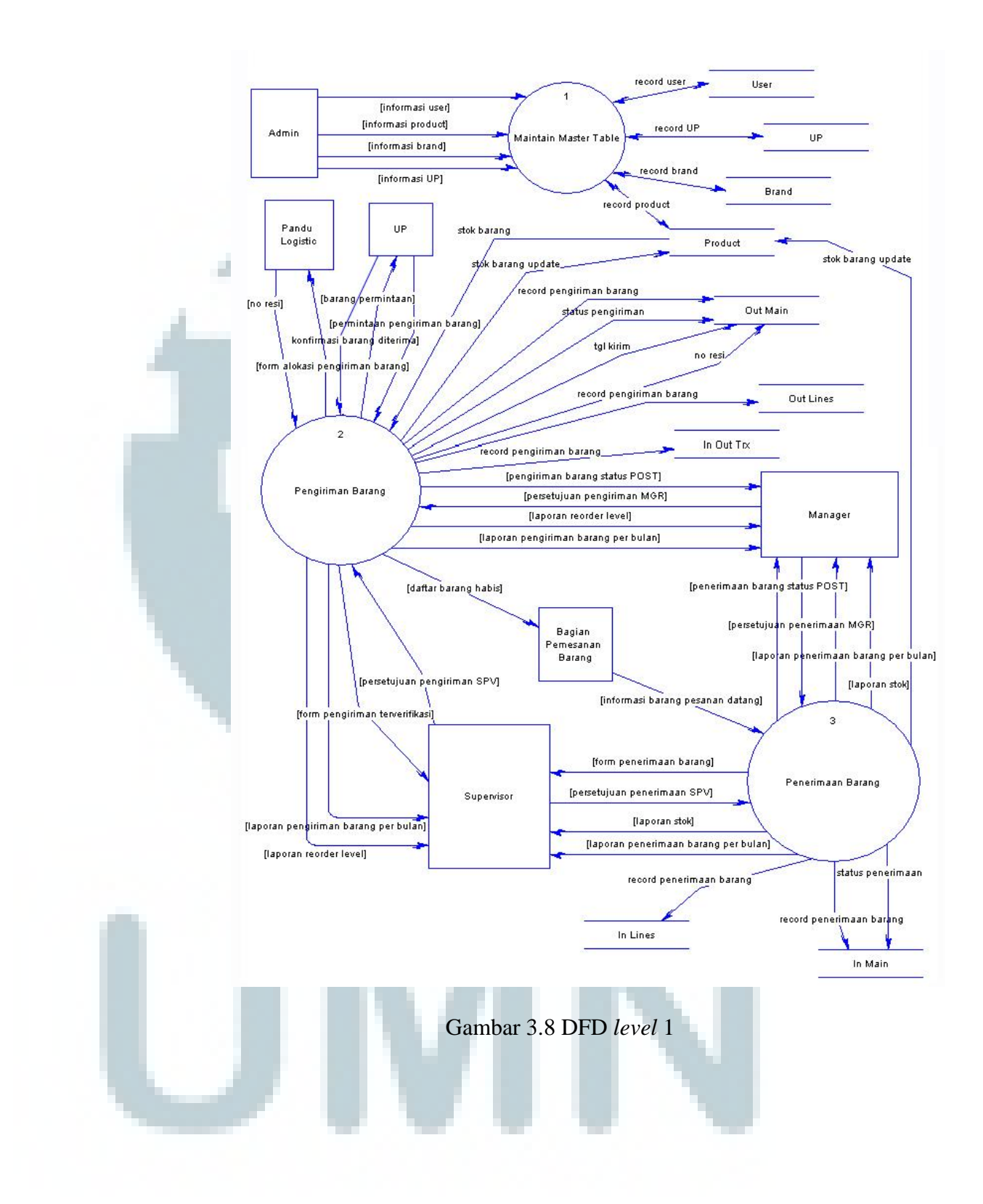

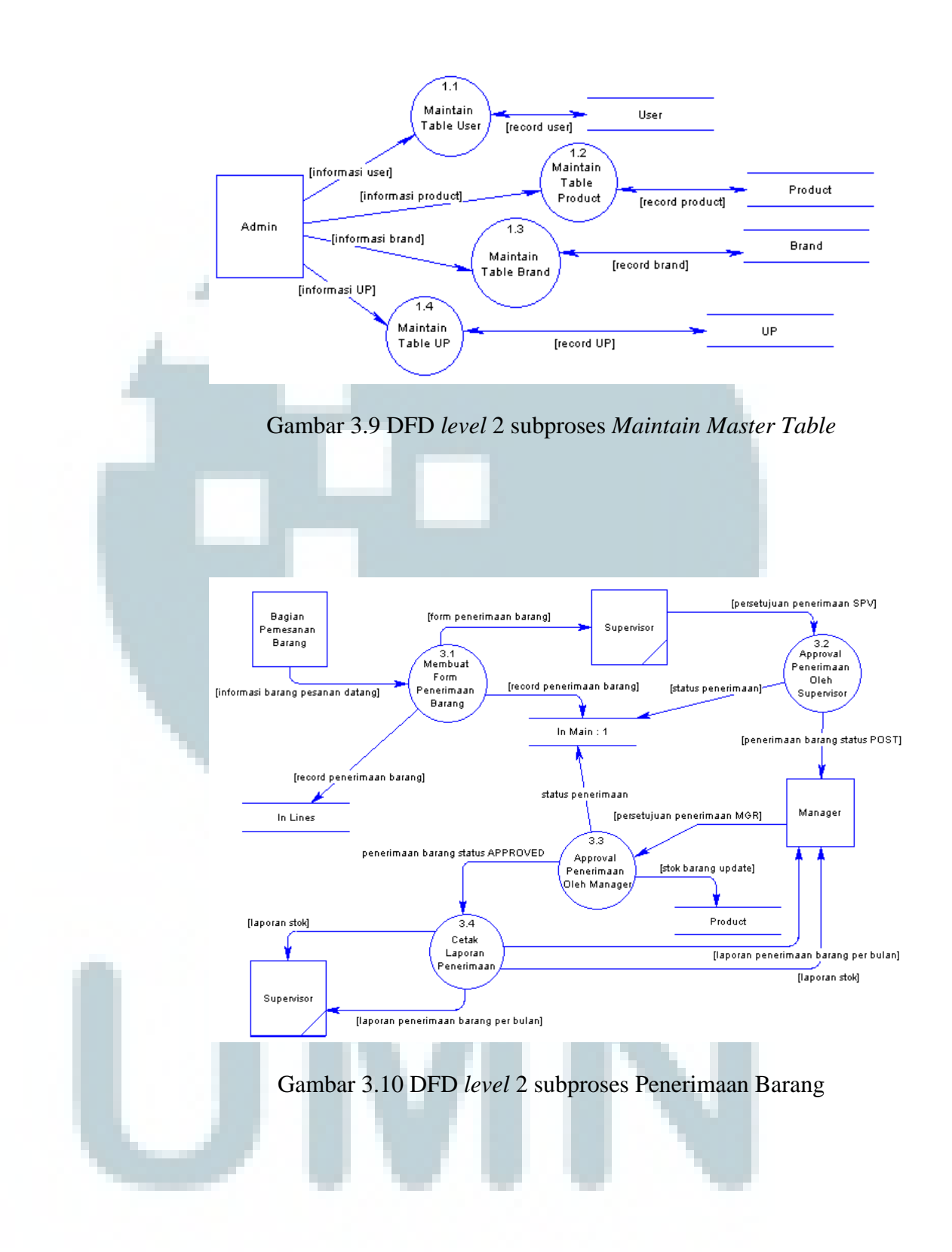

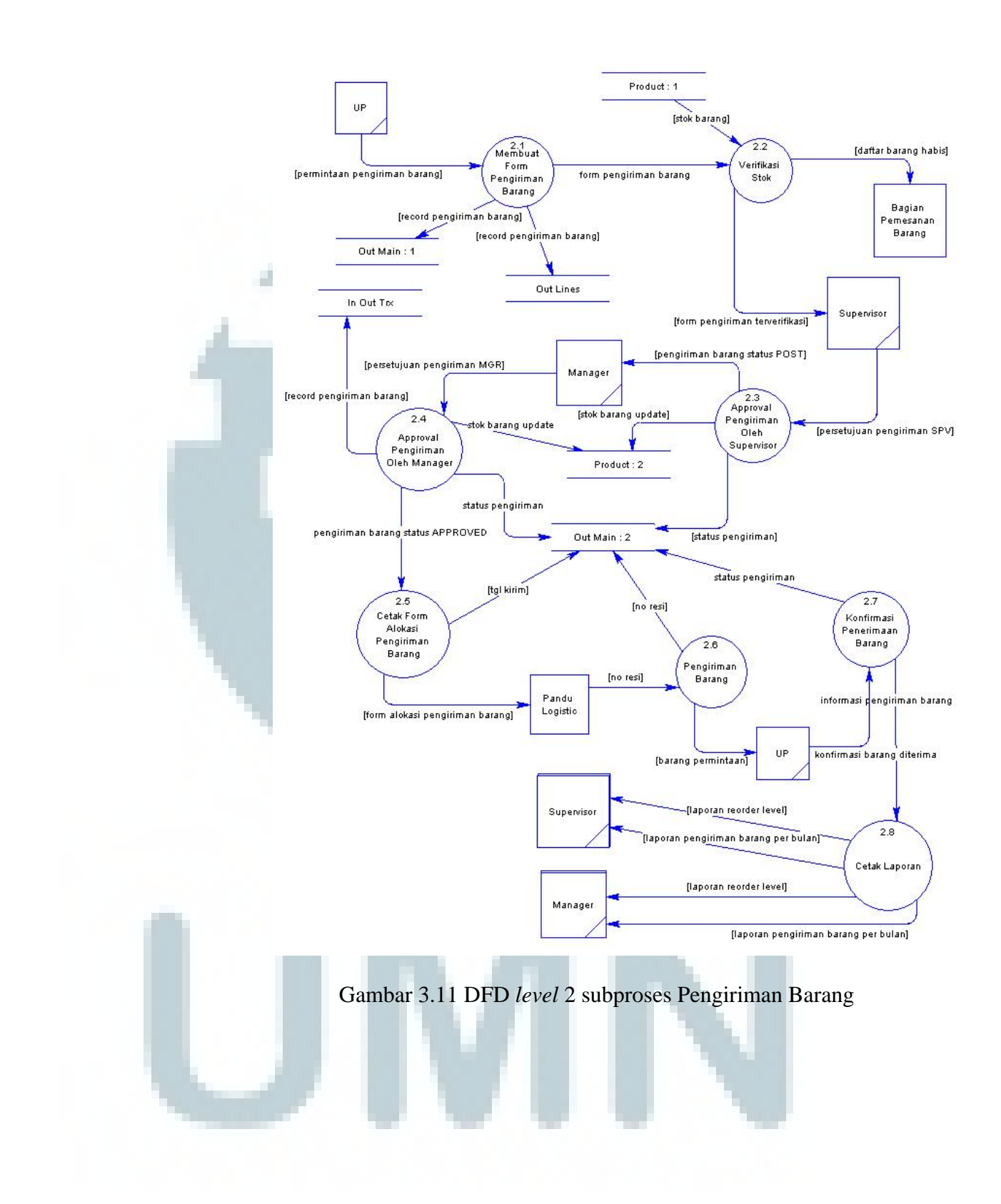

Sistem Informasi..., Andreas Arifianto, FTI UMN, 2010

### 3.3.4.1.2 Pseudocode Proses

1. Pembuatan Form Pengiriman Barang{

*role* = *staff*; membuat main form input data: date, brand, category, UP, remarks; membuat *detail* form input data: product ID, quantity; } 2. Verifikasi Stok{ *if* (*stock on hand > quantity*) return true; else{ return false; //kirim daftar barang habis ke bagian pemesanan barang

3. Approval Pengiriman Form Barang oleh Supervisor{ role = supervisor; status form = "HOLD"; *if* (*manager* menyetujui form) status form = "POST"; update data stok barang; }

4. Approval Form Pengiriman Barang oleh Manager{

*role = manager*;

status form = "POST";

if (manager menyetujui form)

status form = "APPROVED";

else {

form *rejected*; form kembali ke status "HOLD"; *update* data stok barang;

5. Cetak Form Alokasi Pengiriman Barang{ role = staff; Pilih document no. yang ingin dicetak; //kirim form ke Pandu Logistic via email; input data: send date; status form = "SENT";

### 6. Pengiriman Barang{

}

role = staff;

U

input data: resi no.;
//Pandu Logistic mengirim barang ke UP;
status form = "SENT (RESI NO.)";

7. Konfirmasi Penerimaan Barang{ if (role = cabang){ //klik tombol 'Received' input data: received date;

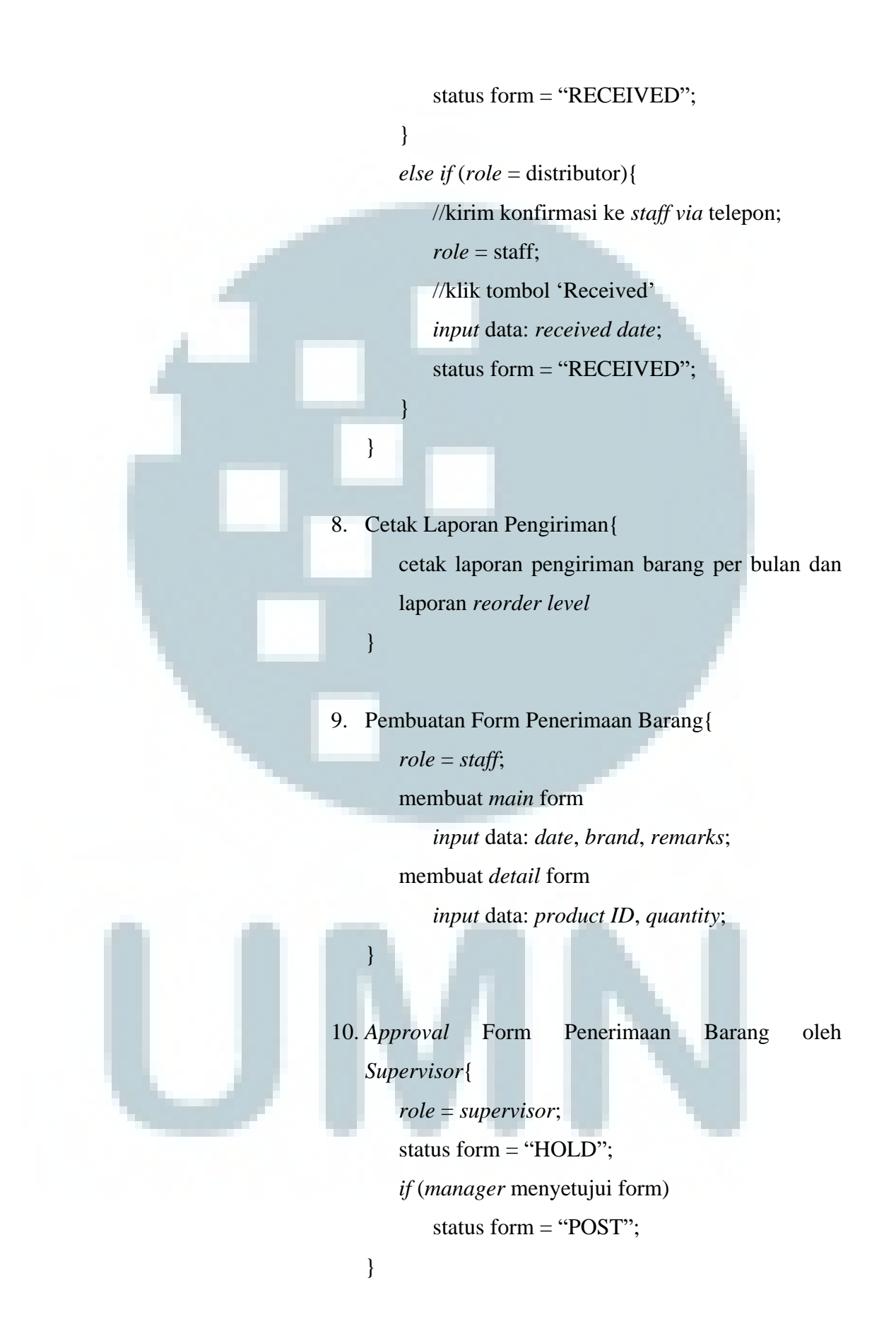

### 11. Approval Form Penerimaan Barang oleh Manager{

role = manager;

status form = "POST";

if (manager menyetujui form){

status form = "APPROVED";

update data stok barang;

## else{

}

form *rejected*; form kembali ke status "*HOLD*";

12. Cetak Laporan Penerimaan { cetak laporan penerimaan barang per bulan dan laporan stok barang

### 3.3.4.1.3 Perancangan Basis Data

}

Desain *database* dibuat berdasarkan hasil analisa terhadap tabel daftar produk, distributor, *brand*, form pengiriman barang, serta laporan pengiriman dan penerimaan barang pada sistem yang lama. Selain itu tambahan beberapa *field* pada tabel-tabel yang didesain didapat dari hasil diskusi dan konsultasi dengan pembimbing lapangan.

Desain tabel *master user* dibuat berdasarkan konsultasi dan diskusi dengan pembimbing lapangan karena pada sistem lama tidak terdapat tabel penyimpanan data *user*.

Informasi yang akan disimpan pada tabel *master user* terdiri dari 10 *field*, yakni *username*, *password*, *name*, *last login*, *role*, *status*, *cre date*, *cre by*, *mod date*, dan *mod by*.

| Field     | Tipe Data   | Key      | Keterangan                                              |
|-----------|-------------|----------|---------------------------------------------------------|
| username  | VARCHAR(50) | PK       | username spesifik tiap user untuk login ke dalam sistem |
| password  | VARCHAR(20) | 02103-05 | password tiap user untuk login ke dalam sistem          |
| name      | VARCHAR(50) |          | nama dari user                                          |
| lastLogin | DATETIME    |          | waktu terakhir user login ke dalam sistem               |
| role      | INTEGER     |          | jabatan dari user (admininistrator, staff, supervisor,  |
|           |             |          | manager, cabang)                                        |
| status    | INTEGER     |          | penanda kondisi user untuk dapat masuk ke dalam sistem  |
|           |             |          | (aktif/non-aktif)                                       |
| cre_date  | DATETIME    |          | waktu penginputan data                                  |
| cre_by    | VARCHAR(50) |          | user yang menginput data                                |
| mod_date  | DATETIME    |          | waktu modifikasi data                                   |
| mod by    | VARCHAR(50) |          | user yang memodifikasi data                             |

Tabel 3.1 Deskripsi Tabel Master User

Desain untuk tabel *master product, master brand,* dan *master* UP dibuat berdasarkan tabel daftar produk, *brand,* dan distributor yang terdapat pada sistem yang lama. Selain itu juga ditambah beberapa *field* untuk penyimpanan informasi tambahan.

Informasi yang akan disimpan pada tabel master product terdiri dari 10 field, yakni product id, name, brand id, stock on hand, reorder level, unit of measurement, cre date, cre by, mod date, dan mod by.

### Tabel 3.2 Deskripsi Tabel Master Product

| Field               | Tipe Data    | Key      | Keterangan                   |  |
|---------------------|--------------|----------|------------------------------|--|
| product_id          | VARCHAR(50)  | PK       | id unik dari setiap produk   |  |
| name                | VARCHAR(100) |          | nama dari produk             |  |
| brand_id            | INTEGER      | FK       | nama brand dari produk       |  |
| stock on hand       | INTEGER      | 101202-0 | jumlah stock dari produk     |  |
| reorder level       | INTEGER      |          | angka batas pemesanan produk |  |
| unit of measurement | VARCHAR(50)  |          | satuan ukuran produk         |  |
| cre_date            | DATETIME     |          | waktu penginputan data       |  |
| cre_by              | VARCHAR(50)  | FK       | user yang menginput data     |  |
| mod_date            | DATETIME     |          | waktu modifikasi data        |  |
| mod_by              | VARCHAR(50)  | FK       | user yang memodifikasi data  |  |

Sedangkan informasi yang akan disimpan pada tabel

master brand terdiri dari 8 field, yakni brand id, brand name, brand code, manager, cre date, cre by, mod date, dan mod by.

### Tabel 3.3 Deskripsi Tabel Master Brand

| Field    | Tipe Data    | Key | Keterangan                  |  |
|----------|--------------|-----|-----------------------------|--|
| brand_id | INTEGER      | PK  | id dari brand               |  |
| brand    | VARCHAR(100) |     | nama dari brand             |  |
| code     | VARCHAR(3)   |     | kode dari brand             |  |
| manager  | VARCHAR(50)  |     | nama manager dari brand     |  |
| cre date | DATETIME     |     | waktu penginputan data      |  |
| cre by   | VARCHAR(50)  | FK  | user yang menginput data    |  |
| mod date | DATETIME     |     | waktu modifikasi data       |  |
| mod by   | VARCHAR(50)  | FK  | user yang memodifikasi data |  |

Dan informasi yang akan disimpan pada tabel master UP terdiri dari 14 field, yakni UP id, category, name, address, city, phone no, fax no, email address, contact person, remarks, cre date, cre by, mod date, dan mod by.

Tabel 3.4 Deskripsi Tabel Master UP

| Field          | Tipe Data    | Key        | Keterangan                           |  |
|----------------|--------------|------------|--------------------------------------|--|
| up_id          | INTEGER      | PK         | id unik dari UP                      |  |
| category       | INTEGER      | -010501055 | kategori dari UP(distributor/cabang) |  |
| name           | VARCHAR(100) |            | nama dari UP                         |  |
| address        | VARCHAR(250) |            | alamat dari UP                       |  |
| city           | VARCHAR(50)  |            | kota dari UP                         |  |
| phone_no       | VARCHAR(20)  |            | nomor telepon dari UP                |  |
| fax_no         | VARCHAR(20)  |            | nomor fax dari UP                    |  |
| email_address  | VARCHAR(100) |            | alamat email dari UP                 |  |
| contact_person | VARCHAR(100) |            | nama contact person dari UP          |  |
| remarks        | VARCHAR(250) |            | keterangan                           |  |
| cre_date       | DATETIME     |            | waktu penginputan data               |  |
| cre_by         | VARCHAR(50)  | FK         | user yang menginput data             |  |
| mod_date       | DATETIME     |            | waktu modifikasi data                |  |
| mod_by         | VARCHAR(50)  | FK         | user yang memodifikasi data          |  |

Untuk membuat tabel pengiriman barang, dilakukan normalisasi berdasarkan informasi yang terdapat pada form pengiriman barang. Form pengiriman barang tersebut terdiri dari 8 *field*, yakni nomor dokumen, UP, alamat, tanggal, kode produk, nama produk, *quantity*, dan *remarks*.

Proses normalisasi dimulai dari *level* UNF (*Unnormalized Form*). Pada *level* ini informasi pada form pengiriman barang dibuat menjadi *field-field* tabel. Kemudian dari contoh data yang ada pada form tersebut, dicari *field* yang memiliki data yang berulang.

### Tabel 3.5 Tabel Pengiriman Barang

| Nomor Dokumen      | UP         | Alamat                     | Tanggal      | Kode Produk | Nama Produk          | Quantity | Remarks                   |
|--------------------|------------|----------------------------|--------------|-------------|----------------------|----------|---------------------------|
| 000025.07.2010-MSN | PT. XYZ    | Jl. ABC No. 123, Semarang  | 13 Juli 2010 | MSN0001     | Mensana Sachet 10 ml | 150      | Produk Promosi Bulan Juli |
| 000025.07.2010-MSN | PT. XYZ    | Jl. ABC No. 123, Semarang  | 13 Juli 2010 | MSN0013     | Kaos Mensana Pria    | 25       | Produk Promosi Bulan Jul  |
| 000025.07.2010-MSN | PT. XYZ    | Jl. ABC No. 123, Semarang  | 13 Juli 2010 | MSN0014     | Kaos Mensana Wanita  | 25       | Produk Promosi Bulan Jul  |
| 000026.07.2010-MXT | PT. ABC    | Jl. Alfabet No. 789, Medan | 15 Juli 2010 | MXT0001     | Pulpeen Mextril      | 50       | Promosi di Mall Medan     |
| 000026.07.2010-MXT | PT. ABC    | Jl. Alfabet No. 789, Medan | 15 Juli 2010 | MXT0002     | Topi Mextril         | 50       | Promosi di Mall Medan     |
| 000027.07.2010-MSN | PT. Doremi | Jl. Nada No. 456, Jogja    | 17 Juli 2010 | MSN0001     | Mensana Sachet 10 ml | 250      | Produk Promosi Bulan Jul  |
| 000027.07.2010-MSN | PT. Doremi | Jl. Nada No. 456, Jogja    | 17 Juli 2010 | MSN0010     | Pulpen Mensana       | 30       | Produk Promosi Bulan Jul  |

Dari tabel di atas, terlihat bahwa isi dari *field* nomor dokumen, UP, alamat, tanggal, dan *remarks* mengalami pengulangan. Lalu pada *level* selanjutnya, *field-field* yang mengalami perulangan tersebut dibuat menjadi 1 tabel terpisah.

### Tabel 3.6 Header Tabel Pengiriman Barang

| Nomor Dokumen      | UP         | Alamat                     | Remarks                   |
|--------------------|------------|----------------------------|---------------------------|
| 000025.07.2010-MSN | PT. XYZ    | Jl. ABC No. 123, Semarang  | Produk Promosi Bulan Juli |
| 000026.07.2010-MXT | PT. ABC    | Jl. Alfabet No. 789, Medan | Promosi di Mall Medan     |
| 000027.07.2010-MSN | PT. Doremi | Jl. Nada No. 456, Jogja    | Produk Promosi Bulan Juli |

### Tabel 3.7 Detail Tabel Pengiriman Barang

| Nomor Dokumen      | Kode Produk | Nama Produk          | Quantity |
|--------------------|-------------|----------------------|----------|
| 000025.07.2010-MSN | MSN0001     | Mensana Sachet 10 ml | 150      |
| 000025.07.2010-MSN | MSN0013     | Kaos Mensana Pria    | 25       |
| 000025.07.2010-MSN | MSN0014     | Kaos Mensana Wanita  | 25       |
| 000026.07.2010-MXT | MXT0001     | Pulpeen Mextril      | 50       |
| 000026.07.2010-MXT | MXT0002     | Topi Mextril         | 50       |
| 000027.07.2010-MSN | MSN0001     | Mensana Sachet 10 ml | 250      |
| 000027.07.2010-MSN | MSN0010     | Pulpen Mensana       | 30       |
|                    |             |                      |          |

Pada tabel *detail* form pengiriman barang, masih terdapat data yang memiliki ketergantungan (*transitive dependency*), yakni kode produk dan nama produk. Untuk itu *field* tersebut dapat dipisahkan menjadi 2 tabel sebagai berikut

| Nomor Dokumen      | Kode Produk | Quantity |  |  |
|--------------------|-------------|----------|--|--|
| 000025.07.2010-MSN | MSN0001     | 150      |  |  |
| 000025.07.2010-MSN | MSN0013     | 25       |  |  |
| 000025.07.2010-MSN | MSN0014     | 25       |  |  |
| 000026.07.2010-MXT | MXT0001     | 50       |  |  |
| 000026.07.2010-MXT | MXT0002     | 50       |  |  |
| 000027.07.2010-MSN | MSN0001     | 250      |  |  |
| 000027.07.2010-MSN | MSN0010     | 30       |  |  |

Tabel 3.8 Detail Tabel Pengiriman Barang (akhir)

Tabel 3.9 Tabel Produk

| Kode Produk | Nama Produk          |
|-------------|----------------------|
| MSN0001     | Mensana Sachet 10 ml |
| MSN0013     | Kaos Mensana Pria    |
| MSN0014     | Kaos Mensana Wanita  |
| MXT0001     | Pulpeen Mextril      |
| MXT0002     | Topi Mextril         |
| MSN0010     | Pulpen Mensana       |

Berdasarkan proses normalisasi di atas, dengan ditambah hasil diskusi dan konsultasi dengan pembimbing lapangan, didesain 2 tabel untuk proses pengiriman barang, yaitu *out main* dan *out lines*. Tabel *out main* terdiri dari 21 *field*, yakni *out no, out sequence, out year, out date, brand id, category, up id, status, remarks, post date, post by, app date, app by, sent date, sent by, resi no, rec date, cre date, cre by, mod date, dan mod by.* Sedangkan tabel *out lines* terdiri dari 8 *field, yakni out no, out line id, product id, qty, cre date, cre by, mod date, dan mod by.* 

| Field        | Tipe Data    | Key     | Keterangan                                               |
|--------------|--------------|---------|----------------------------------------------------------|
| out_no       | VARCHAR(18)  | PK      | nomor dokumen pengiriman barang (gabungan                |
|              |              | 0000000 | out_sequence, bulan pembuatan, out_year, dan kode brand) |
| out_sequence | VARCHAR(6)   |         | nomor sekuensial dokumen pengiriman barang               |
| out_year     | VARCHAR(4)   |         | tahun pembuatan dokumen                                  |
| out_date     | DATETIME     |         | tanggal pembuatan dokumen                                |
| brand_id     | INTEGER      | FK      | id brand                                                 |
| category     | INTEGER      |         | kategori UP                                              |
| up_id        | INTEGER      |         | id UP                                                    |
| status       | VARCHAR(50)  |         | status dokumen (HOLD/POST/APPROVED/SENT/RECIEVED)        |
| remarks      | VARCHAR(200) |         | keterangan                                               |
| post_date    | DATETIME     |         | tanggal post dokumen                                     |
| post_by      | VARCHAR(50)  | FK      | user yang melakukan post dokumen                         |
| app_date     | DATETIME     | -111    | tanggal approval dokumen                                 |
| app_by       | VARCHAR(50)  | FK      | user yang melakukan approval dokumen                     |
| sent_date    | DATETIME     |         | tanggal pengiriman                                       |
| sent_by      | VARCHAR(50)  | FK      | user yang menginput tanggal pengiriman                   |
| resi_no      | VARCHAR(50)  |         | nomor resi pengiriman barang                             |
| rec_date     | DATETIME     |         | tanggal penerimaan barang                                |
| cre_date     | DATETIME     |         | tanggal pembuatan dokumen                                |
| cre_by       | VARCHAR(50)  | FK      | user yang membuat dokumen                                |
| mod_date     | DATETIME     | 100     | tanggal modifikasi dokumen                               |
| mod by       | VARCHAR(50)  | FK      | user yang memodifikasi dokumen                           |

Tabel 3.10 Deskripsi Tabel Out Main

### Tabel 3.11 Deskripsi Tabel Out Lines

| Field       | Tipe Data   | Key   | Keterangan                      |  |
|-------------|-------------|-------|---------------------------------|--|
| out_no      | VARCHAR(18) | PK,FK | nomor dokumen pengiriman barang |  |
| out_line_id | INTEGER     | PK    | id baris isi dokumen            |  |
| product_id  | VARCHAR(50) | FK    | id produk                       |  |
| qty         | INTEGER     |       | jumlah produk                   |  |
| cre_date    | DATETIME    |       | tanggal penginputan data        |  |
| cre by      | VARCHAR(50) | FK    | user yang menginput data        |  |
| mod_date    | DATETIME    |       | tanggal modifikasi data         |  |
| mod_by      | VARCHAR(50) | FK    | user yang memodifikasi data     |  |

Selain itu, karena pada sistem lama tidak terdapat form penerimaan barang, maka dibuat desain tabel penerimaan barang berdasarkan laporan penerimaan barang dan informasi yang terdapat pada form pengiriman barang dengan beberapa modifikasi yang disesuaikan.

Berdasarkan hal tersebut, dibuat 2 tabel untuk proses penerimaan barang, yakni tabel *in main* dan *in lines*.

Tabel *in main* terdiri dari 15 *field*, yakni *in no, in sequence, in year, in date, brand id, status, remarks, post date, post by, app date, app by, cre date, cre by, mod date, dan mod by.* Sedangkan tabel *in lines* terdiri dari 8 *field*, yakni *in no, in line id, product id, qty, cre date, cre by, mod date, dan mod by.* 

| Field       | Tipe Data    | Key | Keterangan                                           |
|-------------|--------------|-----|------------------------------------------------------|
| in_no       | VARCHAR(18)  | PK  | nomor dokumen penerimaan barang(gabungan             |
|             | VADCUAD(C)   |     | in_sequence, bulan pembuatan, in_year,dan kode brand |
| in_sequence | VARCHAR(0)   |     | nomor sekuensial dokumen penerimaan barang           |
| in_year     | VARCHAR(4)   |     | tahun pembuatan dokumen                              |
| in_date     | DATETIME     |     | tanggal pembuatan dokumen                            |
| brand_id    | INTEGER      | FK  | id brand                                             |
| status      | VARCHAR(50)  |     | status dokumen(HOLD/POST/APPROVED)                   |
| remarks     | VARCHAR(200) |     | keterangan                                           |
| post_date   | DATETIME     |     | tanggal post dokumen                                 |
| post_by     | VARCHAR(50)  | FK  | user yang melakukan post dokumen                     |
| app_date    | DATETIME     |     | tanggal approval dokumen                             |
| app_by      | VARCHAR(50)  | FK  | user yang melakukan approval dokumen                 |
| cre_date    | DATETIME     |     | tanggal pembuatan dokumen                            |
| cre_by      | VARCHAR(50)  | FK  | user yang membuat dokumen                            |
| mod_date    | DATETIME     |     | tanggal modifikasi dokumen                           |
| mod by      | VARCHAR(50)  | FK  | user vang memodifikasi dokumen                       |

### Tabel 3.12 Deskripsi Tabel In Main

### Tabel 3.13 Deskripsi Tabel In Lines

|            | Tipe Data   | Кеу    | Keterangan                          |
|------------|-------------|--------|-------------------------------------|
| in_no      | VARCHAR(18) | PK,FK  | nomor dokumen penerimaan barang     |
| in_line_id | INTEGER     | PK     | id baris isi dokumen                |
| product_id | VARCHAR(50) | FK     | id produk                           |
| qty        | INTEGER     |        | jumlah produk                       |
| cre date   | DATETIME    |        | waktu penginputan data              |
| cre by     | VARCHAR(50) | FK     | user yang menginput data            |
| mod date   | DATETIME    | 100000 | waktu modifikasi data               |
| mod by     | VARCHAR(50) | FK     | user yang melakukan modifikasi data |

berfungsi untuk mencatat *history* transaksi penerimaan dan pengiriman barang. Pada tabel *in out trx* terdapat 10 *field*,

yakni *id*, product *id*, trx type, doc no, qty, remarks, cre date, cre by, mod date, dan mod by.

| Field      | Tipe Data    | Key | Keterangan                          |
|------------|--------------|-----|-------------------------------------|
| id         | INTEGER      | PK  | id history transaksi                |
| product_id | VARCHAR(50)  | FK  | id produk                           |
| trx_type   | INTEGER      |     | tipe transaksi(SHIPPING/RECEIVING)  |
| doc_no     | VARCHAR(18)  |     | nomor dokumen                       |
| qty        | INTEGER      |     | jumlah produk                       |
| remarks    | VARCHAR(200) |     | keterangan                          |
| cre_date   | DATETIME     |     | waktu penginputan data              |
| cre_by     | VARCHAR(50)  | FK  | user yang menginput data            |
| mod_date   | DATETIME     |     | waktu modifikasi data               |
| mod by     | VARCHAR(50)  | FK  | user yang melakukan modifikasi data |

Total tabel yang ada pada sistem adalah 9, yakni Master User, Master Product, Master Brand, Master UP, Out Main, Out Lines, In Main, In Lines, dan In Out Trx. Hubungan atau relasi antar tabel-tabel tersebut dapat dilihat pada Gambar 3.12 berikut.

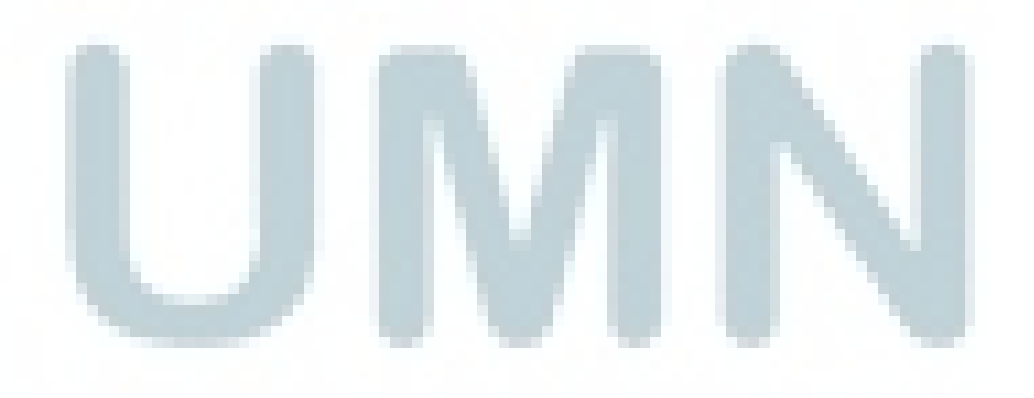

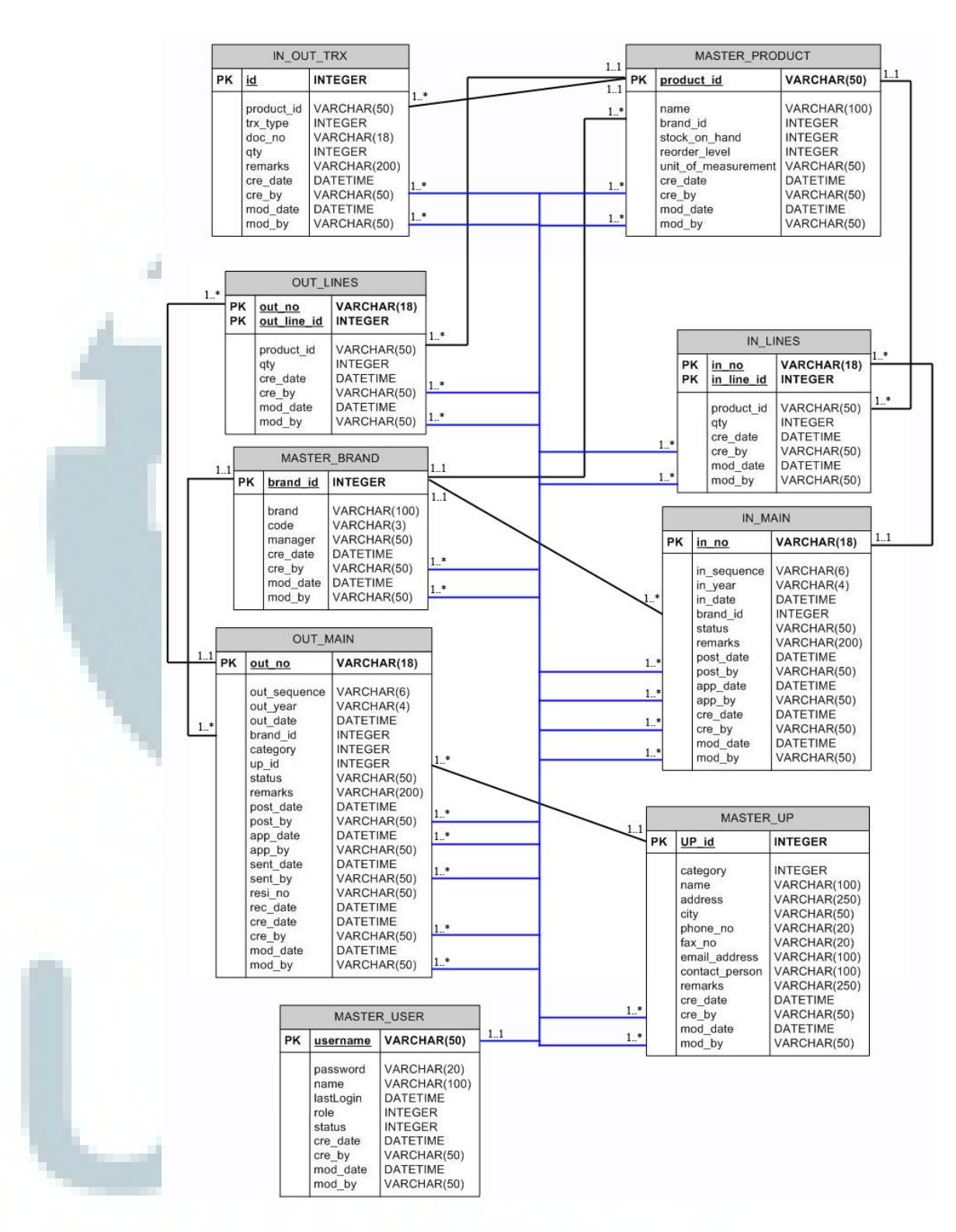

Gambar 3.12 Entity Relationship Diagram

Struktur navigasi pada Sistem Informasi Distribusi Barang Promosi PT. Saka Farma Laboratories dapat digambarkan sebagai berikut:

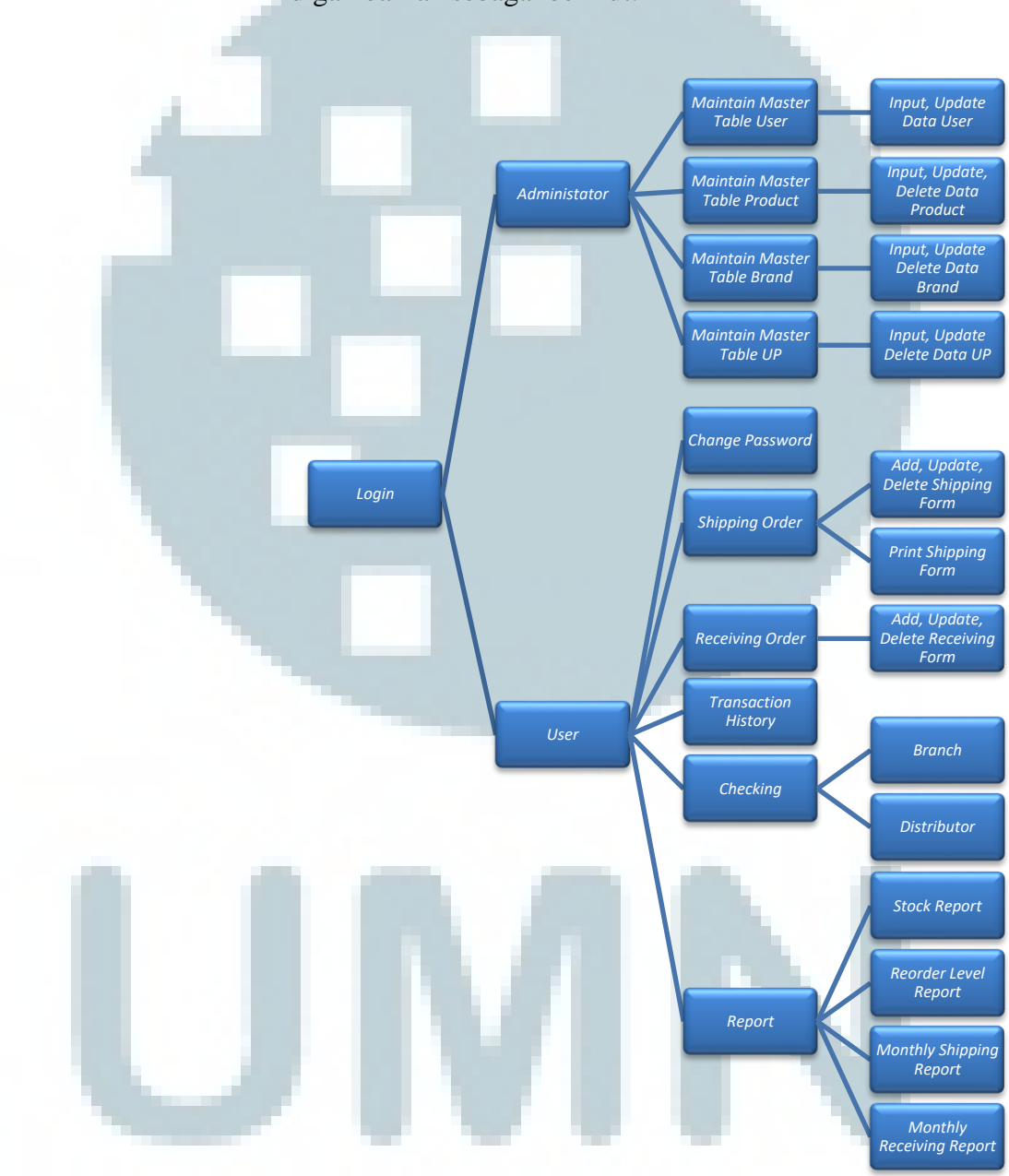

Gambar 3.13 Top - Down Design

Dari halaman login, sistem dibagi menjadi 2 bagian besar, yakni halaman *admin* dan halaman *user*. Pada halaman *admin* terdapat menu navigasi untuk mengakses halaman *master user, master product, master brand*, dan *master* UP. Di tiap-tiap halaman tersebut terdapat menu navigasi untuk mengakses halaman *maintain master table* (*input, update, delete*).

Sedangkan pada halaman utama *user* terdapat menu navigasi untuk mengakses halaman ubah *password*, *shipping order*, *receiving order*, *transaction history*, *checking*, dan *report*. Pada halaman *shipping form* terdapat menu navigasi untuk *maintain* form dan cetak form. Dan pada halaman *receiving form* terdapat menu navigasi untuk *maintain* form.

Pada halaman *checking* terdapat menu navigasi untuk mengakses halaman *Branch* dan Distributor. Untuk bagian *report*, terdapat menu navigasi untuk mengakses *Stock Report*, *Reorder Level Report*, *Monthly Receiving Form Report*, dan *Monthly Shipping Form Report*.

# 3.3.4.1.5 Sketsa Layar

|    | fimLogin       |                           | $\boxtimes$                                     |
|----|----------------|---------------------------|-------------------------------------------------|
| .1 | Logo Sakafarma | lblUsemame<br>IblPassword | txtUsemame<br>txtPassword<br>btoSave            |
|    | Gamba          | r 3.14 Sketsa ha          | alaman <i>Login</i>                             |
|    | fmMain         |                           |                                                 |
|    |                |                           |                                                 |
| ·  | IblUser        |                           | lblDate : lblDateTimer   lblTime : lblTimeTimer |
| U  | Gamba          | 3.15 Sketsa ha            | laman utama                                     |

|   | fmMasterBrand Simbol Brand Brand |            |                 |               |               |                     |             |           |               |             |  |
|---|----------------------------------|------------|-----------------|---------------|---------------|---------------------|-------------|-----------|---------------|-------------|--|
|   | ID                               | Brand      |                 | Code          | Manager       | Create Date         | Create By   | Modified  | Date Modif    | fied By     |  |
|   | -                                |            |                 | +             |               | + +                 |             |           |               |             |  |
|   |                                  |            |                 |               |               |                     |             |           |               |             |  |
|   | <u> </u>                         |            |                 |               |               |                     |             |           |               |             |  |
|   |                                  |            |                 |               |               |                     |             |           |               |             |  |
| - |                                  |            |                 |               |               |                     |             |           |               |             |  |
|   | -                                |            |                 |               |               |                     |             |           | _             |             |  |
|   |                                  |            |                 |               |               |                     |             |           |               |             |  |
|   | btoAdd btoView btoEdit btoDelete |            |                 |               |               |                     |             |           |               |             |  |
|   |                                  | 1          | Ga              | mbar 3.1      | 6 Sketsa      | ı halaman M         | laster i    | Brand     |               |             |  |
|   | fimN                             | lasterProd | uct             |               |               |                     |             |           |               |             |  |
|   | Sin                              | abol Produ | <sup>ct</sup> F | Product       |               |                     |             |           |               |             |  |
|   | ID                               | Name       | Bramd           | Stock On Hand | Reorder Level | Unit of Measurement | Create Date | Create By | Modified Date | Modified By |  |
|   |                                  |            |                 |               |               |                     |             |           |               | _           |  |
|   |                                  |            |                 | 6)<br>()      |               |                     | 9<br>0      | -         |               |             |  |
|   |                                  |            |                 |               |               |                     |             |           |               |             |  |
|   |                                  |            |                 |               |               |                     |             |           |               |             |  |
|   |                                  |            | 3               | 0             |               |                     | 8<br>07     |           |               |             |  |
|   |                                  |            |                 |               |               |                     |             |           |               |             |  |
|   |                                  |            | 10              |               |               |                     |             |           |               |             |  |
|   |                                  |            |                 | bt            | oAdd bto      | View btoEdit        | btoDele     | ete       |               |             |  |

Gambar 3.17 Sketsa halaman Master Product

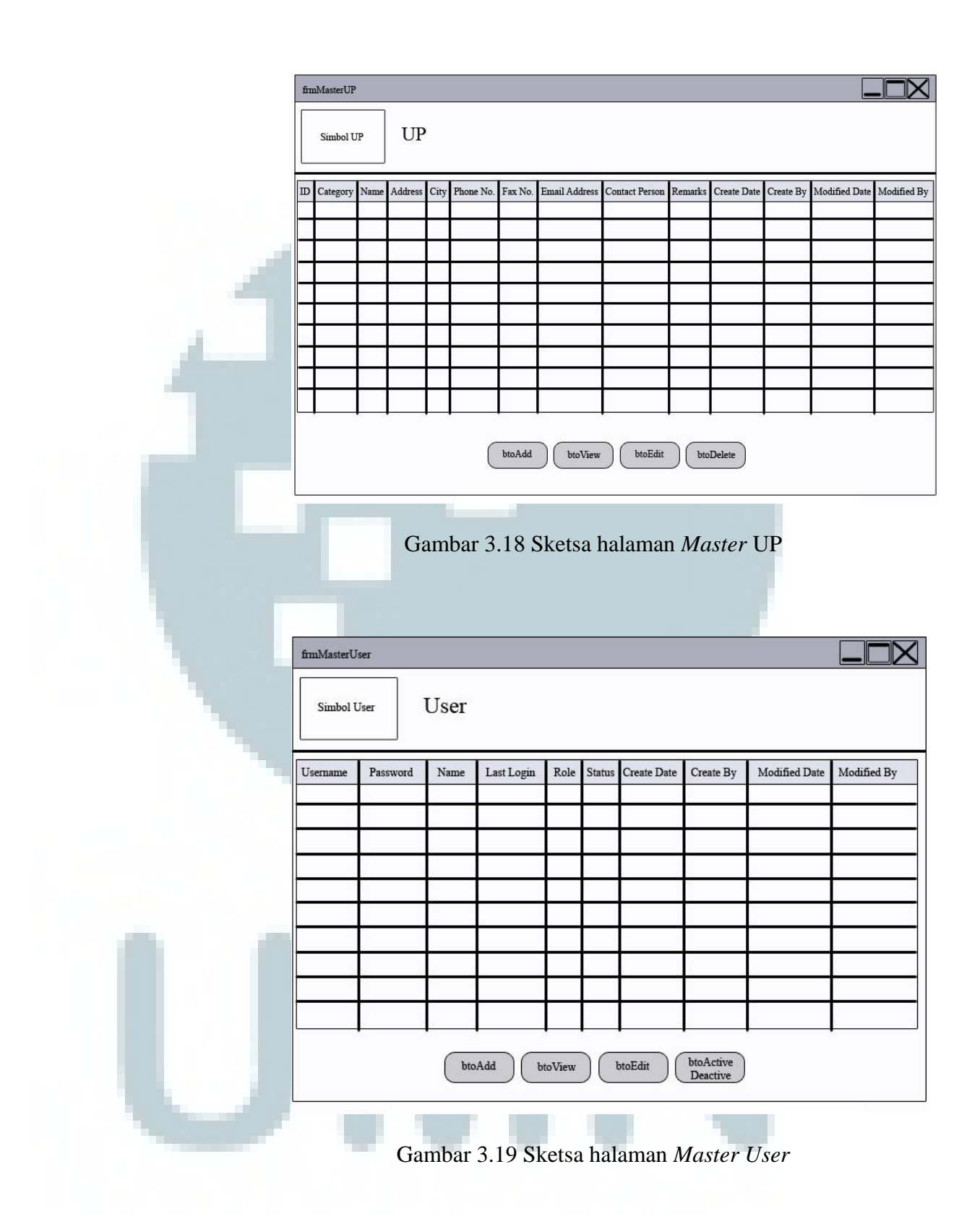
|   | frmAddBrand      |                      |
|---|------------------|----------------------|
|   | Simbol Brand     | Brand                |
|   | lblBrandID       | txtBrandID           |
|   | lblBrandName     | txtBrandName         |
|   | lblCode          | txtCode              |
|   | lblManager       | txtManager           |
|   | btoSave          | btoCancel            |
|   | fmAddProduct     |                      |
|   | Simbol Product   | Product              |
| - | lblProductID     | txtProductID         |
|   | lblProductName   | txtProductName       |
|   | lblBrand         | cboBrand 💙           |
| - | lblStockOnHand   | nudStockOnHand       |
|   | lbiReorderLevel  | tytInitOfMassurament |
|   | btoSave          | btoCancel            |
|   | ambar 3.21 Skets | sa halaman Add Produ |

| fimAddUP         |                     |
|------------------|---------------------|
| Simbol UP        | UP                  |
| IbIUPID          | txtUPID             |
| IbiCategory      |                     |
| IbIName          | txtName             |
| IblAddress       |                     |
| IblCity          | txtCity             |
| IbIPhoneNo       | txtPhoneNo          |
| lblFaxNo         | txtFaxNo            |
| lblEmail         | txtEmail            |
| lblContactPerson | txtContactPerson    |
| lblRemarks       | txtRemarks          |
| Gambar 3.22 Sk   | etsa halaman Add UP |
| frmAddUser       |                     |
| Simbol User      | User                |
| IblUsemame       | txtUsemame          |
| IblPassword      | txtPassword         |
| IbINeme/Cahang   | tertName (Cabana    |
| tonvanie/Cabang  | txuvama/Cabang      |
| lblRole          | cboRole             |

Gambar 3.23 Sketsa halaman Add User

| Simbol<br>Password | Cha      | nge Passwo          |
|--------------------|----------|---------------------|
| lblOldPassword     |          | txtOldPass          |
| lblNewPassword     |          | txtNewPass          |
|                    | beenvord | tertConfirmNon-Page |

Gambar 3.24 Sketsa halaman Change Password

| No. | Date Brand | Status | Remarks | Post Date | Post By | Approved Date | Approved By | Create Date |
|-----|------------|--------|---------|-----------|---------|---------------|-------------|-------------|
|     |            |        |         |           |         |               | -           |             |
|     | _          |        |         |           | C       |               |             | -           |
|     |            |        |         |           |         |               |             |             |
|     |            |        |         | . 0       | 0       |               |             |             |
|     |            |        |         |           |         |               |             | 4           |

Pada Gambar 3.25 terdapat *scroll bar* yang berfungsi untuk melihat *field Modified Date* dan *Modified By* di bagian kanan *list view*.

| a manufacture | ŝ            |                                                          |                                                    |                                    |                                   |            |               |             | × |
|---------------|--------------|----------------------------------------------------------|----------------------------------------------------|------------------------------------|-----------------------------------|------------|---------------|-------------|---|
| Sim           | hal          | lblNo.                                                   | txtNo                                              |                                    |                                   | lblRemarks | txtRemarks    |             |   |
| Receivin      | ng Order     | lblDate                                                  | dptDate                                            |                                    | V                                 |            | 10            |             | - |
|               |              | IblBrand                                                 | cboBrand                                           |                                    | V                                 |            |               |             |   |
| Line ID       | Product      | Quan                                                     | tity Unit                                          | of Measurement                     | Create Date                       | Create By  | Modified Date | Modified By |   |
|               |              | -                                                        |                                                    |                                    |                                   |            |               |             | _ |
| -             |              | +                                                        |                                                    |                                    |                                   |            |               |             | - |
|               |              |                                                          |                                                    |                                    |                                   |            |               |             | _ |
|               |              |                                                          |                                                    |                                    |                                   |            |               |             |   |
|               |              |                                                          |                                                    |                                    |                                   |            |               |             |   |
|               |              |                                                          |                                                    |                                    |                                   |            |               |             | _ |
|               | 2 <u></u>    | +                                                        |                                                    |                                    |                                   |            |               |             | _ |
|               | -            | +                                                        |                                                    |                                    |                                   |            |               |             | - |
|               | l            |                                                          |                                                    |                                    | I I                               |            |               | •           | 3 |
| btoA          | id bto       | View                                                     | btoEdit                                            | btoDelete                          |                                   | btoReje    | ct btoPost    | BtoOK       |   |
|               |              |                                                          |                                                    |                                    |                                   |            |               |             |   |
|               |              |                                                          |                                                    |                                    |                                   |            |               |             |   |
|               |              |                                                          |                                                    |                                    |                                   |            |               |             |   |
|               | Gamba        | ar 3.2                                                   | 6 Skets                                            | a halama                           | n <i>Recei</i>                    | wing O     | ndon Lino     | _           |   |
|               |              |                                                          |                                                    |                                    | II MUUUI                          | ving OI    | raer Line     | S           |   |
|               |              |                                                          |                                                    |                                    | in Recei                          | ving OI    | raer Line     | \$          |   |
|               |              |                                                          |                                                    |                                    | in Recei                          | ving Of    | raer Line     | 8           |   |
|               |              |                                                          |                                                    |                                    |                                   |            | rder Line     | 8           |   |
|               | fi           | mAddR                                                    | eceivingO                                          | rder                               |                                   |            |               | 8           |   |
|               | fi           | mAddR                                                    | eceivingO                                          | rder                               |                                   |            |               | 8           |   |
|               | Ĥ            | mAddR                                                    | eceivingO                                          | rder                               |                                   |            |               | \$          |   |
|               | Ĥ            | mAddR<br>Sin<br>Receivir                                 | eceivingO<br>ibol<br>ng Order                      | <sup>rder</sup>                    | eivin                             | g Ord      | ler           | s           |   |
|               | f            | mAddR<br>Sin<br>Receivir                                 | eceivingO<br>abol<br>ng Order                      | <sup>rder</sup><br>Rec             | eivin                             | g Ord      | ler           | s           |   |
|               | ĥ            | mAddR<br>Sin<br>Receivir                                 | eceivingO<br>ibol<br>ng Order                      | <sup>rder</sup><br>Rec             | eivin                             | g Ord      | ler           | s           |   |
|               | fi<br>[<br>] | mAddR<br>Sin<br>Receivir                                 | eceivingO<br>ibol<br>1g Order                      | rder<br>Rec                        | eivin                             | g Ord      | ler           | S           |   |
|               | <b>f</b>     | mAddR<br>Sin<br>Receivir                                 | eceivingO<br>ibol<br>ig Order                      | rder<br>Rec                        | eivin                             | g Ord      | ler           | s           |   |
|               | fi<br>[      | mAddR<br>Sin<br>Receivir                                 | eceivingO<br>ibol<br>ig Order<br>d                 | rder<br>Rec<br>dtpl<br>cbo         | ceivin<br>Date<br>Brand           | g Ord      |               | s           |   |
|               | fi<br>[      | mAddR<br>Sin<br>Receivir<br>IbIDate<br>IbIBran<br>IbIRem | eceivingO<br>ibol<br>1g Order<br>d                 | rder<br>Rec<br>dtpl<br>cbo         | ceivin<br>Date<br>Brand           | g Ord      | ler           | S           |   |
|               |              | mAddR<br>Sin<br>Receivii<br>IbIDate<br>IbIBran<br>IbIRem | eceivingO<br>ibol<br>ng Order<br>d<br>arks         | rder<br>Rec<br>dtpl<br>cbo<br>txtR | eivin<br>Date<br>Brand<br>emarks  | g Ord      |               | s           |   |
|               | f            | mAddR<br>Sin<br>Receivir<br>IblDate<br>IblBran<br>IblRem | eceivingO<br>ibol<br>ng Order<br>d<br>arks         | rder<br>Rec<br>dtpl<br>cbo         | ceivin<br>Date<br>Brand<br>emarks | g Ord      | ler           | S           |   |
|               | <b>f</b>     | mAddR<br>Sin<br>Receivir<br>IbIDate<br>IbIBran<br>IbIRem | eceivingO<br>abol<br>ng Order<br>d<br>arks<br>btoS | rder<br>Rec<br>dtpl<br>cbo<br>txtR | ceivin<br>Date<br>Brand<br>emarks | g Ord      | ler           | S           |   |
|               | f            | mAddR<br>Sin<br>Receivin<br>IbIDate<br>IbIBran<br>IbIRem | eceivingO<br>ubol<br>ng Order<br>d<br>arks<br>btoS | rder<br>Rec<br>dtpl<br>cbo<br>txtR | Date<br>Brand<br>emarks           | g Ord      |               | S           |   |

Gambar 3.27 Sketsa halaman Add Receiving Order Main

|   |      |                    |       | fin      | ıAddI                   | nLines                       | _                   |                                                | _        |               |                      |                    |
|---|------|--------------------|-------|----------|-------------------------|------------------------------|---------------------|------------------------------------------------|----------|---------------|----------------------|--------------------|
|   |      |                    |       | R        | Sin<br>eceivi           | abol<br>ng Order             | R                   | eceiv                                          | ing (    | Order         |                      |                    |
| 1 |      |                    |       | 1        | blLin<br>blPro<br>blQuz | eID<br>duct<br>untity<br>bto | t<br>C<br>D<br>Save | xtLineID<br>eboProduct<br>nudQuantit<br>btoCan | y<br>cel | <b>▼</b>      |                      |                    |
|   |      | Gar                | nbar  | 3.28     | Ske                     | etsa h                       | alama               | an Add                                         | l Rec    | eiving O      | order Li             | nes                |
|   | fimO | utMain             |       |          |                         |                              |                     |                                                |          |               |                      | $\Box X \Box$      |
|   | Shi  | Simbol<br>ipping O | rder  | Shipp    | ing                     | Orde                         | r                   |                                                |          |               |                      |                    |
|   | No.  | Date               | Brand | Category | UP                      | Status                       | Remarks             | Post Date                                      | Post By  | Approved Date | Approved By          | Send Date          |
|   |      |                    |       |          |                         |                              |                     |                                                |          |               |                      |                    |
|   |      |                    |       |          |                         |                              |                     |                                                |          |               |                      |                    |
|   |      |                    |       |          |                         |                              |                     | 0                                              |          |               |                      |                    |
|   |      |                    |       |          |                         |                              |                     |                                                |          |               |                      |                    |
|   |      |                    |       |          |                         |                              |                     | 3                                              |          |               |                      |                    |
|   |      |                    |       |          |                         |                              |                     |                                                |          |               |                      |                    |
|   | <[   |                    |       |          |                         |                              |                     |                                                |          |               | I                    | >                  |
|   | l    | otoAdd             | bto   | View     | btoE                    | dit                          | btoDelete           | )                                              |          |               | btoPandu<br>Logistic | btoInput<br>ResiNo |
|   |      | (                  | Gaml  | oar 3.2  | 29 \$                   | Skets                        | a hala              | ıman S                                         | Shipp    | ing Ord       | er Main              | ł                  |

Pada Gambar 3.29 terdapat scroll bar yang berfungsi untuk melihat field Send By, Resi No, Received Date, Create Date, Create By, Modified Date, dan Modified By di bagian kanan list view.

| ٦  | frmOutLines |         |         |              |                |                |            |               |             |
|----|-------------|---------|---------|--------------|----------------|----------------|------------|---------------|-------------|
| -  | ŕ           |         | blNo.   | txtNo        |                | 7              | IDIUP      | choUP         |             |
|    | Simbo       |         | blDate  | dptDate      | - 1            | T              | lblRemarks | txtRemarks    | <b>I</b>    |
|    | Shipping    | Order   | blBrand | cboBrand     |                | Ť              |            |               |             |
|    |             |         |         |              |                |                |            |               |             |
|    | Line ID     | Product | Qua     | ntity Uni    | of Measurement | Create Date    | Create By  | Modified Date | Modified By |
|    |             |         |         |              |                |                |            |               |             |
|    |             |         |         |              |                |                |            |               |             |
|    |             |         |         |              |                |                |            |               |             |
|    |             |         | _       |              |                | 2              |            |               |             |
|    |             |         | _       |              |                |                |            |               |             |
|    |             |         |         |              |                |                |            |               |             |
|    |             |         | _       |              |                |                |            |               |             |
|    |             |         | -       |              |                |                |            |               |             |
|    |             |         | _       |              |                |                |            |               |             |
|    |             |         |         |              |                |                |            |               |             |
|    | ( her A 22  |         |         | Landia       |                |                | Lupain     | the Dest      | Duor        |
|    | DioAdd      |         | View    | OlOEdii      | btoDelete      |                | biokeje    | ct biorost    | BIOOK       |
| L. |             |         |         |              |                |                |            |               |             |
|    |             |         |         |              |                |                |            |               |             |
|    |             |         |         |              |                |                |            |               |             |
|    | (           | Gamba   | ar 3.3  | 0 Skets      | a halama       | n <i>Shipp</i> | ing Ord    | er Lines      |             |
|    |             |         |         |              |                |                |            |               |             |
|    |             |         |         |              |                |                |            |               |             |
|    |             |         |         |              |                |                |            |               |             |
|    |             |         | fim     | AddShipping  | Order          |                |            |               |             |
|    |             |         |         |              | <u> </u>       |                |            |               |             |
|    |             |         |         | Simbol       | C1.:-          |                |            |               |             |
|    |             |         | Sh      | ipping Order | Snip           | ping O         | nder       |               |             |
|    |             |         |         |              |                |                |            |               |             |
|    |             |         |         | D            |                | Dit            |            |               |             |
|    |             |         | 161     | Date         | d              | pDate          |            |               |             |
|    |             |         | lbl     | Brand        | cl             | ooBrand        |            |               |             |
|    |             |         | lbl     | Category     | ⊖ rboł         | Branch         |            |               |             |
|    |             |         |         |              | ⊖ rboI         | Distributor    |            |               |             |
|    |             |         | lbl     | UP           | cl             | boUP           | V          |               |             |
|    |             |         | lbl     | Remarks      | tx             | tRemarks       |            |               |             |
|    |             |         |         |              |                |                |            |               |             |
|    |             |         |         |              |                |                |            |               |             |
|    |             |         |         | (b           | oSave ) ( bto  | Cancel         |            |               |             |
|    |             |         |         | _            |                |                |            |               |             |
|    |             |         |         |              |                |                |            |               |             |

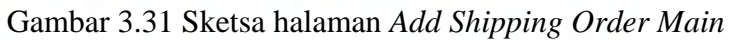

|    | frmAddOutLines                                  |                                                        |
|----|-------------------------------------------------|--------------------------------------------------------|
|    | Simbol<br>Shipping Order                        | Shipping Order                                         |
| 4  | lblLineID<br>lblProduct<br>lblQuantity<br>btoSa | txtLineID<br>cboProduct<br>nudQuantity<br>ve btoCancel |
| Ga | ambar 3.32 Sketsa h                             | nalaman Add Shipping Order Lines                       |
|    | Simbol<br>Pandu Logistic                        | Pandu Logistic                                         |
|    | lblDocumentNo<br>lblSendDate                    | txtDocumentNo<br>dtpSendDate                           |
|    | btoSa                                           | btoCancel                                              |
|    | Gambar 3.33 Sk                                  | etsa halaman Pandu Logistic                            |

|   | frmResiNo                  |                           |                  |
|---|----------------------------|---------------------------|------------------|
|   | Simbol Resi No.            | Shipping<br>Resi          | g Order<br>No.   |
| 4 | lblDocumentNo<br>lblResiNo | txtDocumentN<br>txtResiNo | 。<br>            |
|   | Gambar 3.34 Sketsa         | halaman <i>Shippir</i>    | ng Order Resi No |
|   | Simbol Branch Bran         | ch                        |                  |
|   | Document No. Bra           | nch Status                | Received Date    |
|   |                            |                           |                  |
|   |                            |                           |                  |
|   |                            |                           |                  |
|   |                            |                           |                  |
|   |                            |                           |                  |
|   |                            | btoView btoReceived       | y                |
|   | Gambar 3.3                 | 35 Sketsa halama          | n Branch         |

|   | fmDistributor               |                  |                              |                  |
|---|-----------------------------|------------------|------------------------------|------------------|
|   | Simbol Distributor          | Distributor      | r                            |                  |
| _ | Document No.                | Distributor      | Status                       | Received Date    |
| _ |                             |                  |                              |                  |
|   |                             |                  |                              |                  |
|   |                             | 8 <u></u>        | 8                            |                  |
|   |                             |                  |                              |                  |
|   |                             |                  | 1. v                         |                  |
|   |                             |                  |                              |                  |
|   |                             | hteVery          | ) (he Berning d              |                  |
|   |                             | bioview          | btoReceived                  |                  |
|   | Gamba                       | r 3 36 Skets     | a halaman l                  | Distributor      |
|   | Gumou                       |                  |                              |                  |
|   | fmReceived                  |                  |                              |                  |
|   | Simbol<br>Shipping O        | rder S           | Shippin                      | g Order          |
|   | lblDocument<br>lblReceivedD | No [t<br>late [d | xtDocumentNo<br>tpReceivedDa | o<br>te 💙        |
|   | (                           | btoSave          | btoCancel                    | D                |
|   | Gambar 3.37 S               | Sketsa halan     | nan Receive                  | d Shipping Order |

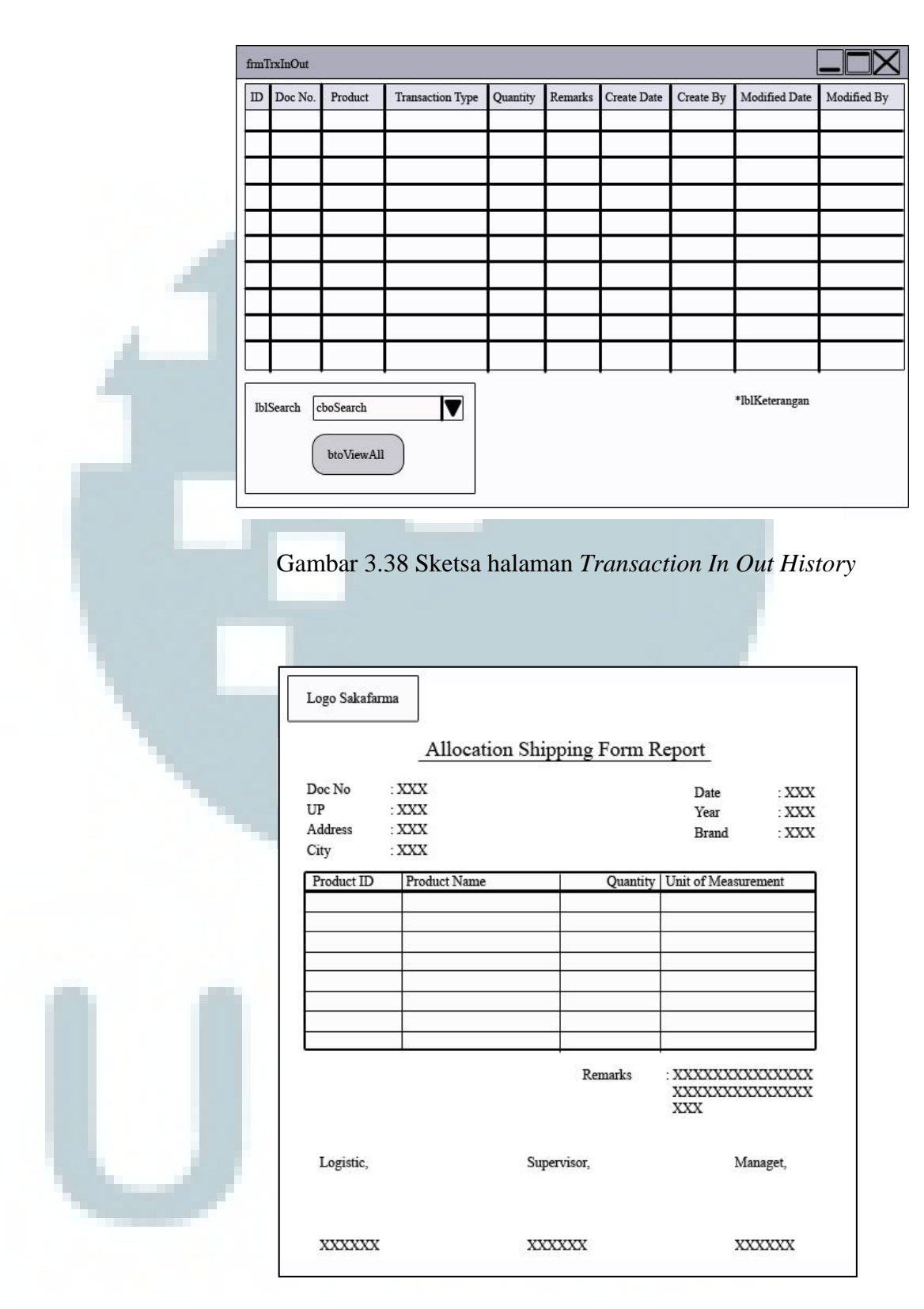

Gambar 3.39 Sketsa Allocation Shipping Form Report

|   | Logo Sakararm               |                | Stock Repo                          | <u>rt</u>        |                             |          |
|---|-----------------------------|----------------|-------------------------------------|------------------|-----------------------------|----------|
|   | Braduct ID                  | Product Name   | Stock                               | On Hand II       | nit of Magguramant          | <b>_</b> |
|   | Fioduct ID                  | r touuct tvame | SIOCK                               |                  | int of Measurement          | 2        |
| - |                             |                |                                     |                  |                             |          |
|   |                             |                |                                     |                  |                             |          |
|   |                             |                |                                     |                  |                             |          |
|   |                             |                |                                     |                  |                             | -        |
|   |                             |                |                                     |                  |                             |          |
|   |                             |                |                                     |                  |                             |          |
|   |                             |                |                                     |                  |                             |          |
|   |                             |                |                                     |                  |                             |          |
|   |                             |                |                                     |                  |                             |          |
|   |                             |                |                                     |                  |                             |          |
|   |                             |                |                                     |                  |                             |          |
|   |                             |                |                                     |                  |                             |          |
|   |                             | Gambar 3.      | 40 Sketsa St                        | ock Rep          | ort                         |          |
|   |                             | Gambar 3.      | 40 Sketsa <i>St</i>                 | ock Rep          | ort                         |          |
|   |                             | Gambar 3.      | 40 Sketsa <i>St</i>                 | ock Rep          | ort                         |          |
|   |                             | Gambar 3.      | 40 Sketsa St                        | ock Rep          | ort                         |          |
|   | Laga Sakafam                | Gambar 3.      | 40 Sketsa St                        | ock Rep          | ort                         |          |
|   | Logo Sakafam                | Gambar 3.      | 40 Sketsa St                        | ock Rep          | ort                         |          |
|   | Logo Sakafam                | Gambar 3.      | 40 Sketsa <i>St</i><br>corder Level | ock Rep          | ort                         |          |
|   | Logo Sakafarn               | Gambar 3.      | 40 Sketsa <i>St</i><br>corder Level | Report           | ort                         |          |
|   | Logo Sakafarn<br>Product ID | Gambar 3.      | 40 Sketsa <i>St</i><br>corder Level | Report           | ort<br>evel Unit of Measure | rement   |
|   | Logo Sakafarn<br>Product ID | Gambar 3.      | 40 Sketsa <i>St</i><br>corder Level | Report           | evel Unit of Measure        | rement   |
|   | Logo Sakafarn               | Gambar 3.      | 40 Sketsa St<br>corder Level        | Report           | evel Unit of Measure        | rement   |
|   | Logo Sakafarn               | Gambar 3.      | 40 Sketsa St                        | Report           | evel Unit of Measur         | rement   |
|   | Logo Sakafam                | Gambar 3.      | 40 Sketsa St                        | Report           | evel Unit of Measure        | rement   |
|   | Product ID                  | Gambar 3.      | 40 Sketsa St                        | Report           | evel Unit of Measur         | rement   |
|   | Product ID                  | Gambar 3.      | 40 Sketsa St                        | Report Reorder L | evel Unit of Measure        | rement   |
|   | Product ID                  | Gambar 3.      | 40 Sketsa <i>St</i><br>corder Level | Report           | evel Unit of Measure        | rement   |
|   | Product ID                  | Gambar 3.      | 40 Sketsa <i>St</i><br>corder Level | Report Reorder L | evel Unit of Measure        | rement   |
|   | Product ID                  | Gambar 3.      | 40 Sketsa <i>St</i><br>corder Level | Report           | evel Unit of Measur         | rement   |

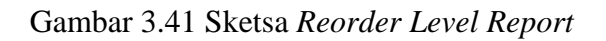

| Product ID       Product Name       Brand       Quantity       Unit of Measurement         Image: Constraint of the state of the state of the stat                                                               | Product ID       Product Name       Brand       Quantity       Unit of Measurement         Image: Second Second                                                                | Product ID       Product Name       Brand       Quantity       Unit of Measurement         Image: Image:                                                                                    | Product ID       Product Name       Brand       Quantity       Unit of Measurement         Image: Second Second                                                                |   | Month                               | xxx                                      |                      |             |                             |
|----------------------------------------------------------------------------------------------------|----------------------------------------------------------------------------------------------------|----------------------------------------------------------------------------------------------------|----------------------------------------------------------------------------------------------------|---|-------------------------------------|------------------------------------------|----------------------|-------------|-----------------------------|
| Image: Image: | Image: Image: | Image: Image:                     | Image: Image: |   | Product ID                          | Product Name                             | Brand                | Quantity    | Unit of Measurement         |
| Gambar 3.42 Sketsa Monthly Receiving Report                                                                                                    | Image: Image: | Image: Image:                     | Image: Image: | 1 |                                     |                                          |                      |             |                             |
| Gambar 3.42 Sketsa Monthly Receiving Report                                                                                                    | Image: Image: | Image: Image: Image | Image: Image: | - |                                     |                                          |                      |             |                             |
| Image: Constraint of the second state of the second state of the second sta | Image: Second state in the image: Second state in the image: Second sta | Image: Image:                     | Image: Image: |   | -                                   |                                          |                      |             |                             |
| Gambar 3.42 Sketsa Monthly Receiving Report                                                                                                    | Gambar 3.42 Sketsa Monthly Receiving Report         Logo Sakafarma         Monthly Shipping Report         Month       : XXX         Product ID       Product Name       Brand       Quantity                                                                                                    | Lupo Sakafama         Logo Sakafama         Monthly Shipping Report         Month         Yeduct ID         Product ID         Product ID         Product ID         Product ID         Product ID         Product ID         Product ID         Product ID         Product ID         Product ID                                                                                                    | Lupo Sakafarma         Logo Sakafarma         Monthly Shipping Report         Month         Yeduet ID         Product ID         Product ID         Product ID         Image: Distribution of Measurement         Image: Distribution of Measurement         Image: Distribution of Measurement                                                                                                    |   | -                                   |                                          |                      |             |                             |
| Gambar 3.42 Sketsa Monthly Receiving Report Logo Sakafarma <u>Monthly Shipping Report</u>                                                                                                    | Gambar 3.42 Sketsa Monthly Receiving Report         Logo Sakafama         Monthly Shipping Report         Month       : XXX         Product ID       Product Name       Brand       Quantity                                                                                                    | Gambar 3.42 Sketsa Monthly Receiving Report         Logo Sakafama         Monthly Shipping Report         Month         YXX         Product ID         Product Name         Brand         Quantity         Unit of Measurement         Image: Contract Sketse         Image: Contract Sketse                                                                                                    | Gambar 3.42 Sketsa Monthly Receiving Report         Logo Sakafarma         Monthly Shipping Report         Month       : XXX         Product ID       Product Name         Brand       Quantity Unit of Measurement         Hordward       Houst         Houth       : XXX                                                                                                    |   |                                     |                                          |                      |             |                             |
| Gambar 3.42 Sketsa Monthly Receiving Report  Logo Sakafama <u>Monthly Shipping Report</u>                                                                                                    | Gambar 3.42 Sketsa Monthly Receiving Report         Logo Sakafarma         Monthly Shipping Report         Month       : XXX         Product ID       Product Name       Brand       Quantity                                                                                                    | Gambar 3.42 Sketsa Monthly Receiving Report         Logo Sakafama         Monthly Shipping Report         Month         Yenduct ID         Product ID         Product ID         Product ID         Product ID         Image: Construct ID         Image: Construct ID                                                                                                    | Gambar 3.42 Sketsa Monthly Receiving Report         Logo Sakafarma         Monthly Shipping Report         Month         Yenduct ID         Product Name         Brand         Quantity         Unit of Measurement         Image: Contract Description         Image: Contract Description         Month         Yenduct Name         Brand         Quantity         Unit of Measurement         Image: Contract Description         Image: Contract Description                                                                                                    |   |                                     |                                          |                      |             |                             |
| Gambar 3.42 Sketsa Monthly Receiving Report Logo Sakafarma <u>Monthly Shipping Report</u>                                                                                                    | Gambar 3.42 Sketsa Monthly Receiving Report         Logo Sakafarma         Monthly Shipping Report         Month       : XXX         Product ID       Product Name       Brand       Quantity                                                                                                    | Gambar 3.42 Sketsa Monthly Receiving Report         Logo Sakafama         Monthly Shipping Report         Muth       : XXX <u>Product DD</u> <u>Product Name</u> <u>Brand</u> <u>Quantity Unit of Measurement</u> <u>Honthly Shipping Report</u>                                                                                                    | Image: Constraint of the second of the second of the se |   |                                     |                                          |                      |             |                             |
| Gambar 3.42 Sketsa Monthly Receiving Report Logo Sakafama <u>Monthly Shipping Report</u>                                                                                                    | Gambar 3.42 Sketsa Monthly Receiving Report         Logo Sakafarma         Monthly Shipping Report         Month       : XXX         Product ID       Product Name       Brand       Quantity       Unit of Measurement                                                                                                    | Logo Sakafarma         Monthly Shipping Report         Month       XXX <u>Product ID</u> <u>Product Name</u> <u>Brand</u> <u>Quantity Unit of Measurement</u>                                                                                                    | Independent of the second second s |   |                                     |                                          |                      |             |                             |
| Gambar 3.42 Sketsa Monthly Receiving Report           Logo Sakafarma           Monthly Shipping Report                                                                                                    | Gambar 3.42 Sketsa Monthly Receiving Report         Logo Sakafarma         Monthly Shipping Report         Month       : XXX         Product ID       Product Name       Brand       Quantity                                                                                                    | Iogo Sakafarma         Monthly Shipping Report         Month         Yoduct ID         Product ID         Product ID         Product ID         Image: Construct ID         Image: Construc                                                                                                    | Logo Sakafarma         Monthly Shipping Report         Month         Yoduct ID         Product ID         Product ID         Product ID         Image: Contract ID         Image: Contract ID                                                                                                    |   |                                     |                                          |                      |             |                             |
| Gambar 3.42 Sketsa Monthly Receiving Report Logo Sakafarma <u>Monthly Shipping Report</u>                                                                                                    | Gambar 3.42 Sketsa Monthly Receiving Report           Logo Sakafarma           Monthly Shipping Report           Month         : XXX           Product ID         Product Name         Brand         Quantity         Unit of Measurement                                                                                                    | Gambar 3.42 Sketsa Monthly Receiving Report         Logo Sakafarma         Monthly Shipping Report         Month       XXX <u>Product ID</u> <u>Product Name</u> <u>Brand</u> <u>Quantity Unit of Measurement</u>                                                                                                    | Logo Sakafarma         Monthly Shipping Report         Month       : XXX <u>Product ID</u> <u>Product Name</u> <u>Brand</u> <u>Quantity Unit of Measurement</u>                                                                                                    |   |                                     |                                          |                      |             |                             |
| Gambar 3.42 Sketsa Monthly Receiving Report Logo Sakafama <u>Monthly Shipping Report</u>                                                                                                    | Gambar 3.42 Sketsa Monthly Receiving Report           Logo Sakafarma         Monthly Shipping Report           Month         : XXX           Product ID         Product Name         Brand         Quantity         Unit of Measurement                                                                                                    | Logo Sakafarma         Monthly Shipping Report         Month       XXX <u>Product ID</u> <u>Product Name</u> <u>Brand</u> <u>Quantity Unit of Measurement</u>                                                                                                    | Logo Sakafarma         Monthly Shipping Report         Month       : XXX <u>Product ID</u> <u>Product Name</u> <u>Brand</u> <u>Quantity Unit of Measurement</u>                                                                                                    |   |                                     |                                          |                      |             |                             |
| Gambar 3.42 Sketsa Monthly Receiving Report Logo Sakafarma <u>Monthly Shipping Report</u>                                                                                                    | Gambar 3.42 Sketsa Monthly Receiving Report         Logo Sakafarma         Monthly Shipping Report         Month       : XXX         Product ID       Product Name       Brand       Quantity                                                                                                    | Gambar 3.42 Sketsa Monthly Receiving Report         Logo Sakafarma         Monthly Shipping Report         Month       : XXX <u>Product ID</u> <u>Product Name</u> Brand <u>Quantity Unit of Measurement</u> Logo       Logo                                                                                                    | Logo Sakafarma         Monthly Shipping Report         Month       : XXX <u>Product ID</u> <u>Product Name</u> <u>Brand</u> <u>Quantity Unit of Measurement</u>                                                                                                    |   |                                     |                                          |                      |             |                             |
| Gambar 3.42 Sketsa Monthly Receiving Report Logo Sakafarma <u>Monthly Shipping Report</u>                                                                                                    | Gambar 3.42 Sketsa Monthly Receiving Report         Logo Sakafarma         Monthly Shipping Report         Month       : XXX         Product ID       Product Name       Brand       Quantity                                                                                                    | Gambar 3.42 Sketsa Monthly Receiving Report         Logo Sakafarma <u>Monthly Shipping Report</u> Month       : XXX <u>Product ID</u> <u>Product Name</u> <u>Brand</u> <u>Quantity Unit of Measurement</u> Image: Colored Science Science Scien                                                                                                    | Gambar 3.42 Sketsa Monthly Receiving Report         Logo Sakafarma <u>Monthly Shipping Report</u> Month       : XXX <u>Product ID</u> <u>Product Name</u> <u>Brand</u> <u>Quantity Unit of Measurement</u> I       I       I       I       I                                                                                                    |   |                                     |                                          |                      |             |                             |
| Gambar 3.42 Sketsa Monthly Receiving Report Logo Sakafarma <u>Monthly Shipping Report</u>                                                                                                    | Gambar 3.42 Sketsa Monthly Receiving Report           Logo Sakafarma         Monthly Shipping Report           Month         : XXX           Product ID         Product Name         Brand         Quantity                                                                                                    | Gambar 3.42 Sketsa Monthly Receiving Report         Logo Sakafarma       Monthly Shipping Report         Month       : XXX         Product ID       Product Name       Brand       Quantity       Unit of Measurement         Image: Colored state state                                                                                                    | Gambar 3.42 Sketsa Monthly Receiving Report         Logo Sakafarma         Monthly Shipping Report         Month       XXX         Product ID       Product Name       Brand       Quantity       Unit of Measurement         Image: Colspan="2">Image: Colspan="2">Image: Colspan="2">Colspan="2">Colspan="2">Colspan="2">Colspan="2">Colspan="2">Colspan="2">Colspan="2">Colspan="2">Colspan="2">Colspan="2">Colspan="2">Colspan="2">Colspan="2">Colspan="2">Colspan="2"Colspan="2"Col                                                                                                    |   |                                     |                                          |                      |             |                             |
| Logo Sakafarma<br><u>Monthly Shipping Report</u>                                                                                                    | Logo Sakafarma       Monthly Shipping Report         Month       : XXX         Product ID       Product Name       Brand       Quantity                                                                                                    | Logo Sakafarma       Monthly Shipping Report         Month       : XXX         Product ID       Product Name       Brand       Quantity       Unit of Measurement         International International Internation Internatinternatintereform International Internatinternational                                                                                                    | Logo Sakafarma       Monthly Shipping Report       Month     : XXX       Product ID     Product Name       Brand     Quantity       Unit of Measurement                                                                                                    |   | Gamb                                | ar 3 12 Skot                             | sa Monthly           | Receiving   | Report                      |
| Logo Sakafarma<br>Monthly Shipping Report                                                                                                    | Logo Sakafarma         Monthly Shipping Report         Month       : XXX         Product ID       Product Name       Brand       Quantity       Unit of Measurement                                                                                                    | Logo Sakafarma <u>Monthly Shipping Report</u> Month       : XXX <u>Product ID</u> <u>Product Name</u> <u>Quantity Unit of Measurement</u> IIIIIIIIIIIIIIIIIIIIIIIIIIIIIIIIIIII                                                                                                    | Logo Sakafarma         Monthly Shipping Report         Month       : XXX <u>Product ID</u> <u>Product Name</u> <u>Brand</u> <u>Quantity Unit of Measurement</u> IIIIIIIIIIIIIIIIIIIIIIIIIIIIIIIIIIII                                                                                                    |   | Gamu                                | al 3.42 SKEL                             | sa moniniy           | Receiving   | Кероп                       |
| Logo Sakafarma<br>Monthly Shipping Report                                                                                                    | Logo Sakafarma         Monthly Shipping Report         Month       : XXX         Product ID       Product Name       Brand       Quantity       Unit of Measurement                                                                                                    | Logo Sakafarma <u>Monthly Shipping Report</u> Month       XXX <u>Product ID</u> <u>Product Name</u> <u>Quantity Unit of Measurement</u> <u>IIIIIIIIIIIIIIIIIIIIIIIIIIIIIIIIIIII</u>                                                                                                    | Logo Sakafarma         Monthly Shipping Report         Month       : XXX <u>Product ID</u> <u>Product Name</u> <u>Brand</u> <u>Quantity Unit of Measurement</u> IIIIIIIIIIIIIIIIIIIIIIIIIIIIIIIIIIII                                                                                                    |   |                                     |                                          |                      |             |                             |
| Logo Sakafarma<br>Monthly Shipping Report                                                                                                    | Logo Sakafarma         Monthly Shipping Report         Month       : XXX         Product ID       Product Name       Brand       Quantity       Unit of Measurement                                                                                                    | Logo Sakafarma <u>Monthly Shipping Report</u> Month : XXX <u>Product ID Product Name Brand Quantity Unit of Measurement ID ID ID ID ID ID ID ID ID ID ID ID ID </u>                                                                                                    | Logo Sakafarma         Monthly Shipping Report         Month       : XXX <u>Product ID</u> <u>Product Name</u> Brand <u>Quantity Unit of Measurement</u> Image: Image: Imag                                                                                                    |   |                                     |                                          |                      |             |                             |
| Logo Sakafarma<br>Monthly Shipping Report                                                                                                    | Logo Sakafarma         Monthly Shipping Report         Month       : XXX         Product ID       Product Name       Brand       Quantity       Unit of Measurement                                                                                                    | Logo Sakafarma         Monthly Shipping Report         Month       : XXX <u>Product ID</u> <u>Product Name</u> <u>Brand</u> <u>Quantity</u> <u>Unit of Measurement</u> Head       Head       Head       Head       Head       Head         Head       Head                                                                                                    | Logo Sakafarma         Monthly Shipping Report         Month       : XXX <u>Product ID</u> <u>Product Name</u> <u>Brand</u> <u>Quantity Unit of Measurement</u> Image: Image:                                                                                                    |   |                                     |                                          |                      |             |                             |
| Logo Sakafarma<br>Monthly Shipping Report                                                                                                    | Logo Sakafarma         Monthly Shipping Report         Month       : XXX         Product ID       Product Name       Brand       Quantity       Unit of Measurement                                                                                                    | Logo Sakafarma         Monthly Shipping Report         Month       : XXX         Product ID       Product Name       Brand       Quantity       Unit of Measurement         Interview       Interview       Interview       Interview       Interview       Interview         Interview       Interview       Interview       Interview       Interview       Interview         Interview       Interview       Interview       Interview       Interview       Interview         Interview       Interview       Interview       Interview       Interview       Interview         Interview       Interview       Interview       Interview       Interview       Interview         Interview       Interview       Interview       Interview       Interview       Interview         Interview       Interview       Interview       Interview       Interview       Interview         Interview       Interview       Interview       Interview       Interview       Interview         Interview       Interview       Interview       Interview       Interview       Interview         Interview       Interview       Interview       Interview       Interview       Interview         Inte                                                                                                    | Logo Sakafarma         Monthly Shipping Report         Month       : XXX         Product ID       Product Name       Brand       Quantity       Unit of Measurement         Image: Comparison of the second second sec                                                                                                    |   |                                     |                                          |                      |             |                             |
| Logo Sakafarma<br>Monthly Shipping Report                                                                                                    | Logo Sakafarma       Monthly Shipping Report         Month       : XXX         Product ID       Product Name       Brand       Quantity       Unit of Measurement                                                                                                    | Logo Sakafarma         Monthly Shipping Report         Month       : XXX         Product ID       Product Name       Brand       Quantity       Unit of Measurement         Image: Comparison of the second of the second of the sec                                                                                                    | Logo Sakafarma         Monthly Shipping Report         Month       : XXX         Product ID       Product Name       Brand       Quantity       Unit of Measurement         Image: Comparison of the second of the second of the sec                                                                                                    |   |                                     |                                          |                      | 1           |                             |
| Monthly Shipping Report                                                                                                    | Monthly Shipping Report          Monthly Shipping Report         Month       : XXX         Product ID       Product Name       Brand       Quantity       Unit of Measurement                                                                                                    | Monthly Shipping Report         Month       : XXX         Product ID       Product Name       Brand       Quantity       Unit of Measurement         Image: Comparison of the second of the second of                                                                                                    | Monthly Shipping Report         Month       : XXX         Product ID       Product Name       Brand       Quantity       Unit of Measurement         Image: Comparison of the second second sec                                                                                                    |   |                                     |                                          |                      |             |                             |
| Monthly Shipping Report                                                                                                    | Monthly Shipping Report          Month       : XXX         Product ID       Product Name       Brand       Quantity       Unit of Measurement                                                                                                    | Monthly Shipping Report         Month       : XXX         Product ID       Product Name       Brand       Quantity       Unit of Measurement         Image: Comparison of the state of the state of the st                                                                                                    | Monthly Shipping Report         Month       : XXX         Product ID       Product Name       Brand       Quantity       Unit of Measurement         Image: Comparison of the second second sec                                                                                                    |   | Loss Schofer                        |                                          |                      |             |                             |
| Montily Shipping Report                                                                                                    | Month : XXX Product ID Product Name Brand Quantity Unit of Measurement                                                                                                    | Month       : XXX         Product ID       Product Name       Brand       Quantity       Unit of Measurement         Image: Image of the second second sec                                                                                                    | Month       : XXX         Product ID       Product Name       Brand       Quantity       Unit of Measurement         Image: Image of the second second sec                                                                                                  |   | Logo Sakafar                        | ma                                       |                      |             |                             |
|                                                                                                    | Month : XXX Product ID Product Name Brand Quantity Unit of Measurement                                                                                                    | Month       : XXX         Product ID       Product Name       Brand       Quantity       Unit of Measurement                                                                                                    | Month : XXX           Product ID         Product Name         Brand         Quantity         Unit of Measurement                                                                                                    |   | Logo Sakafar                        | ma                                       | 41.51                |             |                             |
|                                                                                                    | Month : XXX Product ID Product Name Brand Quantity Unit of Measurement                                                                                                    | Month : XXX   Product ID Product Name Brand Quantity Unit of Measurement                                                                                                    | Month : XXX   Product ID Product Name Brand Quantity Unit of Measurement                                                                                                    |   | Logo Sakafar                        | ma <u>Mo</u>                             | nthly Shipp          | oing Report | <u>.</u>                    |
| Month : XXX                                                                                                    | Product ID Product Name Brand Quantity Unit of Measurement                                                                                                    | Product ID       Product Name       Brand       Quantity       Unit of Measurement                                                                                                    | Product ID       Product Name       Brand       Quantity       Unit of Measurement                                                                                                    |   | Logo Sakafar                        | ma <u>Mo</u>                             | nthly Shipp          | oing Report | <u>t</u>                    |
| Product ID Product Name Brand Quantity Unit of Measurement                                                                                                    | around an annual annual annual annual                                                                                                    |                                                                                                    |                                                                                                    |   | Logo Sakafar<br>Month               | ma <u>Mo</u><br>: XXX                    | nthly Shipp          | oing Report | <u>f</u>                    |
|                                                                                                    |                                                                                                    |                                                                                                    |                                                                                                    |   | Logo Sakafar<br>Month<br>Product ID | ma<br><u>Mo</u><br>: XXX                 | nthly Shipp          | oing Report | t                           |
|                                                                                                    |                                                                                                    |                                                                                                    |                                                                                                    |   | Logo Sakafar<br>Month<br>Product ID | ma<br>Mo<br>: XXX<br>Product Name        | nthly Shipp<br>Brand | oing Report | t<br>ty Unit of Measurement |
|                                                                                                    |                                                                                                    |                                                                                                    |                                                                                                    |   | Logo Sakafar<br>Month<br>Product ID | ma<br>Mo<br>: XXX<br>Product Name        | nthly Shipp<br>Brand | oing Report | t<br>ty Unit of Measurement |
|                                                                                                    |                                                                                                    |                                                                                                    |                                                                                                    |   | Logo Sakafar<br>Month<br>Product ID | ma<br>Mo<br>: XXX<br>Product Name        | nthly Shipp<br>Brand | oing Report | t<br>ty Unit of Measurement |
|                                                                                                    |                                                                                                    |                                                                                                    |                                                                                                    |   | Logo Sakafar<br>Month<br>Product ID | ma<br>Mo<br>: XXX<br>Product Name        | nthly Shipp<br>Brand | oing Report | t<br>                       |
|                                                                                                    |                                                                                                    |                                                                                                    |                                                                                                    |   | Logo Sakafar<br>Month<br>Product ID | ma<br>Mo<br>: XXX<br>Product Name        | nthly Shipp<br>Brand | Ding Report | t<br>                       |
|                                                                                                    |                                                                                                    |                                                                                                    |                                                                                                    |   | Logo Sakafar<br>Month<br>Product ID | ma<br>Mo<br>: XXX<br>Product Name        | nthly Shipp<br>Brand | Ding Report | t<br>                       |
|                                                                                                    |                                                                                                    |                                                                                                    |                                                                                                    |   | Logo Sakafar<br>Month<br>Product ID | ma<br>Mo<br>: XXX<br>Product Name        | nthly Shipp<br>Brand | Quanti      | ty Unit of Measurement      |
|                                                                                                    |                                                                                                    |                                                                                                    |                                                                                                    |   | Logo Sakafar<br>Month<br>Product ID | ma<br>Mo<br>: XXX<br>Product Name        | nthly Shipp<br>Brand | Quanti      | t<br>ty Unit of Measurement |
|                                                                                                    |                                                                                                    |                                                                                                    |                                                                                                    |   | Logo Sakafar<br>Month<br>Product ID | ma<br>Mo<br>: XXX<br>Product Name        | nthly Shipp<br>Brand |             | t<br>ty Unit of Measurement |
|                                                                                                    |                                                                                                    |                                                                                                    |                                                                                                    |   | Logo Sakafar                        | ma<br><u>Mo</u><br>: XXX<br>Product Name | nthly Shipp<br>Brand |             | t                           |
|                                                                                                    |                                                                                                    |                                                                                                    |                                                                                                    |   | Logo Sakafar<br>Month<br>Product ID | ma<br><u>Mo</u><br>: XXX<br>Product Name | nthly Shipp<br>Brand |             | t                           |
|                                                                                                    |                                                                                                    |                                                                                                    |                                                                                                    |   | Logo Sakafar<br>Month<br>Product ID | ma<br><u>Mo</u><br>: XXX<br>Product Name | nthly Shipp<br>Brand | oing Report | ty Unit of Measurement      |
|                                                                                                    |                                                                                                    |                                                                                                    |                                                                                                    |   | Logo Sakafar<br>Month<br>Product ID | ma<br><u>Mo</u><br>: XXX<br>Product Name | nthly Shipp<br>Brand | oing Report | t<br>ty Unit of Measurement |
|                                                                                                    |                                                                                                    |                                                                                                    |                                                                                                    |   | Logo Sakafar<br>Month<br>Product ID | ma<br><u>Mo</u><br>: XXX<br>Product Name | nthly Shipp<br>Brand | Ding Report | t<br>ty Unit of Measurement |
|                                                                                                    |                                                                                                    |                                                                                                    |                                                                                                    |   | Logo Sakafar<br>Month<br>Product ID | ma<br><u>Mo</u><br>: XXX<br>Product Name | nthly Shipp<br>Brand | Ding Report | t<br>tyUnit of Measurement  |
|                                                                                                    |                                                                                                    |                                                                                                    |                                                                                                    |   | Logo Sakafar<br>Month<br>Product ID | ma<br><u>Mo</u><br>: XXX<br>Product Name | nthly Shipp<br>Brand | Ding Report | t<br>ty Unit of Measurement |
|                                                                                                    |                                                                                                    |                                                                                                    |                                                                                                    |   | Logo Sakafar<br>Month<br>Product ID | ma<br><u>Mo</u><br>: XXX<br>Product Name | nthly Shipp<br>Brand | oing Report | ty Unit of Measurement      |
|                                                                                                    |                                                                                                    |                                                                                                    |                                                                                                    |   | Logo Sakafar<br>Month<br>Product ID | ma<br><u>Mo</u><br>: XXX<br>Product Name | nthly Shipp<br>Brand | Quanti      | ty Unit of Measurement      |
|                                                                                                    |                                                                                                    |                                                                                                    |                                                                                                    |   | Logo Sakafar<br>Month<br>Product ID | ma<br>Mo<br>: XXX<br>Product Name        | nthly Shipp<br>Brand | Quanti      | t<br>                       |
|                                                                                                    |                                                                                                    |                                                                                                    |                                                                                                    |   | Logo Sakafar<br>Month<br>Product ID | ma<br><u>Mo</u><br>: XXX<br>Product Name | nthly Shipp<br>Brand | oing Report | t                           |
|                                                                                                    |                                                                                                    |                                                                                                    |                                                                                                    |   | Logo Sakafar<br>Month<br>Product ID | ma<br><u>Mo</u><br>: XXX<br>Product Name | nthly Shipp<br>Brand | Ding Report | ty Unit of Measurement      |
|                                                                                                    |                                                                                                    |                                                                                                    |                                                                                                    |   | Logo Sakafar<br>Month<br>Product ID | ma<br>Mo<br>: XXX<br>Product Name        | nthly Shipp<br>Brand | Quanti      | ty Unit of Measurement      |
|                                                                                                    |                                                                                                    |                                                                                                    |                                                                                                    |   | Logo Sakafar<br>Month<br>Product ID | ma<br>Mo<br>: XXX<br>Product Name        | nthly Shipp<br>Brand |             | t                           |
|                                                                                                    |                                                                                                    |                                                                                                    |                                                                                                    |   | Logo Sakafar<br>Month<br>Product ID | ma<br><u>Mo</u><br>: XXX<br>Product Name | nthly Shipp<br>Brand |             | t<br>ty Unit of Measurement |
|                                                                                                    |                                                                                                    |                                                                                                    |                                                                                                    |   | Logo Sakafar<br>Month<br>Product ID | ma<br>Mo<br>: XXX<br>Product Name        | nthly Shipp<br>Brand |             | ty Unit of Measurement      |
|                                                                                                    |                                                                                                    |                                                                                                    |                                                                                                    |   | Logo Sakafar<br>Month<br>Product ID | ma<br>Mo<br>: XXX<br>Product Name        | nthly Shipp          | Quanti      | ty Unit of Measurement      |
|                                                                                                    |                                                                                                    |                                                                                                    |                                                                                                    |   | Logo Sakafar<br>Month<br>Product ID | ma<br><u>Mo</u><br>: XXX<br>Product Name | nthly Shipp<br>Brand |             | t                           |
|                                                                                                    |                                                                                                    |                                                                                                    |                                                                                                    |   | Logo Sakafar<br>Month<br>Product ID | ma<br>Mo<br>: XXX<br>Product Name        | nthly Shipp<br>Brand |             | ty Unit of Measurement      |
|                                                                                                    |                                                                                                    |                                                                                                    |                                                                                                    |   | Logo Sakafar<br>Month<br>Product ID | ma<br><u>Mo</u><br>: XXX<br>Product Name | nthly Shipp          | Quanti      | ty Unit of Measurement      |
|                                                                                                    |                                                                                                    |                                                                                                    |                                                                                                    |   | Logo Sakafar                        | ma<br><u>Mo</u><br>: XXX<br>Product Name | nthly Shipp<br>Brand |             | t                           |
|                                                                                                    |                                                                                                    |                                                                                                    |                                                                                                    |   | Logo Sakafar<br>Month<br>Product ID | ma<br>Mo<br>: XXX<br>Product Name        | nthly Shipp          | Quanti      | ty Unit of Measurement      |
|                                                                                                    |                                                                                                    |                                                                                                    |                                                                                                    |   | Logo Sakafar                        | ma<br><u>Mo</u><br>: XXX<br>Product Name | nthly Shipp          |             | t                           |
|                                                                                                    |                                                                                                    |                                                                                                    |                                                                                                    |   | Logo Sakafar<br>Month<br>Product ID | ma<br><u>Mo</u><br>: XXX<br>Product Name | nthly Shipp          | Ding Report | ty Unit of Measurement      |

Gambar 3.43 Sketsa Monthly Shipping Report

#### 3.3.4.2 Implementasi Sistem

#### 3.3.4.2.1 Panduan Instalasi

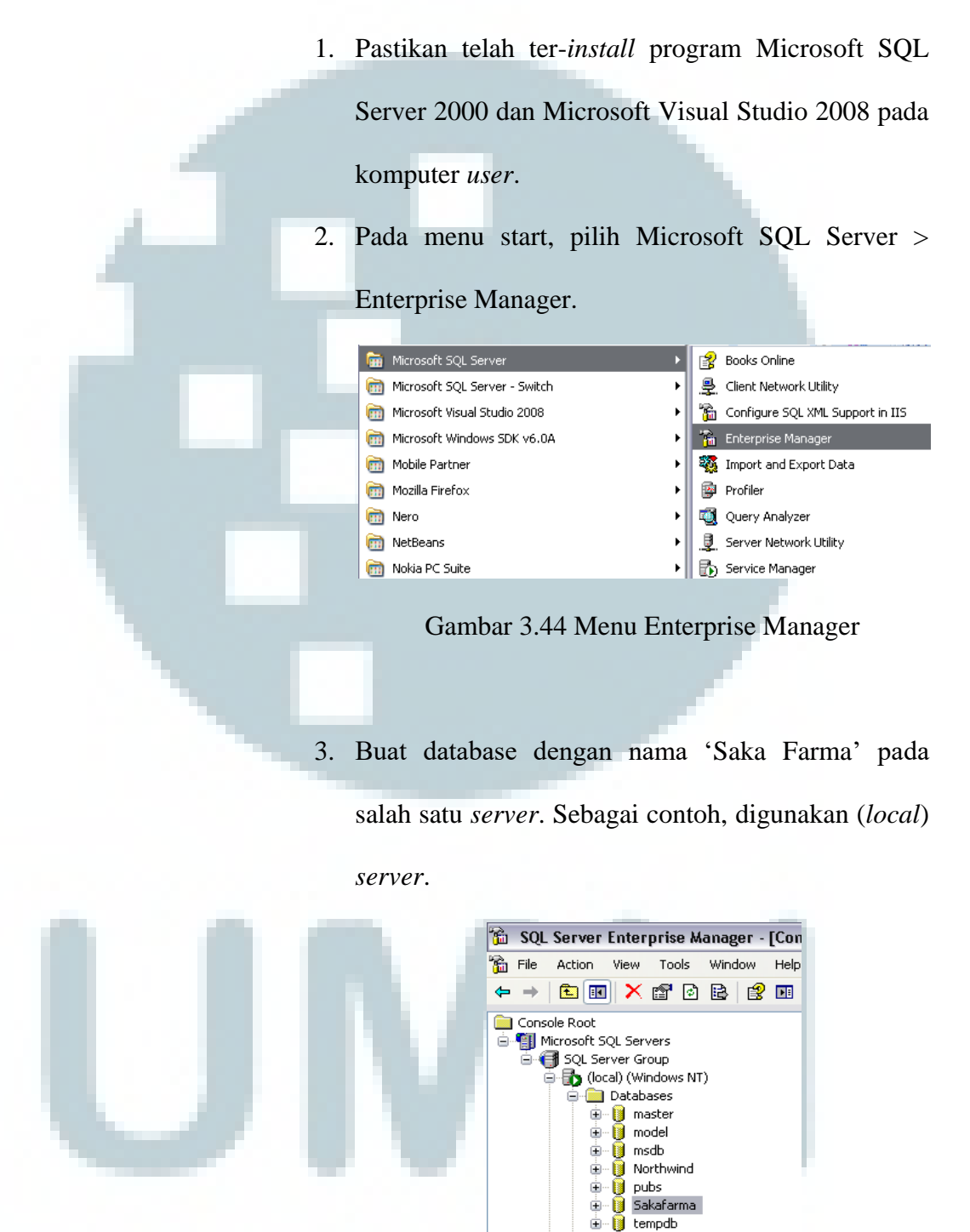

Gambar 3.45 Database Saka Farma pada

(local) server

4. Pada *database* tersebut, buat tabel dan *view* sesuai dengan daftar yang terdapat pada gambar di bawah

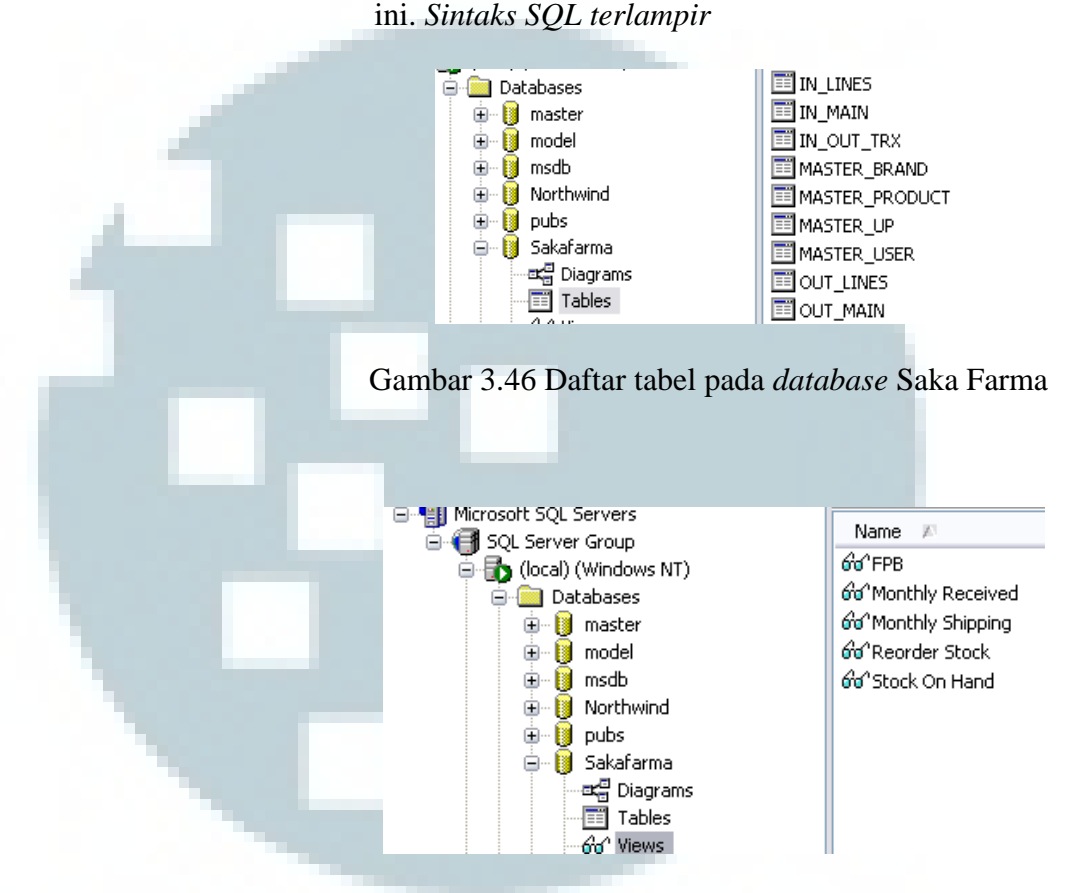

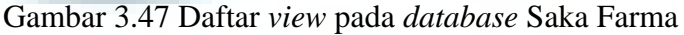

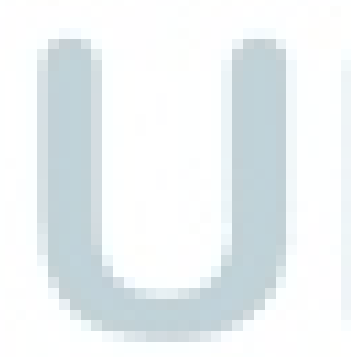

 Untuk menjalankan aplikasi, buka *folder* Sistem Informasi Distibusi Barang Promosi PT. Sakafarma Labs > Sakafarma > Sakafarma > bin > Debug, lalu *double-click icon* Sakafarma.exe.

Untuk mempermudah akses terhadap apilkasi, dapat dibuat *shortcut* pada *Desktop* dengan cara mengklik

kanan icon Sakafarma.exe, lalu pilih option Send To

> Desktop (create shortcut).

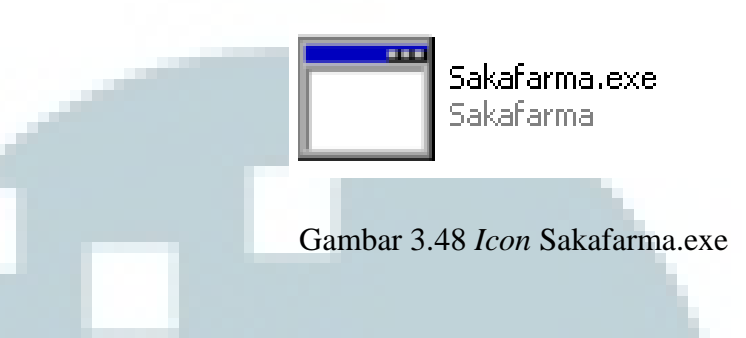

 Akses terhadap sistem dari kantor cabang dilakukan melalui jaringan intranet. Sedangkan untuk konfigurasinya dilakukan oleh staff IT PT. Saka Farma Laboratories yang bertanggung jawab pada bagian jaringan.

# 3.3.4.2.2 Petunjuk Pemakaian

Akses Sistem Sebagai Administrator

 Ketika pertama kali menjalankan sistem, maka akan muncul halaman *login* seperti di bawah ini. Untuk mengakses halaman admin, masukkan *username*: admin dan *password*: admin.

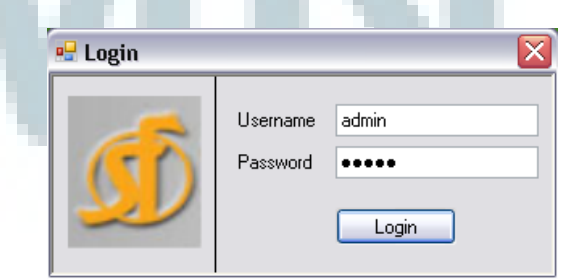

Gambar 3.49 Halaman Login

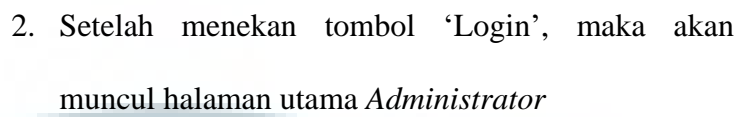

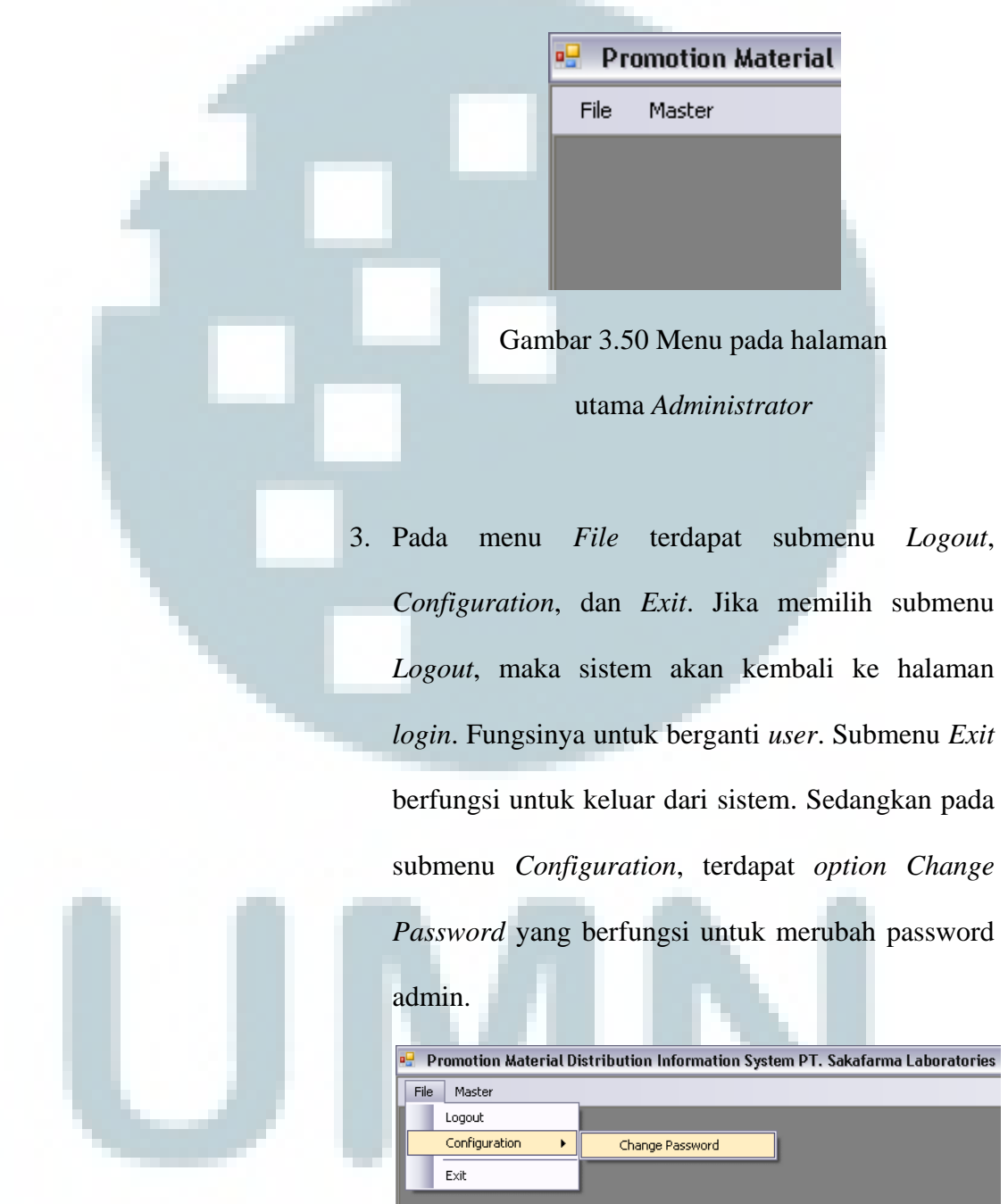

Gambar 3.51 Submenu File pada halaman utama

Administrator

| 🖳 Change Password                                    |
|------------------------------------------------------|
| Change Password                                      |
| Old Password       New Password                      |
| Confirm New Password ••••••                          |
| Gambar 3.52 Halaman ubah password                    |
| 4. Jika input data benar, maka akan muncul feedbach  |
| seperti berikut                                      |
|                                                      |
| Your Passwords Has Been Changed.                     |
| Gambar 3.53 <i>Feedback</i> perubahan                |
| password berhasil                                    |
| 5. Sedangkan jika data yang diinput salah, maka akar |
| Muncul <i>feedback</i> seperti berikut               |
| ОК                                                   |

## Gambar 3.54 *Feedback* perubahan *password* gagal

# karena data Old Password tidak cocok

| Retype Password Doesn't Match |
|-------------------------------|
| ОК                            |

Gambar 3.55 *Feedback* perubahan *password* gagal karena data *New* dan *Retype Password* tidak cocok

# Modul Maintain Master Table

6. Pada menu Master, terdapat submenu User, Brand, Product, dan UP. Submenu User berfungsi untuk mengakses halaman master user. Submenu Brand berfungsi untuk mengakses halaman master brand. Submenu Product berfungsi untuk mengakses halaman master product. Dan Submenu UP berfungsi untuk mengakses halaman master UP.

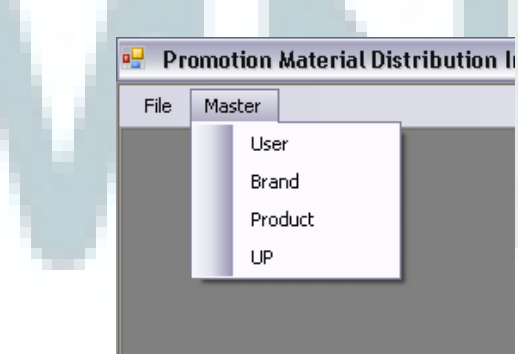

Gambar 3.56 Submenu *Master* pada halaman utama Administrator

7. Halaman Master User berisi sebuah list view yang menampilkan daftar user yang tersimpan di dalam database, serta tombol-tombol yang berguna untuk proses maintain data user. Tombol 'Add' berguna untuk menambah data user baru, tombol 'View' berguna untuk menampilkan data user yang dipilih dalam bentuk form, tombol 'Edit' berguna untuk mengubah data user, dan tombol 'Active/Deactive' berguna untuk mengatur status user.

| Promotio   | n Material Dist | ribution Informatio | n System PT. Sa | kafarma Lat | oratories |                     |           |               |            |
|------------|-----------------|---------------------|-----------------|-------------|-----------|---------------------|-----------|---------------|------------|
| File Maste | r               |                     |                 |             |           |                     |           |               |            |
| 🖳 Master U | ser             |                     |                 |             |           |                     |           |               | _ 0        |
| 8          | User            |                     |                 |             |           |                     |           |               |            |
| Usemame    | Password        | Name                | LastLogin       | Bole        | Status    | Create Date         | Create Rv | Modified Date | Modified F |
| admin      | admin           | Administrator       | 11/26/2010      | Admin       | Active    | 9/21/2010 12:       | admin     | 9/21/2010 12: | admin      |
| ema        | ema             | Ema Wabuuni         | 11/26/2010      | Staff       | Active    | 9/21/2010 2:4       | admin     | 10/4/2010 1-4 | admin      |
| iakarta    | iakarta         | Jakarta             | 11/21/2010      | Cabang      | Active    | 9/21/2010 3:2       | admin     | 9/21/2010 3:2 | admin      |
| kristina   | kristina        | Kristina Widiaia    | 11/21/2010      | Manager     | Active    | 9/21/2010 2:4       | admin     | 9/21/2010 2:4 | admin      |
| medan      | medan           | Medan               | 11/15/2010      | Cabang      | Active    | 9/21/2010 3:2       | admin     | 9/21/2010 3:2 | admin      |
| tatari     | tatari          | Tatari Eko W.       | 11/21/2010      | Supervisor  | Active    | 9/21/2010 2:4       | admin     | 9/28/2010 2:5 | admin      |
|            |                 |                     |                 |             |           |                     |           |               |            |
|            | _               |                     | Add 🕹           | View        | Edit      | Active/<br>Deactive | _         |               |            |
|            |                 | Gambar              | 3.57 H          | alama       | an M      | aster U             | ser       |               |            |

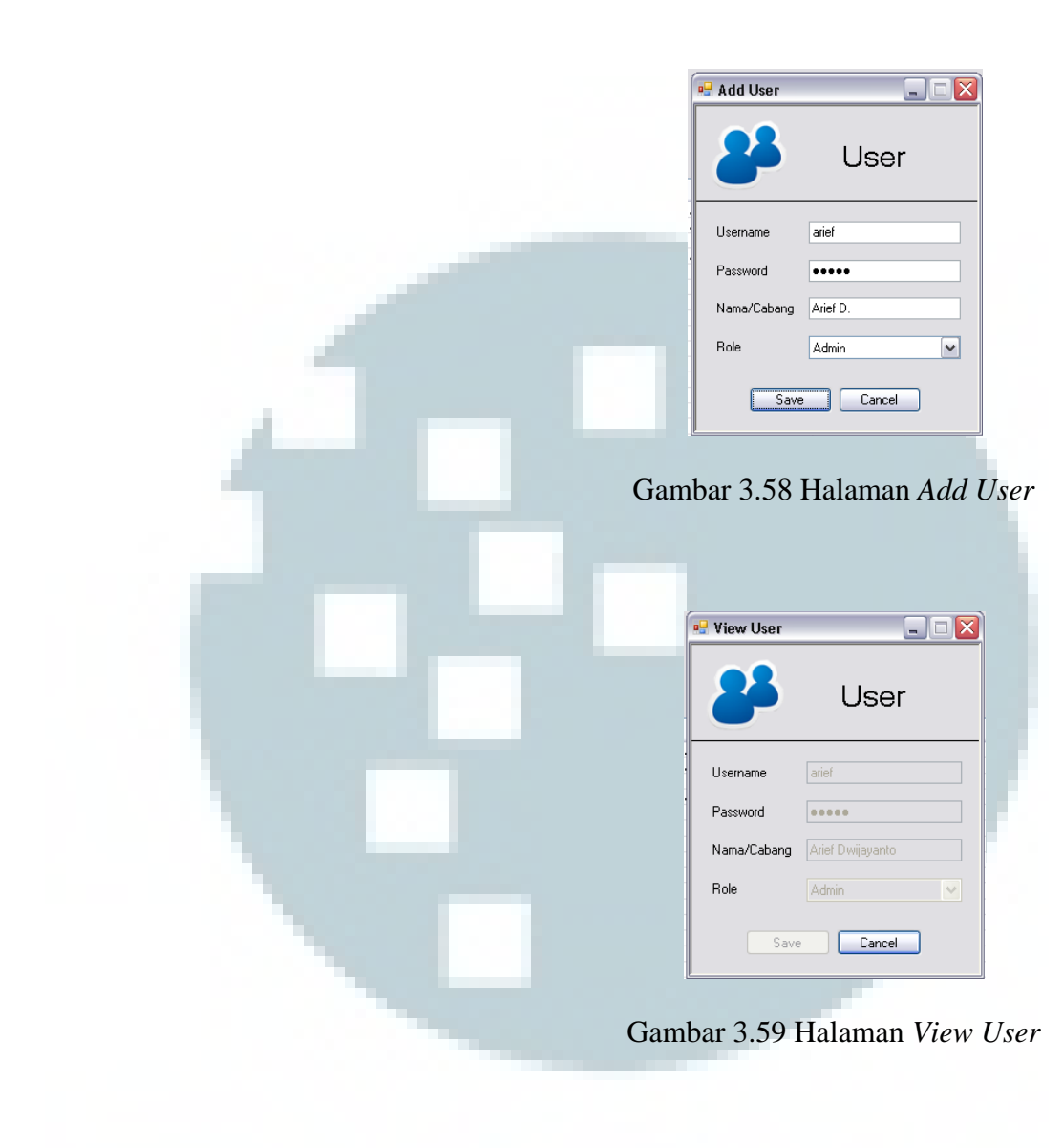

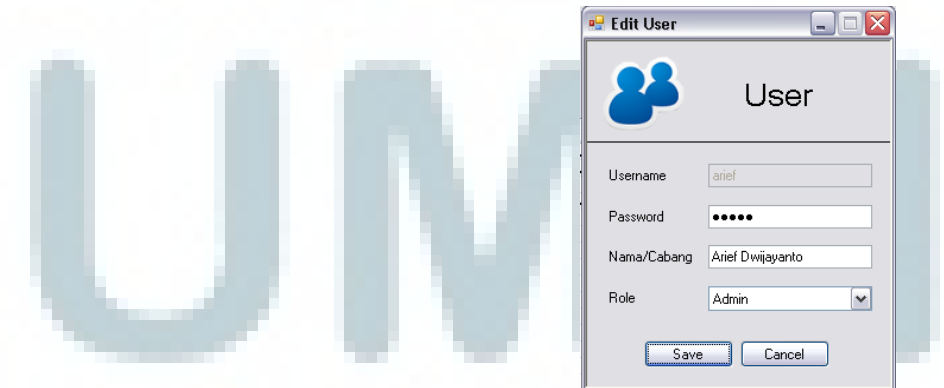

Gambar 3.60 Halaman Edit User

8. Halaman *Master Brand* berisi sebuah *list view* yang menampilkan daftar *brand* yang tersimpan di dalam *database*, serta tombol-tombol yang berguna untuk proses *maintain* data *brand*. Tombol 'Add' berguna untuk menambah data *brand* baru, tombol 'View' berguna untuk menampilkan data *brand* yang dipilih dalam bentuk form, tombol 'Edit' berguna untuk mengubah data *brand*, dan tombol 'Delete' berguna untuk menghapus data *brand* dari database.

| ID<br>10<br>13 | Brand<br>Mensana<br>Summer Breeze | Code<br>MSN<br>SMR | Manager<br>Kiki<br>Andre | Create Date<br>9/27/2010 10:37:56<br>9/27/2010 2:41:25 PM | Create By<br>admin<br>admin | Modified Date<br>11/26/2010 11:54<br>9/28/2010 2:55:14 |
|----------------|-----------------------------------|--------------------|--------------------------|-----------------------------------------------------------|-----------------------------|--------------------------------------------------------|
| 14             | Mextril                           | MXT                | Arief                    | 9/28/2010 1:04:11 PM                                      | admin                       | 9/28/2010 1:04:11                                      |
|                |                                   |                    |                          |                                                           |                             |                                                        |
|                |                                   |                    |                          |                                                           |                             |                                                        |
|                |                                   |                    |                          |                                                           |                             |                                                        |
|                |                                   |                    |                          |                                                           |                             |                                                        |
|                |                                   |                    |                          |                                                           |                             |                                                        |
|                |                                   |                    |                          |                                                           |                             |                                                        |
|                |                                   |                    | Add                      | View 📑 Edit                                               |                             |                                                        |
|                |                                   |                    |                          |                                                           |                             |                                                        |
|                | C                                 | 1                  |                          | 1.1                                                       |                             |                                                        |
|                | Ga                                | amba               | ir 3.61 I                | Halaman <i>Ma</i>                                         | aster.                      | Brana                                                  |

|      | 🖳 🖬 🔲 🔚 🔛                                       |
|------|-------------------------------------------------|
|      | Brand                                           |
|      | Brand Name Remuvit<br>Kode RMV<br>Manager Rizky |
|      | Save Cancel                                     |
| Gam  | ibar 3.62 Halaman Add Brand                     |
|      |                                                 |
|      | 🖳 View Brand 📃 🗆 🔀                              |
|      | Brand                                           |
|      | Brand ID 17<br>Brand Name Remuvit               |
|      | Kode RMV                                        |
|      | Save Cancel                                     |
| Gaml | bar 3.63 Halaman View Brand                     |
|      |                                                 |
|      | 🖳 🗖 🔲 🖳 🔤 🔀                                     |
|      | Brand                                           |
|      | Brand ID 17                                     |
|      | Brand Name Remuvit                              |

Kode

Manager

Save

RMV Rizky Fadilah

Gambar 3.64 Halaman Edit Brand

Cancel

9. Halaman Master Product berisi sebuah list view yang menampilkan daftar product yang tersimpan di dalam database, serta tombol-tombol yang berguna untuk proses maintain data product. Tombol 'Add' berguna untuk menambah data product baru, tombol 'View' berguna untuk menampilkan data product yang dipilih dalam bentuk form, tombol 'Edit' berguna untuk mengubah data product, dan tombol 'Delete' berguna untuk menghapus data product dari database.

| Svinuul Pensummer Summer creeze 114 100 PCs 9/2//2010.242 amm 9/28/2010 |
|-------------------------------------------------------------------------|
| Add Street Delete                                                       |
| Add Street Delete                                                       |
| Add Solver Left Add                                                     |
| Add SVew State                                                          |
|                                                                         |

|       | 🖳 Add Product                                                                                               |                                                                                                    | Ì     |
|-------|----------------------------------------------------------------------------------------------------|----------------------------------------------------------------------------------------------------|-------|
|       | <b>\</b>                                                                                                    | Product                                                                                                    |       |
|       | Product ID                                                                                                  | MSN010                                                                                                    | •     |
|       | Product Name                                                                                                | Pen Mensana                                                                                                    |       |
|       | Brand                                                                                                    | Mensana 💌                                                                                                    |       |
|       | Stock On Hand                                                                                               | 500                                                                                                    |       |
|       | Reorder Level                                                                                               | 50                                                                                                    |       |
|       | Unit of Measurement                                                                                         | Pcs                                                                                                    |       |
|       | Save                                                                                                    | Cancel                                                                                                    |       |
|       |                                                                                                    |                                                                                                    |       |
| Gam   | oar 3 66 He                                                                                                 | alaman Add Pr                                                                                                    | oduct |
| Gaint | Jai 5.00 IIi                                                                                                | inaman naa i r                                                                                                    | ounci |
|       |                                                                                                    |                                                                                                    |       |
|       |                                                                                                    |                                                                                                    |       |
|       |                                                                                                    |                                                                                                    |       |
|       | 🖳 View Product                                                                                              |                                                                                                    |       |
|       | View Product                                                                                                | Product                                                                                                    |       |
|       | View Product                                                                                                | Product                                                                                                    |       |
|       | View Product  Product ID Product Name                                                                       | Product<br>MSN010<br>Pen Mensana                                                                                                    |       |
|       | View Product View Product Product ID Product Name Brand                                                     | Product<br>MSN010<br>Pen Mensana                                                                                                    |       |
|       | View Product  View Product ID  Product ID  Product Name  Brand  Stock On Hand                               | Product<br>MSN010<br>Pen Mensana<br>Mensana                                                                                                  |       |
|       | View Product      Product ID      Product Name      Brand      Stock On Hand      Reorder Level             | Product MSN010 Pen Mensana Mensana S00 \$ 50 \$ \$ \$ \$ \$ \$ \$ \$ \$ \$ \$ \$ \$ \$ \$ \$                                                 |       |
|       | View Product  View Product  Product ID  Product Name Brand  Stock On Hand Reorder Level Unit of Measurement | Product<br>MSN010<br>Pen Mensana<br>Mensana<br>So0<br>\$<br>50<br>\$<br>50<br>\$<br>50<br>\$<br>50<br>\$<br>50<br>\$<br>50<br>\$<br>50<br>\$ |       |

Gambar 3.67 Halaman View Product

| 💀 Edit Product 📃 🗆 🔀     |
|--------------------------|
| Product                  |
| Product ID MSN010        |
| Product Name Pen Mensana |
| Brand Mensana 👻          |
| Stock On Hand 500 🗢      |
| Reorder Level 75         |
| Unit of Measurement Pcs  |
| Save Cancel              |

Gambar 3.68 Halaman Edit Product

10. Halaman Master UP berisi sebuah list view yang menampilkan daftar UP (cabang/distributor) yang tersimpan di dalam database serta tombol-tombol yang berguna untuk proses maintain data UP. Tombol 'Add' berguna untuk menambah data UP baru, tombol 'View' berguna untuk menampilkan data UP yang dipilih dalam bentuk form, tombol 'Edit' berguna untuk mengubah data UP, dan tombol 'Delete' berguna untuk menghapus data UP dari database.

| 1<br>2<br>3<br>4<br>6 | Category<br>Branch<br>Distributor<br>Branch<br>Distributor<br>Distributor | Name<br>Jakarta<br>PT. Bahana<br>Medan<br>PT. ABC<br>PT. XYZ | Address<br>JL Ahmad Yani<br>JL Bahana Bu<br>JL Medan Men<br>JL Alfabet No<br>JL XYZ No 98 | City<br>Jakarta<br>Semarang<br>Medan<br>Papua<br>Bandung | Phone No<br>021-12345<br>021-99887<br>98763564<br>211928217<br>12345 | Fax No<br>021-98765<br>021-11223<br>68327239<br>39838937<br>987654 | Email Address<br>sakajkt@sa<br>bahana@bu<br>sakamdn@s<br>alfabet.nabir<br>xyz@yahoo | Contact Person<br>Arief<br>Ibu Buana<br>Ibu Yuniar<br>Dodi<br>Bp. Alfabet | Remarks<br>Perusahaa | Create Date<br>9/21/201<br>9/21/201<br>9/21/201<br>9/22/201<br>9/28/201 | Create By<br>admin<br>admin<br>admin<br>admin<br>admin | Modified Date<br>9/21/2010<br>9/21/2010<br>9/28/2010<br>9/22/2010<br>9/28/2010 |
|-----------------------|---------------------------------------------------------------------------|--------------------------------------------------------------|-------------------------------------------------------------------------------------------|----------------------------------------------------------|----------------------------------------------------------------------|--------------------------------------------------------------------|-------------------------------------------------------------------------------------|---------------------------------------------------------------------------|----------------------|-------------------------------------------------------------------------|--------------------------------------------------------|--------------------------------------------------------------------------------|
|                       |                                                                           |                                                              |                                                                                           |                                                          |                                                                      |                                                                    |                                                                                     |                                                                           |                      |                                                                         |                                                        |                                                                                |
|                       |                                                                           |                                                              |                                                                                           |                                                          |                                                                      |                                                                    |                                                                                     |                                                                           |                      |                                                                         |                                                        |                                                                                |
|                       |                                                                           |                                                              |                                                                                           |                                                          | Add                                                                  | Vie                                                                | w 🏠 Edi                                                                             | t Delet                                                                   | •                    |                                                                         |                                                        |                                                                                |

| Add UP         |                                                                                                    |
|----------------|----------------------------------------------------------------------------------------------------|
|                | UP                                                                                                    |
|                |                                                                                                    |
| Category       | Distributor                                                                                                    |
| Name           | PT. Doremi                                                                                                    |
| Address        | JI. Fasolasido No. 123                                                                                                    |
| Citu           | lakarta                                                                                                    |
| Phone No       | 021 - 1234567                                                                                                    |
| Fax No         | 021 - 7654321                                                                                                    |
| Email Address  | doremi@fasolasido.com                                                                                                    |
| Contact Person | Nada Irama                                                                                                    |
| Remarks        |                                                                                                    |
|                |                                                                                                    |
|                |                                                                                                    |
|                | ve Cancel                                                                                                    |
| Gambar 3.7     | 70 Halaman <i>Add</i> U                                                                                                    |
| Gambar 3.7     | 70 Halaman <i>Add</i> U                                                                                                    |
| Gambar 3.7     | 70 Halaman <i>Add</i> U                                                                                                    |
| Gambar 3.7     | 70 Halaman <i>Add</i> U                                                                                                    |
| Gambar 3.7     | 70 Halaman <i>Add</i> U                                                                                                    |
| Gambar 3.7     | 70 Halaman Add U<br>UP                                                                                                    |
| Gambar 3.7     | 70 Halaman Add U<br>UP                                                                                                    |
| Gambar 3.7     | 70 Halaman Add U<br>UP<br>8<br>Distributor<br>PT. Doremi<br>JI. Fasolasido No. 123                                                                                              |
| Gambar 3.7     | 70 Halaman Add U<br>UP<br>B<br>Distributor<br>PT. Doremi<br>dl. Fasolasido No. 123                                                                                              |
| Gambar 3.7     | 70 Halaman Add U<br>UP<br>B<br>Distributor<br>PT. Doremi<br>Jl. Fasolasido No. 123<br>Jakarta<br>021 - 1234557                                                                  |
| Gambar 3.7     | 70 Halaman Add U<br>UP<br>8<br>Distributor<br>PT. Doremi<br>J. Fasolasido No. 123<br>Jakarta<br>021 - 1234567<br>021 - 7654321                                                  |
| Gambar 3.7     | 70 Halaman Add U<br>UP<br>8<br>Distributor<br>PT. Doremi<br>JI. Fasolasido No. 123<br>Jakarta<br>021 - 1234567<br>021 - 7654321<br>doremi@fasolasido.com                        |
| Gambar 3.7     | 70 Halaman Add U   70 Halaman Add U   UP   8   Distributor   PT. Doremi   JI. Fasolasido No. 123   Jakarta   021 - 1234567   021 - 7654321   doremi@fasolasido.com   Nada Irama |
| Gambar 3.7     | 70 Halaman Add U<br>UP<br>B<br>Distributor<br>PT. Dorerni<br>Jl. Fasolasido No. 123<br>Jakarta<br>021 - 1234567<br>021 - 7654321<br>dorerni@fasolasido.com<br>Nada Irama        |
| Gambar 3.7     | 70 Halaman Add U<br>UP<br>8<br>Distributor<br>PT. Doremi<br>J. Fasolasido No. 123<br>Jakarta<br>021 - 1234567<br>021 - 7854321<br>doremi@fasolasido.com                         |
| Gambar 3.7     | 70 Halaman Add U TO Halaman Add U U U B B Distributor PT. Dorerni JI. Fasolasido No. 123 Jakarta D21 - 1234567 D21 - 7654321 dorerni@fasolasido.com Nada Irama                  |

Gambar 3.71 Halaman View UP

|                | 🖳 Edit UP            |                                     |
|----------------|----------------------|-------------------------------------|
|                |                      | UP                                  |
|                | UPID                 | 8                                   |
|                | Category             | Distributor                         |
|                | Name                 | PT. Doremi Domikado                 |
| -              | Address              | Jl. Fasolasido No. 123              |
|                | Citu                 | Jakata                              |
|                | Phone No             | 021 - 1234567                       |
|                | Fax No               | 021 - 7654321                       |
|                | Email Address        | doremi@fasolasido.com               |
|                | Contact Person       | Nada Irama                          |
|                | Remarks              |                                     |
|                |                      |                                     |
|                |                      |                                     |
|                | Sa                   | Cancel                              |
| C              | Gambar 3. 7          | 72 Halaman <i>Edit</i> UP           |
| Akses Sistem S | bebagai Us           | er                                  |
| 11 Untuk mor   | aalraaa ha           | lomon waan login ka dalam           |
| 11. Untuk mer  | igakses na           | naman <i>user</i> , login ke dalam  |
| sistem seba    | gai <i>Staff</i> , S | upervisor, atau Manager.            |
| 🖳 Lo           | gin                  |                                     |
|                |                      | Jsername erna<br>Password ••••      |
| G              | ambar 3.7            | 3 <i>Login</i> sebagai <i>Staff</i> |

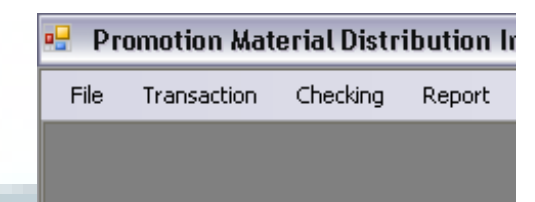

Gambar 3.74 Menu pada halaman utama user

12. Menu File memilkiki fungsi yang sama seperti yang terdapat pada halaman uatama Administator (lihat cara pemakaian poin nomor 4). Pada menu Transaction, terdapat submenu Receiving Order, Shipping Order, dan In Out History. Submenu Receiving Order berfungsi untuk membuat form penerimaan barang. Submenu Shipping Order berfungsi untuk membuat form pengiriman barang. Dan submenu In Out History berfungsi untuk melihat history transaksi yang tercatat di dalam database.

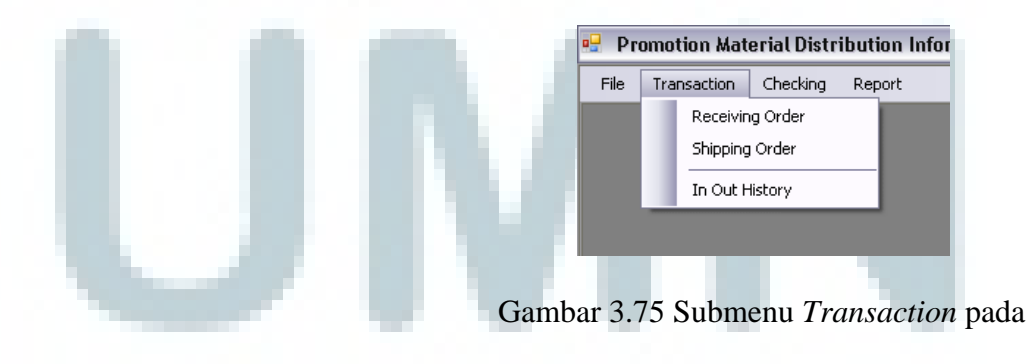

halaman utama user

13. Pada menu Checking, terdapat submenu Branch, dan Distributor. Submenu Branch berfungsi untuk menampilkan daftar status pengiriman barang ke kantor cabang. Sedangkan submenu Distributor berfungsi untuk menampilkan daftar status pengiriman barang ke distributor.

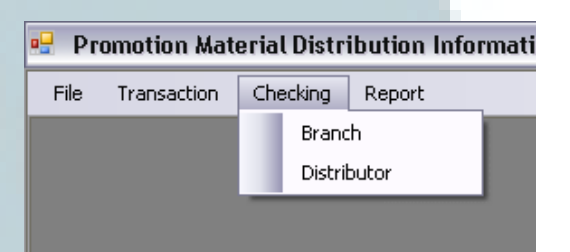

Gambar 3.76 Submenu *Checking* pada halaman utama *user* 

14. Pada menu Report, terdapat submenu Alocation Shipping Form Report, Stock Report, Reorder Level Report, Monthly Receiving, dan Monthly Shipping. Submenu Allocation Shipping Form Report berfungsi untuk menampilkan alokasi form pengiriman barang per nomor dokumen. Submenu Stock Report berfungsi untuk menampilkan laporan stok barang. Submenu Reorder Level Report berfungsi untuk menampilkan laporan daftar barang yang memiliki stok di bawah reorder level. Submenu Monthly Receiving berfungsi untuk menampilkan laporan penerimaan barang per bulan. Sedangkan submenu *Monthly Shipping* berfungsi untuk menampilkan laporan pengiriman barang per bulan.

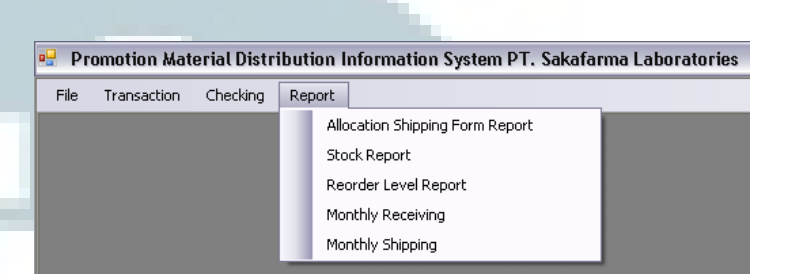

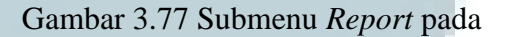

halaman utama user

#### Modul Penerimaan Barang

15. Untuk membuat form penerimaan barang, *login* ke dalam sistem sebagai *staff*, lalu pilih submenu *Receiving Order*. Klik tombol 'Add' untuk meng*input* data penerimaan barang. Maka akan muncul halaman Add Receiving Order Main. Setelah selesai meng-*input* data pada halaman Add Receiving Oder Main, tekan tombol 'Save'.

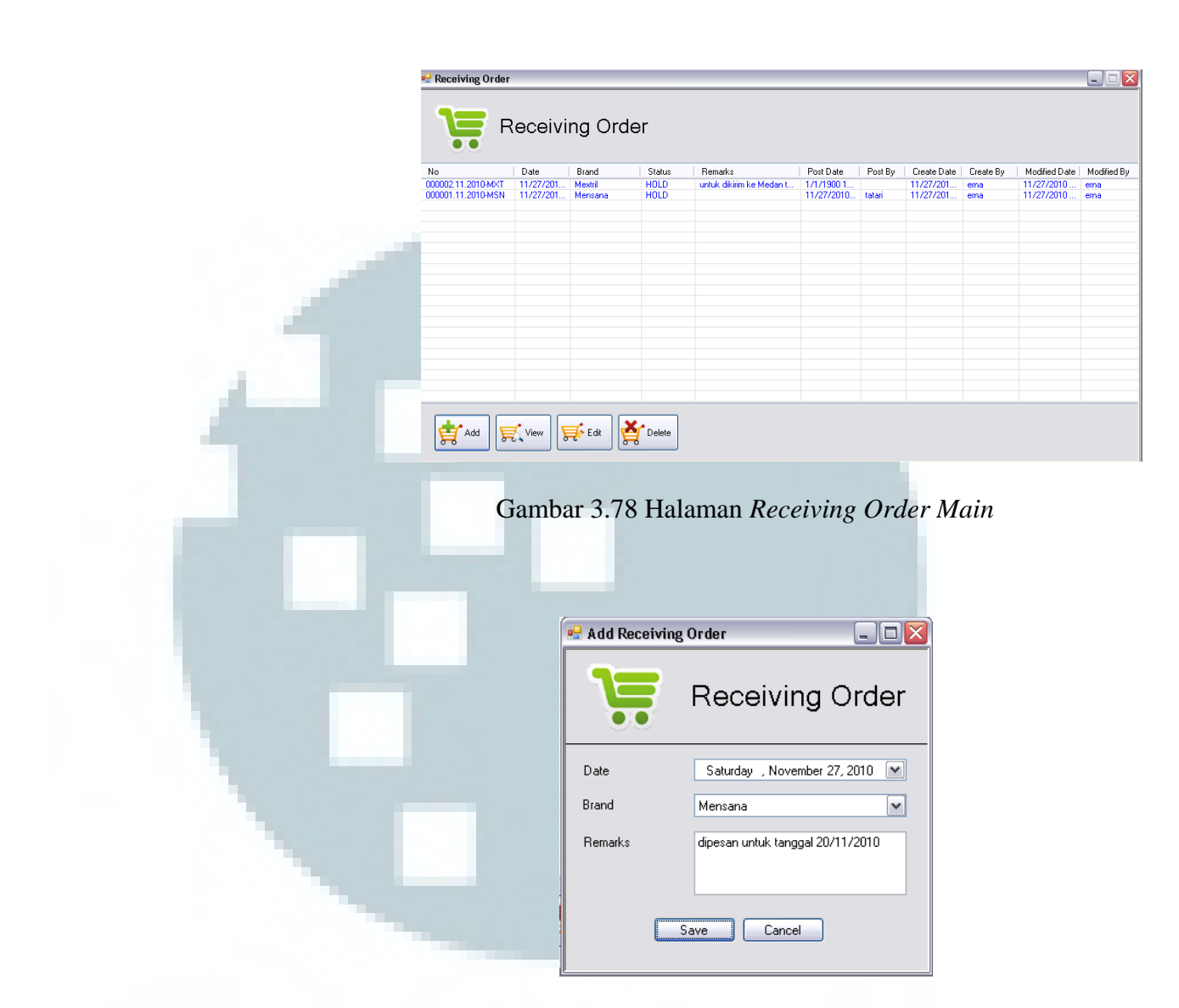

Gambar 3.79 Halaman Add Receiving Order Main

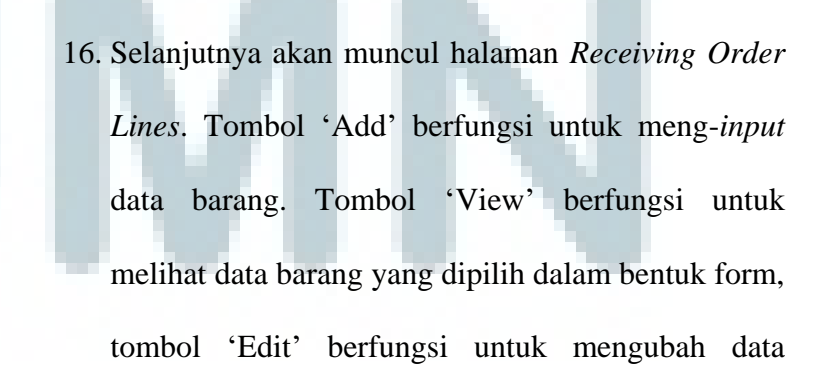

barang yang telah diinput sebelumnya, dan tombol 'Delete' berfungsi untuk menghapus data barang.

Setelah selesai meng-*input* data barang pada halaman *Add Receiving Order Line*, tekan tombol 'Save'. Maka pada *list view* akan muncul form yang baru saja dibuat dengan status "HOLD".

|          | No<br>Date | 000003.11.20<br>Saturday , | 110-MSN<br>November 27, 2010 | ~           | Remarks | dipesan tanggal 20/11/2010 |             |
|----------|------------|----------------------------|------------------------------|-------------|---------|----------------------------|-------------|
|          | Brand      | Mensana                    |                              |             |         |                            |             |
| neiD   F | roduct     | Quantity                   | Unit of Measurement          | Lreate Date | Ureate  | Modified Date              | Modified By |
|          |            |                            |                              |             |         |                            |             |
|          |            |                            |                              |             |         |                            |             |
|          |            |                            |                              |             |         |                            |             |
|          |            |                            |                              |             |         |                            |             |
|          |            |                            |                              |             |         |                            |             |
|          |            |                            |                              |             |         |                            |             |
|          |            |                            |                              |             |         |                            |             |
|          |            |                            |                              |             |         |                            |             |
|          |            |                            |                              |             |         |                            |             |

Gambar 3.80 Halaman Receiving Order Lines

|          | 🖳 Add Receiving Order Line 🛛 🗔 🖂 |                    |  |
|----------|----------------------------------|--------------------|--|
|          | Receiving Order                  |                    |  |
|          |                                  |                    |  |
|          | Product                          | Mensana 10 ml 💌    |  |
|          | Quantity                         | 250                |  |
|          | Save                             | Cancel             |  |
|          |                                  |                    |  |
| Combon 2 | 01 Halama                        | n Add Dagaining Or |  |

Gambar 3.81 Halaman Add Receiving Order Line

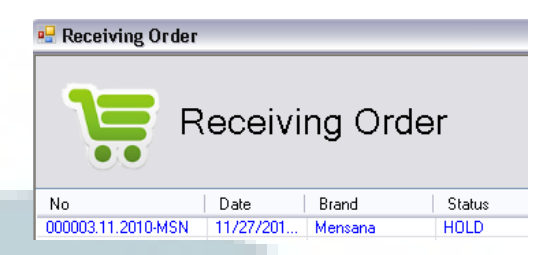

Gambar 3.82 Form penerimaan barang dengan status "HOLD"

17. Untuk melakukan proses verifikasi dan approval tahap pertama, masuk ke dalam sistem sebagai Supervisor. Pilih submenu Receiving Order, lalu double-click form yang ingin dilihat. Jika data yang dimasukkan oleh Staff sudah benar, tekan tombol 'POST'. Maka status form akan berubah menjadi "POST".

|         |               | Date  | Saturday , November 27, 2010 💌<br>Mensana 👻 |                        | ~                 |           |                  |             |
|---------|---------------|-------|---------------------------------------------|------------------------|-------------------|-----------|------------------|-------------|
| Č       |               | Brand |                                             |                        | ×                 |           |                  |             |
| Line ID | Product       |       | Quantity                                    | Unit of Measurement    | Create Date       | Create By | Modified Date    | Modified By |
| 15      | Mensana 10 ml |       | 250                                         | Sachet                 | 11/27/2010 3:10:2 | erna      | 11/27/2010 3:10: | erna        |
|         |               |       |                                             | Post this Form?<br>Yes | No                |           |                  |             |
|         | udd 🛒 Vie     | •••   | Edit                                        | Delete                 |                   |           | Post             | ок          |

Gambar 3.83 Konfirmasi Post

form penerimaan barang

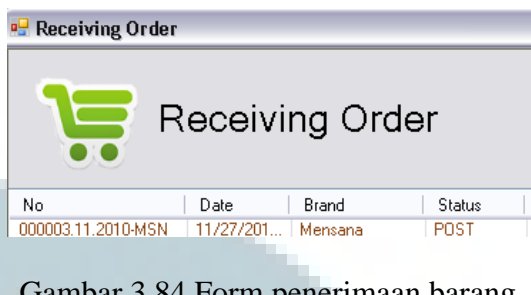

Gambar 3.84 Form penerimaan barang dengan status "POST"

18. Untuk melakukan proses *approval* tahap kedua, pilih submenu *Receiving Order*, *double-click* form yang ingin di-*approve*. Jika data pada form disetujui, tekan tombol 'APPROVE'. Maka status form akan berubah menjadi "APPROVE" dan stok barang akan bertambah. Jika ada data yang salah/tidak disetujui, tekan tombol 'REJECT'. Maka status form akan kembali ke "HOLD"

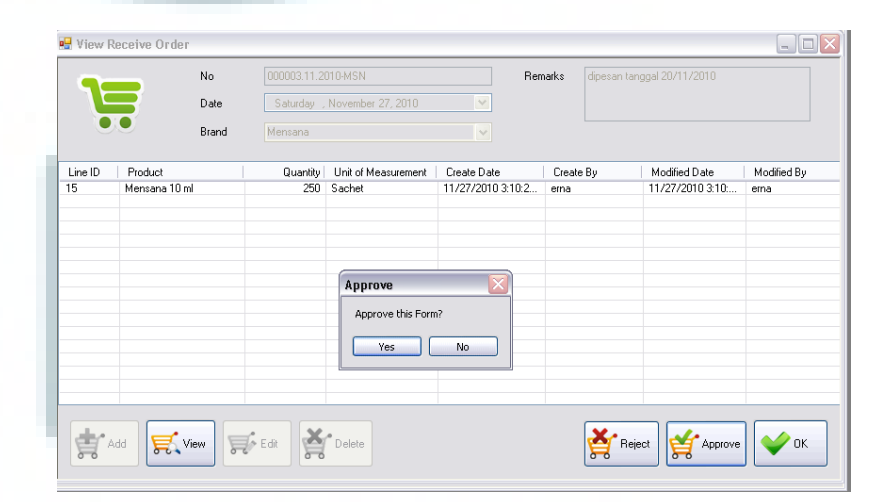

Gambar 3.85 Konfirmasi Approve

form penerimaan barang

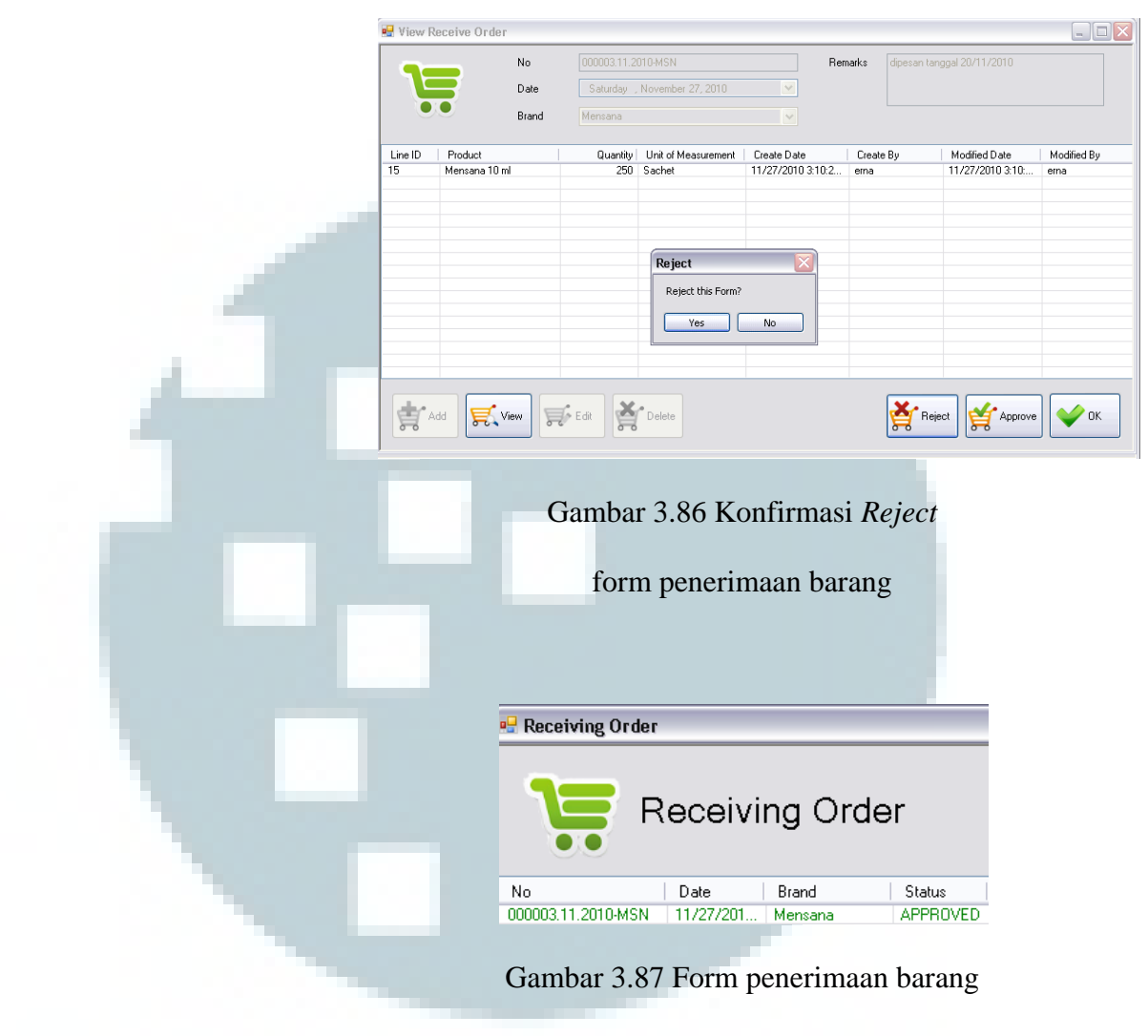

dengan status "APPROVED"

Modul Pengiriman Barang

19. Untuk membuat form pengiriman barang, *login* ke dalam sistem sebagai *staff*, lalu pilih submenu *Shipping Order*. Klik tombol 'Add' untuk meng*input* data penerimaan barang. Maka akan muncul halaman Add Shipping Order Main. Setelah selesai 🖳 Shipping Order \_ = 🛛 Shipping Order No Date Brand 000002.11.2010-MXT 11/23/201... Mextril 000001.11.2010-MSN 11/21/201... Mensana Post Date Post By Appro ed By Sent Date HOLD RECEIVED 11/21/201... tatari 11/21/2010 5... kristina 11/21/2010.. Pandu Logistic To Resi 1 Add 🛒 View 🛒 Edit 🎽 Delete Gambar 3.88 Halaman Shipping Order Main \_ 🗆 🛛 🖳 Add Shipping Order Shipping Order Date Saturday , November 27, 2010 💌 Brand Mensana ~ Category Branch Distributor UP Medan ~ Untuk Promosi di Mall Medan bulan Desember 2010 Remarks Save Cancel Gambar 3.89 Halaman Add Shipping Order Main

meng-input data pada halaman Add Shipping Oder

Main, tekan tombol 'Save'.

20. Selanjutnya akan muncul halaman *Shipping Order Lines*. Tombol 'Add' berfungsi untuk meng-*input* data barang. Tombol 'View' berfungsi untuk melihat data barang yang dipilih dalam bentuk form, tombol 'Edit' berfungsi untuk mengubah data
barang yang telah diinput sebelumnya, dan tombol 'Delete' berfungsi untuk menghapus data barang.

Setelah selesai meng-*input* data barang pada halaman *Add Shipping Order Line*, tekan tombol 'Save'. Maka pada *list view* akan muncul form yang baru saja dibuat dengan status "HOLD".

| 5      |         | No 00    |                       |             | UP       | Medan      |                         |                 |
|--------|---------|----------|-----------------------|-------------|----------|------------|-------------------------|-----------------|
|        |         | Date     | aturday , November 27 | , 2010 💌    | Remarks  | Untuk Pron | nosi di Mall Medan bula | n Desember 2010 |
|        |         | Brand Me | ensana                | ~           |          |            |                         |                 |
| ine ID | Product | Quantity | Unit of Measurement   | Create Date | Create B | }y         | Modified Date           | Modified By     |
|        |         |          |                       |             |          |            |                         |                 |
|        |         |          |                       |             |          |            |                         |                 |
|        |         |          |                       |             |          |            |                         |                 |
|        |         |          |                       |             |          |            |                         |                 |
|        |         |          |                       |             |          |            |                         |                 |
|        |         |          |                       |             |          |            |                         |                 |
|        |         |          |                       |             |          |            |                         |                 |
|        |         |          |                       |             |          |            |                         |                 |

Gambar 3.90 Halaman Shipping Order Lines

|       | 🖳 Add Shipping Order Line 📃 🗖 🔀               |
|-------|-----------------------------------------------|
|       | Shipping Order                                |
|       | Product Mensana 500 ml                        |
|       | Quantity 150                                  |
| Gamba | r 3.91 Halaman <i>Add Shipping Order Line</i> |

| No Date Brand Category UP Status                                                                                                    | 😖 Shipping Order   |           |         |          |       |        |
|----------------------------------------------------------------------------------------------------|--------------------|-----------|---------|----------|-------|--------|
| No         Date         Brand         Category         UP         Status           000004.11.2010-MSN         11/27/201         Mensana         Branch         Medan         H0LD                                                                                                    | S                  | hippin    | g Order |          |       |        |
| 000004.11.2010-MSN 11/27/201 Mensana Branch Medan HDLD                                                                                                    | No                 | Date      | Brand   | Category | UP    | Status |
| Branden Branden Br | 000004.11.2010-MSN | 11/27/201 | Mensana | Branch   | Medan | HOLD   |

Gambar 3.92 Form pengiriman barang dengan status "HOLD"

21. Untuk melakukan proses verifikasi dan *approval* tahap pertama, masuk ke dalam sistem sebagai *Supervisor*. Pilih submenu *Shipping Order*, lalu *double-click* form yang ingin dilihat. Jika data yang dimasukkan oleh *Staff* sudah benar, tekan tombol 'POST'. Maka status form akan berubah menjadi "POST" dan stok produk akan otomatis berkurang.

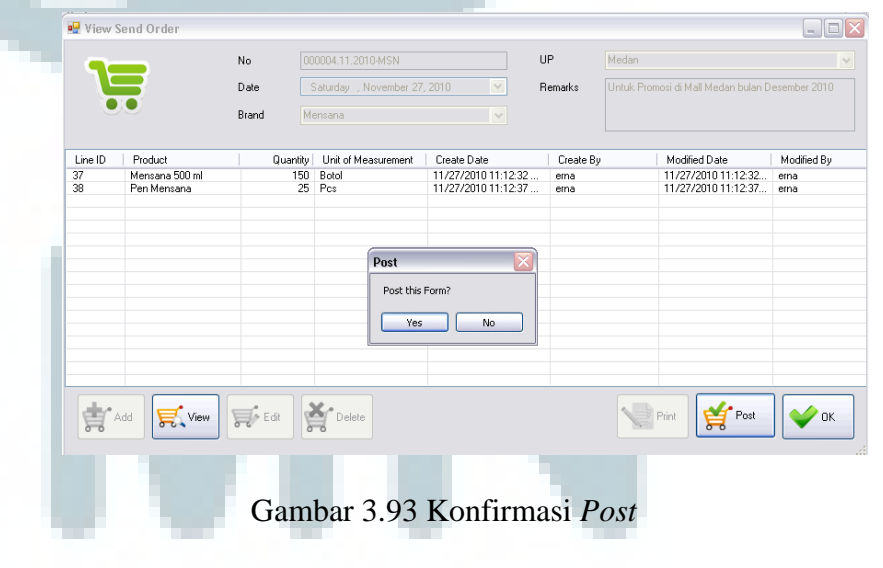

form pengiriman barang

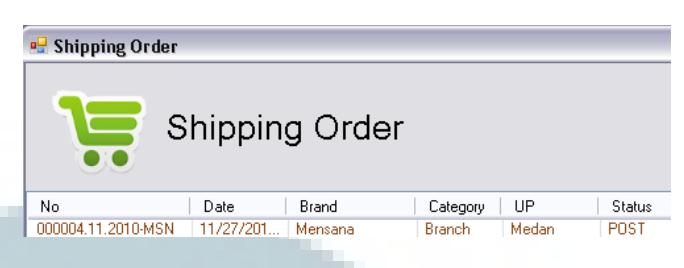

Gambar 3.94 Form pengiriman barang dengan status "POST"

22. Namun, jika *stock on hand product* tidak mencukupi sesuai dengan *quantity* pada form, akan muncul *feedback* yang menginformasikan *quantity product* tersebut tidak cukup.

| Í |                                                       |
|---|-------------------------------------------------------|
|   | The Quantity of Product : "Pen Mensana" is Not Enough |
| - | ОК                                                    |

Gambar 3.95 *Feedback Post* form gagal karena *quantity product* tidak mencukupi

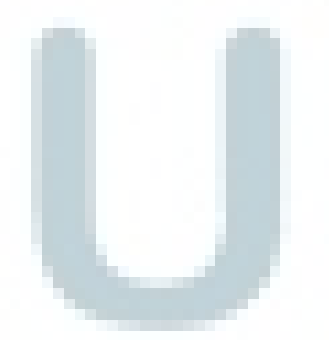

23. Untuk melakukan proses *approval* tahap kedua, masuk ke dalam sistem sebagai *Manager*, pilih submenu *Shipping Order*, *double-click* form yang ingin di-*approve*. Jika data pada form disetujui, tekan tombol 'APPROVE'. Maka status form akan berubah menjadi "APPROVE". Jika ada data yang

#### 🖳 View Send Order UP No Date Remarks Brand Line ID 37 38 Quantity Unit of Measurement 150 Botol 25 Pcs Create Date Create By 11/27/2010 11:12:32 ema 11/27/2010 11:12:37 ema Product Modified Date Modified By Mensana 500 ml Pen Mensana 11/27/2010 11:12:32... erna 11/27/2010 11:12:37... erna Post Approve this Form? Yes No Reject Print Approve V DK Add 🛒 View 🛒 Edit 👹 Dele Gambar 3.96 Konfimasi Approve form pengiriman barang 💀 View Send Order No UF Date Remarks Brand Line ID 37 38 Quantity Unit of Measurement 150 Botol 25 Pcs Create Date 11/27/2010 11:12:32 ... 11/27/2010 11:12:37 ... Modified Date Modi 11/27/2010 11:12:32... ema 11/27/2010 11:12:37... ema Product Create By Modified By Mensana 500 ml Pen Mensana erna erna Reject Reject this Form? Yes No Edit Delete Reject Approve VOK Add F View Print Gambar 3.97 Konfirmasi Reject form pengiriman barang

salah/tidak disetujui, tekan tombol 'REJECT'. Maka

status form akan kembali ke "HOLD"

| 🖷 Shipping Order   |           |         |          |       |          |
|--------------------|-----------|---------|----------|-------|----------|
| S s                | hippin    | g Order |          |       |          |
| No                 | Date      | Brand   | Category | UP    | Status   |
| 000004.11.2010-MSN | 11/27/201 | Mensana | Branch   | Medan | APPROVED |
|                    |           |         |          |       |          |

Gambar 3.98 Form pengiriman barang dengan status "APPROVED"

24. Setelah status form menjadi "APPROVED", *Staff* dapat mencetak laporan dengan cara menekan tombol 'Print' yang terdapat pada halaman *Shipping Order Lines*. Form yang telah dicetak kemudian dikirim ke Pandu Logistic *via* email atau fax. Selanjutnya *Staff* meng-*input* tanggal pengiriman form ke Pandu Logistic dengan cara menekan tombol 'Pandu Logistic' yang terletak pada halaman utama *Shipping Order*. Status form akan berubah menjadi "SENT".

| 🖁 Pandu Logistic Shipping Order 🛛 🗔 🖂 🔀 | 🖳 Pandu l |
|-----------------------------------------|-----------|
| Pandu Logistic                          |           |
| Doc No 000004.11.2010-MSN               | Doc No    |
| Send Date Monday , November 29, 2010    | Send Date |
| Save Cancel                             |           |
|                                         |           |

Gambar 3.99 Halaman Pandu Logistic

untuk meng-input send date

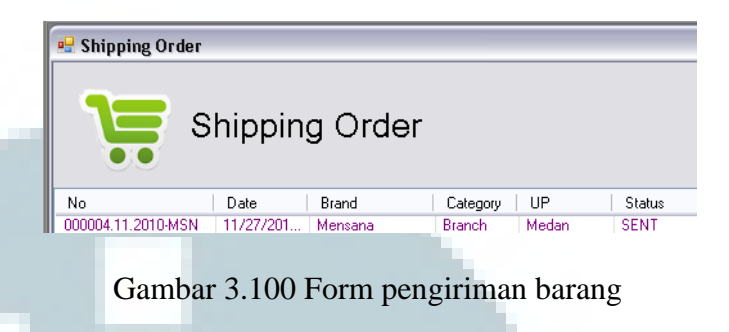

dengan status "SENT"

25. Setelah menerima form pengiriman barang, Pandu Logistic akan memberikan balasan berupa no. resi dokumen pengiriman barang. Selanjutnya, *Staff* dapat menginput no. resi tersebut dengan cara menekan tombol 'Input Resi No.' yang terletak pada halaman utama *Shipping Order*. Status form akan berubah menjadi "SENT (Resi No.)".

Pandu Logistic Shipping Order Shipping Order Resi No. Doc No Poc No 123456783 Save Cancel

### Gambar 3.101 Halaman Shipping Order Resi No.

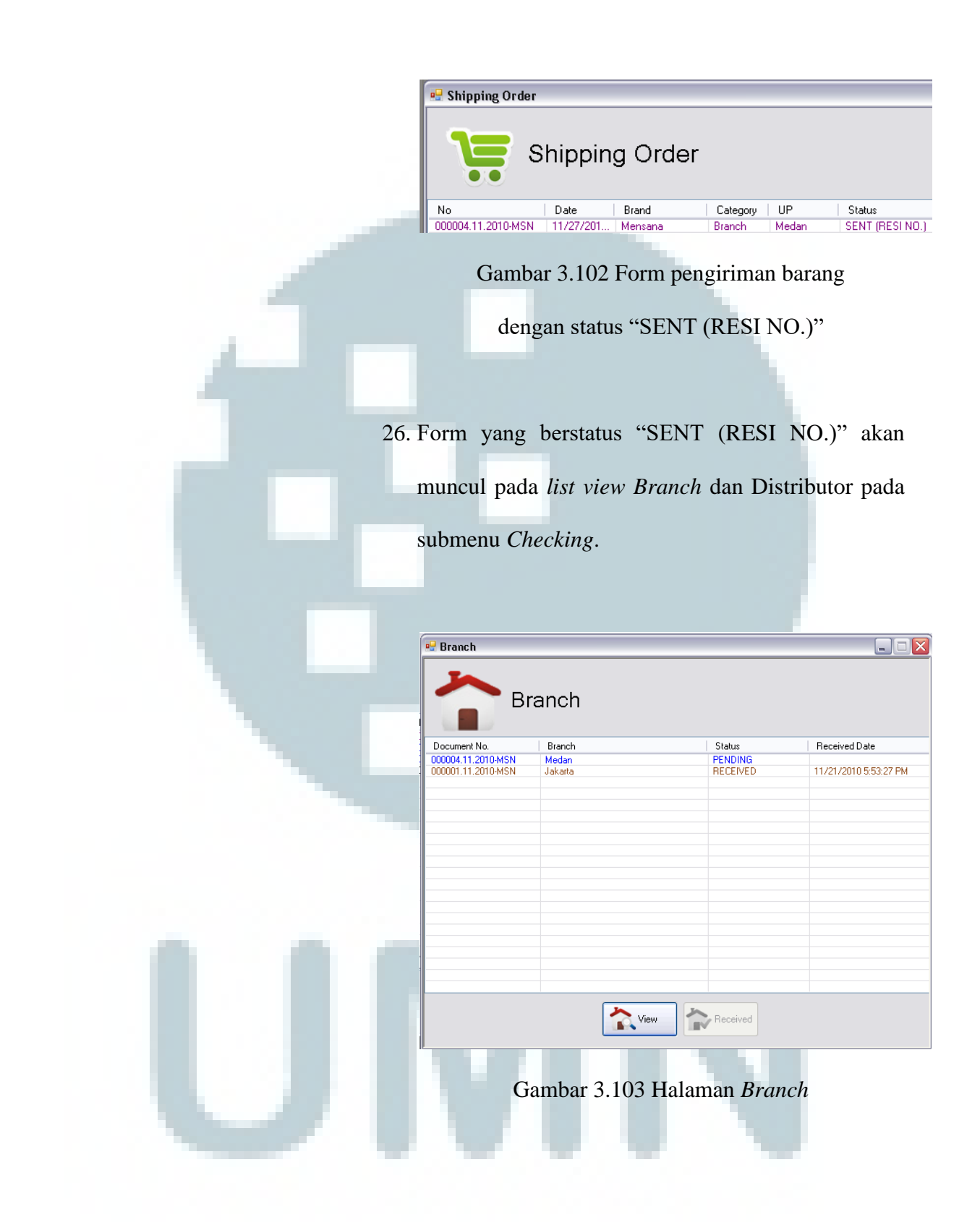

| 🚽 Distributor                                                  |                                  |                                |                        |  |  |  |  |
|----------------------------------------------------------------|----------------------------------|--------------------------------|------------------------|--|--|--|--|
| Distributor                                                    |                                  |                                |                        |  |  |  |  |
| Document No.                                                   | Distributor                      | Status                         | Received Date          |  |  |  |  |
| 000007.11.2010-SMR<br>000006.11.2010-SMR<br>000005.11.2010-MXT | PT. XYZ<br>PT. ABC<br>PT. Doremi | PENDING<br>PENDING<br>BECEIVED | 11/27/2010 11:50:11 PM |  |  |  |  |
|                                                                |                                  |                                |                        |  |  |  |  |
|                                                                |                                  |                                |                        |  |  |  |  |
|                                                                |                                  |                                |                        |  |  |  |  |
|                                                                |                                  |                                |                        |  |  |  |  |
|                                                                |                                  |                                |                        |  |  |  |  |
|                                                                |                                  |                                |                        |  |  |  |  |
|                                                                |                                  |                                |                        |  |  |  |  |
|                                                                | View                             | Received                       |                        |  |  |  |  |

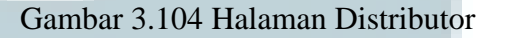

27. Untuk form pengiriman barang yang ditujukan ke kantor cabang, staf dari kantor cabang dapat memberikan konfirmasi penerimaan barang dengan cara masuk ke dalam sistem dengan menggunakan username dan password sesuai dengan cabang masing-masing. Lalu pilih submenu Branch. Akan muncul list view yang menampilkan daftar form pengiriman barang yang ditujukan ke kantor cabang tersebut. Jika barang yang dikirim oleh Pandu Logistic sudah diterima, maka staf kantor cabang dapat menekan tombol 'Received' sebagai konfirmasi bahwa barang telah diterima. Status form akan berubah menjadi "RECEIVED".

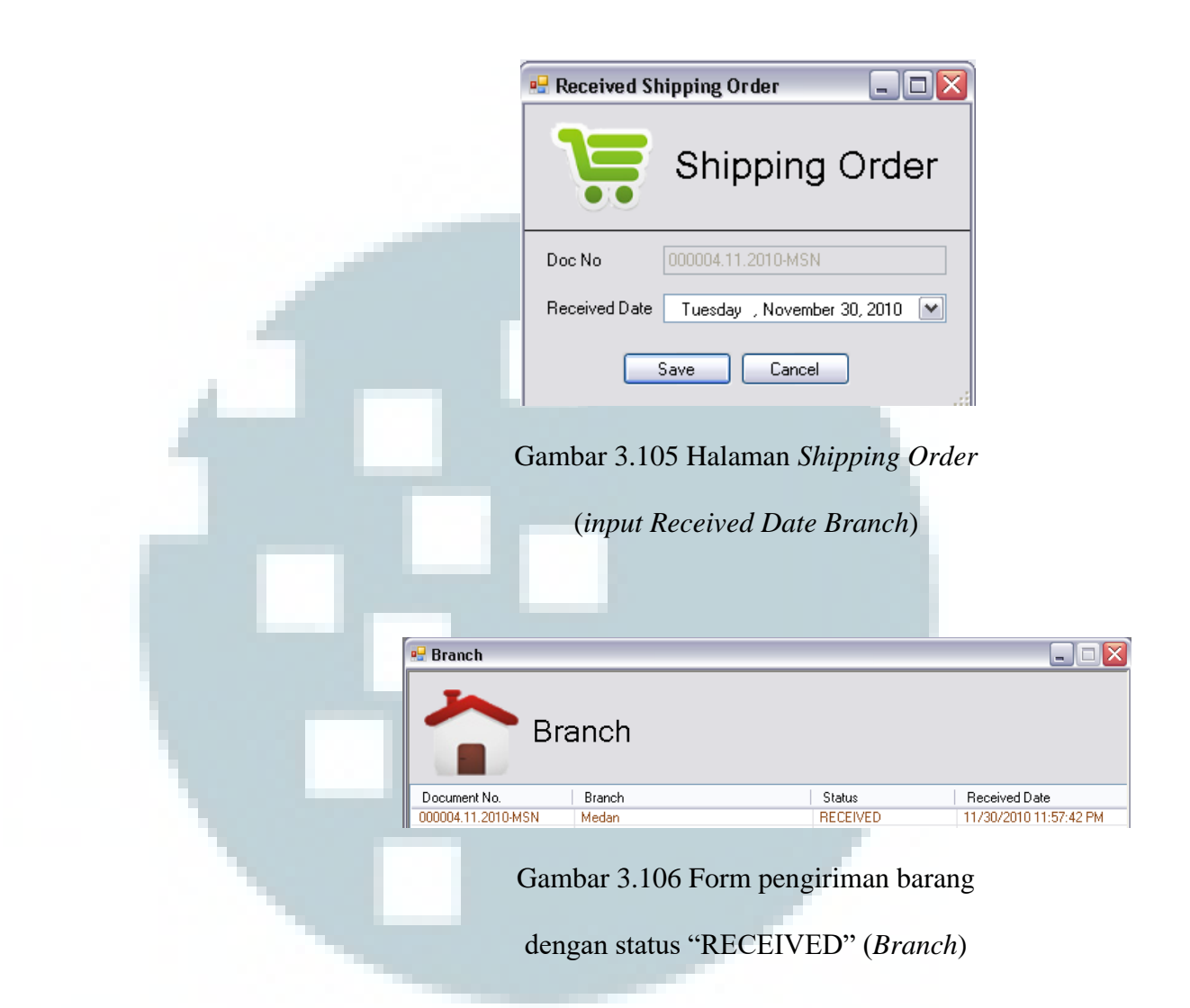

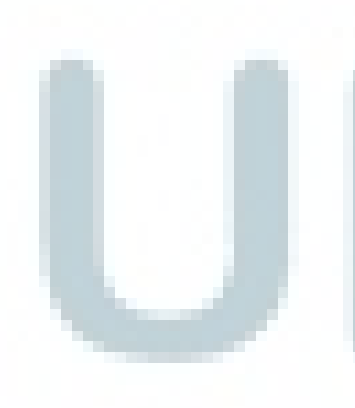

28. Sedangkan untuk form pengiriman barang yang ditujukan untuk distributor, konfirmasi penerimaan barang diberikan oleh distributor kepada staf kantor pusat *via email* atau telepon. Setelah mendapat konfirmasi tersebut, *Staff* yang akan masuk ke dalam sistem untuk menekan tombol 'Received'. Maka status form akan berubah menjadi "RECEIVED".

|               | Received Shipping   | Order 📃                 |               |
|---------------|---------------------|-------------------------|---------------|
|               | Sh                  | ipping Ord              | er            |
|               | Doc No 000007       | .11.2010-SMR            |               |
|               | Received Date Wedne | sday, December 01, 2010 | ~             |
|               | Save                | Cancel                  |               |
| Ga            | mbar 3.107 Ha       | laman <i>Shipping</i>   | Order         |
|               | (input Received     | d Date Distribut        | tor)          |
|               |                     |                         |               |
| 🖳 Distributor |                     |                         |               |
| <b>D</b> i    | stributor           |                         |               |
| Document No.  | Distributor         | Status                  | Received Date |
| Ga            | mbar 3.108 For      | rm pengiriman l         | barang        |
| den           | gan status "REO     | CEIVED" (Dist           | ributor)      |

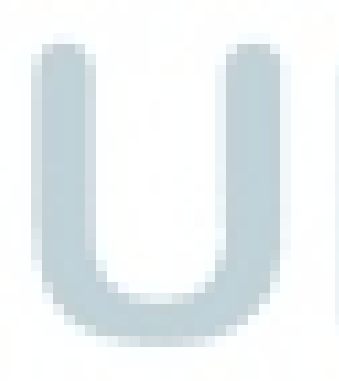

29. Submenu *In Out Transaction* untuk melihat *history* transaksi yang tercatat di dalam *database*. Pada halaman *Product Transaction History* terdapat *list view* yang menampilkan daftar riwayat transaksi, baik penerimaan maupun pengiriman per *product*. Selain itu juga terdapat fitur *Search* yang berfungsi

## untuk menampilkan riwayat transaksi barang sesuai

dengan product yang dicari.

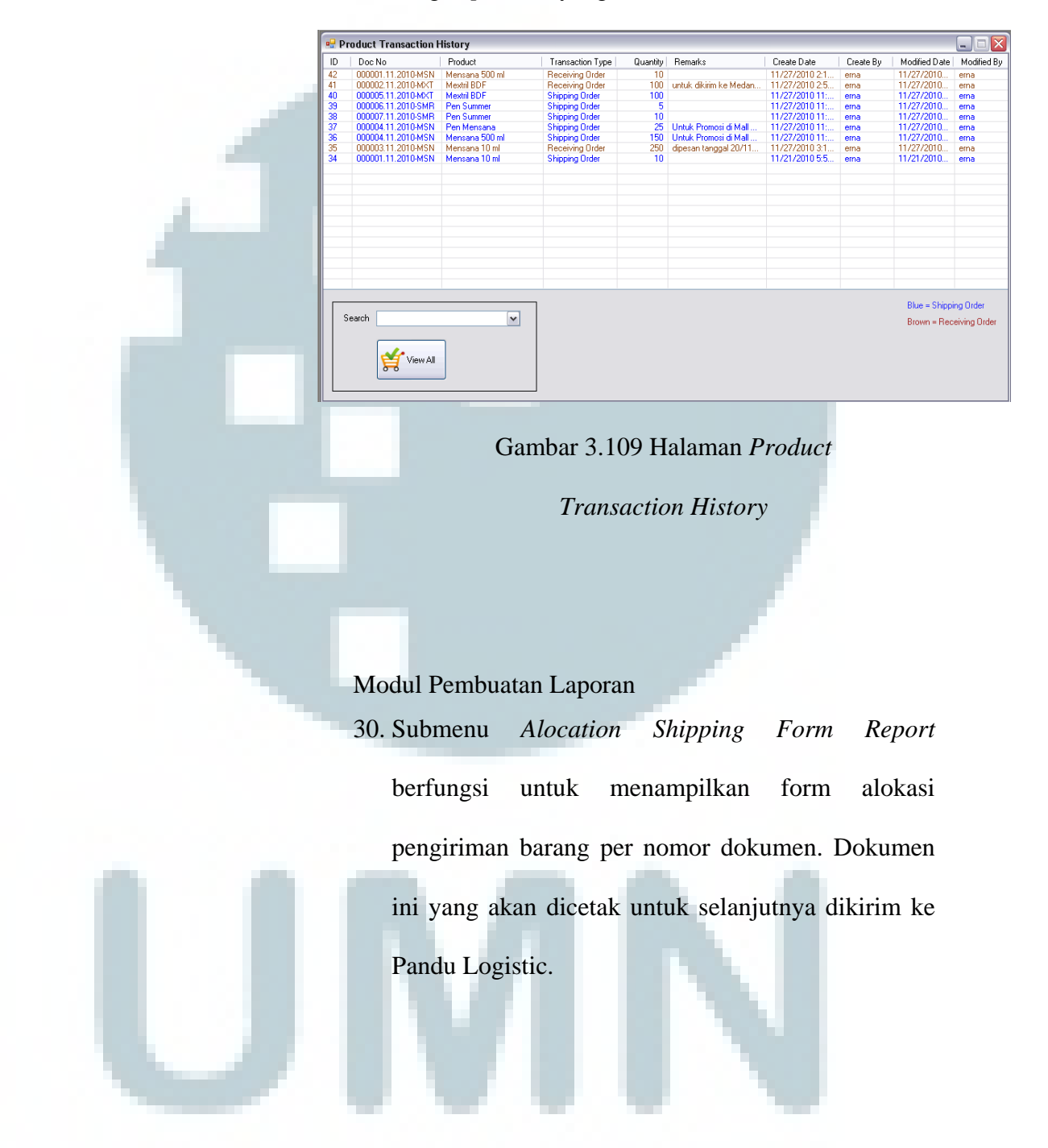

|            | EDOC NO. : 000007.1120                                                                                                    | ATION SHIPPING F                                          | ORM REP                          | <b>ORT</b><br>7 November 2010                                                                                   |
|------------|----------------------------------------------------------------------------------------------------|-----------------------------------------------------------|----------------------------------|----------------------------------------------------------------------------------------------------|
|            | Address : JI. XYZ No 9                                                                                                    | 87654321                                                  | Brand : S                        | ummer Breeze                                                                                                    |
|            | Cit; : Bandung                                                                                                    |                                                           |                                  |                                                                                                    |
|            | Product ID<br>SURID1                                                                                                    | Product Name<br>Rea Summer                                | Guantity Un                      | it of Measurement<br>Pos                                                                                        |
|            |                                                                                                    |                                                           | Remarkı :                        |                                                                                                    |
|            |                                                                                                    |                                                           | Jakarta,                         | 23 November 2010                                                                                                |
|            | Logi∎tic,                                                                                                    | Marketing Service,                                        |                                  | Manager,                                                                                                    |
|            | Annound                                                                                                    | Appresed                                                  |                                  | Approved                                                                                                    |
|            | white a manual state of the state of the sta | 4801 3460                                                 |                                  | white and a second second second second second second second second second second second second second second s |
| 31. S<br>m | Gambar 3.3<br>ubmenu<br>nenampilkar                                                                                                    | 110 Allocation Shi<br>Stock Report<br>1 laporan stok bara | <i>pping Fo</i> berfun<br>berfun | <i>rm Report</i><br>gsi untuk                                                                                   |
|            | Frand : Mensana                                                                                                    | STOCK RE                                                  | PORT                             |                                                                                                    |
|            | Product ID                                                                                                    | Product Name                                              | Stock on Han                     | d Unit of Measurement                                                                                           |
|            | MSN001<br>MSN002                                                                                                    | Mensana 10 ml                                             | 10,21                            | 5 Sachet                                                                                                    |
|            | MSN010                                                                                                    | Pen Mensana                                               | 47                               | 5 Pos                                                                                                    |
|            |                                                                                                    |                                                           |                                  |                                                                                                    |

Gambar 3.111 Stock Report

32. Submenu *Reorder Level Report* berfungsi untuk menampilkan laporan daftar barang yang memiliki stok di bawah *reorder level*.

| Brand : Mensana                                                                                                    |                                                                                                    |                                                                                   |                                                      |                                                                      |
|----------------------------------------------------------------------------------------------------|----------------------------------------------------------------------------------------------------|-----------------------------------------------------------------------------------|------------------------------------------------------|----------------------------------------------------------------------|
| Product ID                                                                                                    | Product Name                                                                                                    | Stock on Hand                                                                     | Reorder Level                                        | Unit of Measuremen                                                   |
| MSN001                                                                                                    | Mensana 10 ml                                                                                                    | 350                                                                               | 500                                                  | l Sachet                                                             |
| MSN010                                                                                                    | Pen Mensana                                                                                                    | 150                                                                               | 300                                                  | J Pcs                                                                |
|                                                                                                    |                                                                                                    |                                                                                   |                                                      |                                                                      |
| Ga<br>33. Submenu<br>menampill                                                                                        | ambar 3.112 <i>Re</i><br><i>Monthly Rea</i><br>kan laporan pen                                                                          | order Level<br>ceiving be<br>erimaan ba                                           | <i>Report</i><br>rfungsi<br>rang per l               | untuk<br>bulan.                                                      |
| Ga<br>33. Submenu<br>menampill<br>SAKAFARM<br>KONG COMPONY<br>KODE COMPONY<br>Month : November                        | ambar 3.112 <i>Re</i><br><i>Monthly Rea</i><br>kan laporan pen<br>MONTHLY RE                                                            | order Level<br>ceiving be<br>erimaan ba<br>CEIVING                                | <i>Report</i><br>rfungsi<br>rang per <b>P</b>        | untuk<br>bulan.<br><u>[</u>                                          |
| Ga<br>33. Submenu<br>menampill<br>SEKEFARM<br>A KODE CONJONN<br>Month : November<br>Product ID                        | ambar 3.112 <i>Re Monthly Rea</i> can laporan pen MONTHLY RE 2010 Product Name                                                          | order Level<br>ceiving be<br>erimaan ba<br>CEIVING                                | <i>Report</i><br>rfungsi<br>rang per<br><b>REPOR</b> | untuk<br>bulan.<br><u>[</u><br>Unit of Measurement                   |
| Ga<br>33. Submenu<br>menampill<br>SECTOR                                                                              | ambar 3.112 <i>Re</i><br><i>Monthly Rea</i><br>kan laporan pen<br>MONTHLY RE<br>2010<br>Product Name<br>Mensana 10 ml                   | order Level<br>ceiving be<br>erimaan ba<br>CEIVING<br>Brand<br>Mensana            | Report rfungsi rang per REPOR                        | untuk<br>bulan.<br><u>F</u><br><u>Unitof Measurement</u><br>Sachet   |
| Ga<br>33. Submenu<br>menampill<br>SKAFAFMU<br>Kobe Company<br>L<br>Month : November<br>Product ID<br>MSN001<br>MSN001 | ambar 3.112 <i>Re</i><br><i>Monthly Rea</i><br>can laporan pen<br>MONTHLY RE<br>2010<br>Product Name<br>Mensana 10 ml<br>Mensana 500 ml | order Level<br>ceiving be<br>erimaan ba<br>CEIVING<br>Brand<br>Mensana<br>Mensana | Report rfungsi rang per REPOR Quantity 250 10        | untuk<br>bulan.<br>C<br><u>Unitof Measurement</u><br>Sachet<br>Botol |

Gambar 3.113 Monthly Receiving Report

# 34. Submenu Monthly Shipping berfungsi untuk

menampilkan laporan pengiriman barang per bulan.

| <u>N</u>         | <u>IONTHLY SH</u> | <u> IIPPING RE</u> | PORT     |                    |
|------------------|-------------------|--------------------|----------|--------------------|
| h : November 20' | 10                |                    |          |                    |
| Product ID       | Product Name      | Brand              | Quantity | Unit of Measuremer |
| MSN001           | Mensana 10 ml     | Mensana            | 10       | Sachet             |
| MSN002           | Mensana 500 ml    | Mensana            | 150      | Botol              |
| MXT001           | Mextril BDF       | Mextril            | 100      | Sachet             |
| MSN010           | Pen Mensana       | Mensana            | 25       | Pcs                |
| SMR001           | Pen Summer        | Summer Breeze      | 15       | Pcs                |

Gambar 3.114 Monthly Shipping Report

### 3.3.4.3 Pengujian Sistem

Penulis maupun staf Divisi *Sales* PT. Saka Farma Laboratories telah melakukan pengujian terhadap 4 modul yang ada di dalam sistem, yakni:

- 1. Modul Maintain Master Table
- U
- 2. Modul Penerimaan Barang
- 3. Modul Pengiriman Barang
- 4. Modul Pembuatan Laporan

Semua modul di atas dapat dijalankan dengan baik sesuai dengan kebutuhan staf Divisi *Sales* PT. Saka Farma Laboratories.

### 3.3.4.4 Evaluasi Sistem

- Masalah pencatatan jenis dan stok barang secara manual telah diatasi dengan proses pembuatan *database* pada halaman 58 dan modul *Maintain Master Table* pada halaman 62-71,
- Masalah pembuatan form pengiriman barang telah diatasi dengan proses pembuatan form pengiriman barang pada halaman 79-90,
- Masalah pembuatan form penerimaan barang telah diatasi dengan proses pembuatan form penerimaan barang pada halaman 74-79,
- Masalah *approval* secara manual telah diatasi dengan proses *approval* secara terkomputerisasi pada halaman 82-85,
- Masalah perbedaan jabatan dalam mengakses data telah diatasi dengan adanya perbedaan hak akses dan pembatasan fitur sesuai jabatan masing-masing user pada halaman 59 dan 71,
- Masalah proses kalkulasi stok secara manual telah diatasi dengan proses kalkulasi penambahan maupun pengungaran stok secara terkomputerisasi pada halaman 82-83,

- 7. Masalah sulitnya pemantauan status penerimaan barang dan besarnya biaya untuk melakukan koordinasi *via* telepon telah diatasi dengan adanya akses oleh staf kantor cabang ke dalam sistem untuk melakukan konfirmasi penerimaan barang pada halaman 88-90,
- 8. Masalah pembuatan laporan secara manual telah diatasi dengan proses pembuatan laporan secara terkomputerisasi pada halaman 91-94.

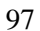